## **Service Manual**

# Hemodialysis System 5008

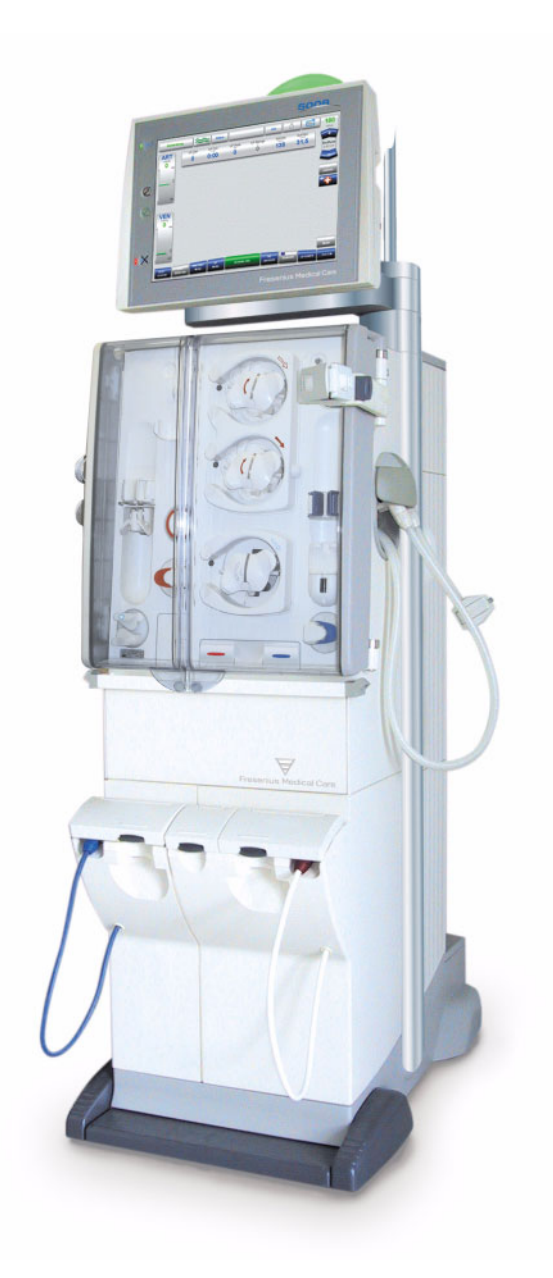

Edition: 1/08.04 Part number: M35 179 1

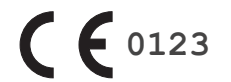

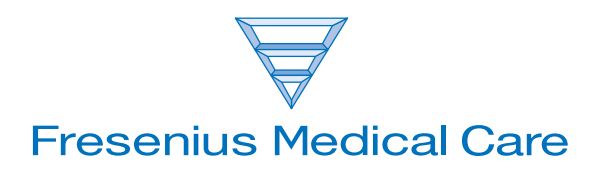

## **Table of Contents**

## 1 Index

## 2 Important Information

| 2.1 | Organization of the Technical Document | . 2-1 |
|-----|----------------------------------------|-------|
| 2.2 | How to Use the Technical Document      | . 2-1 |
| 2.3 | Precautions for Working on the System  | . 2-2 |
| 2.4 | Addresses                              | . 2-2 |

## 3 Specifications

### 4 Installation

| 4.1 | Preface                                     | . 4-1 |
|-----|---------------------------------------------|-------|
| 4.2 | Important Information on Initial Start-Up   | . 4-1 |
| 4.3 | Initial Start-Up Report                     | . 4-2 |
| 4.4 | Explanations on the Initial Start-Up Report | . 4-9 |

## 5 Setup

| 5.1 | Operator Setup                                                              | 5-1  |
|-----|-----------------------------------------------------------------------------|------|
| 5.2 | Technician's SETUP                                                          | 5-13 |
| 5.3 | Information Regarding the Setting of Concentrates in the Technician's Setup | 5-21 |

### 6 TSC / TMC / Maintenance

| 6.1 | Important Information                                                                                |
|-----|----------------------------------------------------------------------------------------------------|
| 6.2 | Test Report – Technical Safety Checks, Technical Measurements Checks and Maintenance Procedures6-3   |
| 6.3 | Explanations on Technical Safety Checks, Technical Measurement Checks and Maintenance Procedures6-11 |
| 6.4 | TSC / TMC Report                                                                                     |

## 7 Error Messages

- 8 Tools (Service Equipment)
- 9 Calibration / Adjustment

## 10 Repair

## **11** Functional Description

| 11.1 | Overall System                    | 11-1  |
|------|-----------------------------------|-------|
| 11.2 | Overview of P.C.B.s               | 11-3  |
| 11.3 | Monitor                           | 11-4  |
| 11.4 | EBM (Extracorporeal Blood Module) | 11-6  |
| 11.5 | Hydraulics Unit                   | 11-8  |
| 11.6 | Power Supply Unit                 | 11-10 |
| 11.7 | Pneumatic Unit                    | 11-12 |
| 11.8 | Hydraulics Unit                   | 11-14 |

## 12 Service Program (Option)

## 1 Index

How to use the index: E.g., index entry 1-3 is to be interpreted as: Chapter 1, page 3

## Α

Addresses 2-2 Alarm processing 5-4 AutoFlow 3-6

## В

Blood pump 5-1 BPM 5-10 BTM 5-11

## С

Concentrates 3-6

## D

DIASAFE®plus 3-8

## Е

EcoFlow 3-6 Emergency 5-8 External connections 3-3

## F

Flow diagram 11-14

### Η

Heparin pump 3-8

## 0

OCM 3-9, 5-9 ONLINEplus™ 5-9 Operating programs 3-4 Operator Setup 5-1 Optical detector 3-7 Override conditions 3-4

### Ρ

Patient card 5-8

## R

Reinfusion 5-2

**T** Temperature 3-6

### U

Ultrafiltration 5-3 User interface 5-5

## **2** Important Information

## 2.1 Organization of the Technical Document

|                       | 1/08.04 = 1st edition, August 2004                                                                                             |
|-----------------------|----------------------------------------------------------------------------------------------------|
| Editorial information | The current edition of this technical document is:                                                                             |
| Document changes      | Document changes will be released as new editions or supplements. In general: this manual is subject to change without notice. |
| Page identification   | Page number 1-3 is to be interpreted as: Chapter 1, page 3.                                                                    |

## 2.2 How to Use the Technical Document

| Intended use             | This technical document is intended for service technicians and is to be<br>used for first studies (to acquire a basic knowledge) and for reference<br>purposes (for TSC, maintenance and repair). The study of this<br>document, however, does not replace the training courses offered by<br>the manufacturer. |
|--------------------------|----------------------------------------------------------------------------------------------------|
| Requirements             | Knowledge of the current Operating Instructions of the respective<br>system.<br>Background experience in mechanics, electrical and medical<br>engineering.                                                                                                    |
| Note and Caution symbols |                                                                                                    |
|                          | Explanation of the Note and Caution symbols used:                                                                                                    |
|                          | Noto                                                                                                    |

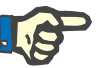

#### Note

Informs the operator that in case of a failure to follow the steps as described, a specific function will be executed incorrectly or will not be executed at all, or will not produce the desired effect.

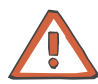

#### Caution

Advises the operator against certain procedures or actions that could cause damage to the equipment or may have adverse effects on operators and patients.

## 2.3 Precautions for Working on the System

| Authorized persons                                         | Assembly, extensions, adjustments, modifications or repairs may only be carried out by the manufacturer or persons authorized by him.                                                                                                    |
|------------------------------------------------------------|----------------------------------------------------------------------------------------------------|
| Measuring equipment and accessories                        | The activities described in this technical document require the availability of the necessary technical measuring equipment and accessories.                                                                                                    |
| Precautions                                                | Before turning power on, repair any visible damage.                                                                                                    |
|                                                            | <ul> <li>Prior to opening the system and when working on the open system, the following precautions have to be taken:</li> <li>Protect the components against ingress of liquids.</li> <li>Do not touch live parts.</li> <li>All plugs, connections and components may only be disconnected or connected if de-energized.</li> </ul> |
| ESD precautions                                            | When repairing the system and replacing spare parts, observe applicable ESC precautions (e.g. EN 100 015-1).                                                                                                    |
| Monitor support arm                                        | If the 5008 hemodialysis system is to be placed in a horizontal position<br>for servicing, the monitor support arm must be protected with the<br>transport protection to prevent it from flipping over.                                                                                                    |
| To be observed after working on the system                 | A disinfection and a T1 test must be performed after working on the system.                                                                                                    |
| To be observed after<br>aborting a disinfection<br>program | After a disinfection program has been aborted or if the system is to be preserved, the hemodialysis system must be disconnected from the water supply after a maximum of 3 days. When the system is returned to use, check that the pressure of the water supply meets the prescribed minimum pressure.                              |

## 2.4 Addresses

Please address any inquires to:

Fresenius Medical Care AG 61346 Bad Homburg Germany Phone: + 49 6172 609-0 www.fmc-ag.com

| Service        | Fresenius Medical Care            |
|----------------|-----------------------------------|
| Central Europe | Deutschland GmbH                  |
|                | Geschäftsbereich Zentraleuropa    |
|                | Kundendienst / Servicecenter      |
|                | Steinmühlstraße 24 I              |
|                | 61352 Bad Homburg                 |
|                | Germany                           |
|                | Phone: +49 6172 609-7100          |
|                | Fax: +49 6172 609-7102            |
|                | E-mail: ServicecenterD@fmc-ag.com |
| Service        | Fresenius Medical Care            |
| International  | Deutschland GmbH                  |
|                | Service Support International     |
|                | Hafenstraße 9                     |
|                | 97424 Schweinfurt                 |
|                | Germany                           |
|                | Phone: +49 9721 678-333 (hotline) |
|                | Fax: +49 9721 678-130             |
|                |                                   |

### Local Service

## **3** Specifications

Dimensions, weight and housing material

| Dimensions       | Height: approx. 162 cm (approx. 210 cm incl. IV pole)<br>Width: approx. 48 cm (on base incl. brake)<br>Depth: approx. 72 cm (approx. 86 cm with extended concentrate rack) |
|------------------|----------------------------------------------------------------------------------------------------|
| Weight           | Approx. 135 kg (without options)                                                                                                    |
| Housing material | PU vacuum cast resin                                                                                                    |

• Type label

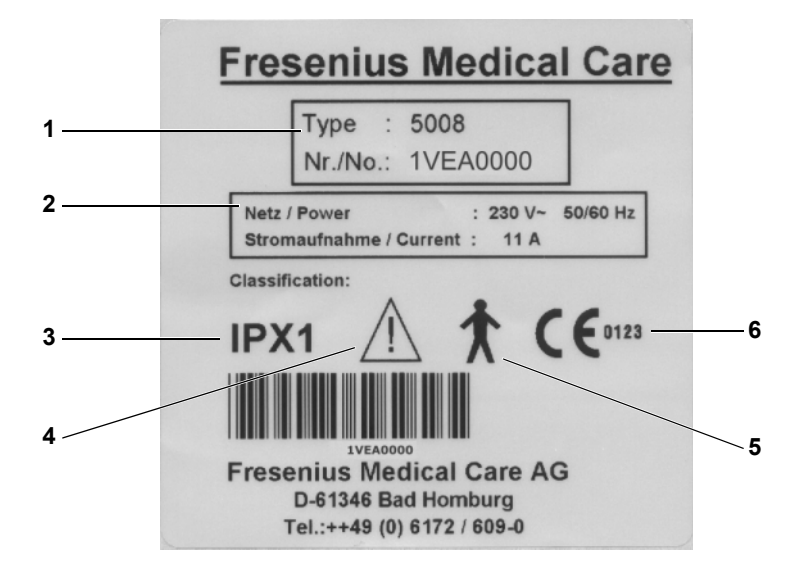

- 1 Type identification, serial number
- 2 Power requirements
- **3** Protection against ingress of liquids: drip-proof
- 4 Caution, consult accompanying documents
- 5 Degree of protection against electric shock: Type B
- 6 CE mark
- Electrical safety (classification according to EN 60601-1, IEC 601-1)

Type of protection against Safety class I electric shock

Degree of protection against electric shock

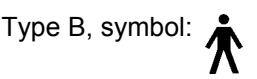

| Applicable only to the BPM<br>blood pressure cuff:<br>Degree of protection<br>against electric shock | Type CF, symbol:                                                                                                    |
|----------------------------------------------------------------------------------------------------|----------------------------------------------------------------------------------------------------|
| Degree of protection against ingress of liquids                                                      | Drip-proof, symbol: IPX1                                                                                                    |
| Leakage currents                                                                                     | According to EN 60601-1                                                                                                    |
| EMC specifications<br>according to EN 60601-1-2<br>(IEC 601-1-2)                                     | <ul> <li>RFI emissions:</li> <li>Limit class A according to EN 55011, Group 1</li> <li>Immunity: <ul> <li>Electrostatic discharge, atmospheric discharge: 8 kV</li> <li>Electromagnetic fields: 27 MHz – 1000 MHz: 3 V/m</li> <li>Bursts: Power line (alternating current): 1 kV</li> <li>Surge voltages (alternating current): 2 kV</li> </ul> </li> </ul> |
| Electric supply                                                                                      |                                                                                                    |
| Line voltage                                                                                         | 100 to 230 V AC, $\pm$ 10 %, 47 to 63 Hz<br>(The decisive criterion is the line voltage and the operating current<br>specified on the type label of the system)                                                                                                    |
| Connection to power supply                                                                           | 16 A at 230 V, regulation according to VDE 0100 part 0107                                                                                                    |
| Operating current dialysis                                                                           | Approx. 6 A, (at 230 V)<br>at a water inlet temperature of 17 °C<br>Dialysate temperature 37 °C<br>Dialysate flow: 500 ml/min                                                                                                    |
| Power supply<br>(internal)                                                                           | +24 V ± 3 %, 20 A short-circuit proof<br>+18 V ± 3 %, 14 A short-circuit proof<br>480 W total power output                                                                                                    |
| Battery                                                                                              | Lead-acid battery (maintenance-free)<br>24 V, 7 Ah                                                                                                    |
| Fuses                                                                                                |                                                                                                    |
| Main power switch                                                                                    | 2 x G 16 A (miniature circuit-breaker) rear of power supply unit                                                                                                    |
| Operating conditions                                                                                 |                                                                                                    |
| Water inlet pressure                                                                                 | 1.5 to 6.0 bar                                                                                                    |
| Water inlet temperature                                                                              | 5 °C to 30 °C<br>with "Integrated hot rinse": 85 °C to 95 °C                                                                                                    |
| Water inlet rate                                                                                     | 1.5 l/min; at an inlet pressure of 1.5 bar                                                                                                    |

| Water drain                    | 0 to 100 cm above the floor, minimum 5 cm free fall. The water drain must be located at a lower level than the dialyzer position. |
|--------------------------------|----------------------------------------------------------------------------------------------------|
| Concentrate supply             | 0 to -100 mbar; maximum suction height 1 m<br>with Central Delivery System (option): 0.05 to 2.0 bar                              |
| Heat dissipation               | Dialysis:<br>approx. 400 Watt (at an ambient temperature of 20 °C)                                                                |
| Range of operating temperature | 15 °C to 35 °C                                                                                                    |
| Atmospheric pressure           | 700700 hPa to 1060 hPa                                                                                                    |
| Relative humidity              | 30 % to 75 %, temporarily 95 %                                                                                                    |
| Stability                      | 5°                                                                                                    |
| IV pole load capacity          | Maximum: 5 kg<br>Maximum load capacity of one hook: 5 kg                                                                          |

### External connection options

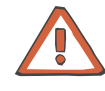

#### Caution

Any additional equipment connected to the analog and digital interfaces of the machine must comply with the applicable EN specifications (e.g. EN 60950 for data processing equipment and EN 60601 (IEC 601) for electro-medical equipment).

Apart from this requirement, all configurations must comply with the system standard EN 60601-1-1 (IEC 601-1-1), or their applicability with regard to safety has to be proven by a certificate issued by a testing agency authorized to test the ready-for-use machine.

The connection of additional equipment to the signal input or output component affects the system configuration and anyone connecting additional equipment is therefore responsible for compliance with the system standard EN 60601-1-1 (IEC 601-1-1).

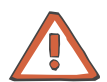

### Caution

The external alarm indicators do not relieve the operator of the obligation to observe the local alarms of the system.

Interface for the exchange of data. Electrically isolated by transformer. Port: RJ 45

Interface for the exchange of data. Electrically isolated by optocoupler. Port: DSUB 9-pin

LAN

RS232

| Service/diagnostics                 | (Protected by cover!)<br>For inhouse computer diagnostics.<br>Port: DSUB 15-pin                                                                                                    |
|-------------------------------------|----------------------------------------------------------------------------------------------------|
| 24 V                                | (Protected by cover!)<br>24 V connection (2 A fuse)<br>Port: Flanged socket, 4-pin                                                                                                    |
| Alarm output                        | For the connection of an external alarm indicator (nurse call). (Potential-<br>free alarm output. Alternating contact maximum 24 V/24 W).<br>Port: 5-pin diode plug via a shielded line; shield grounded on either side. |
| Override conditions                 |                                                                                                    |
|                                     | When overriding a safety system the responsibility for the patient's safety rests with the operator of the machine.                                                                                                    |
| Audible alarm suppression           | Mute alarm time: maximum 2 minutes (adjustable in the SETUP)                                                                                                    |
| Alarm override                      | After confirmation of the error message and start of the blood systems:<br>Arterial and venous pressure alarm for approx. 10 seconds (window<br>inactive)<br>Air detector alarm for approx. 2 seconds                    |
| Blood leak override                 | Override time: maximum 2 minutes                                                                                                    |
| Override air-bubble detector        | Override time: after starting removal of air: approx. 4 seconds                                                                                                    |
| Operating programs                  |                                                                                                    |
| T1 test                             | Automatic test for verification of the operating and safety systems.<br>The T1 test is mandatory,<br>– after power on (not following a power failure)<br>– after a cleaning program                                      |
| Preparation                         | Defined by the optical detector located below the venous bubble<br>catcher.<br>Preparation is terminated as soon as the optical detector senses<br>opaque fluid in the blood lines.                                      |
| Priming and rinsing the blood lines | Minimum rinse volume 500 ml; automatic switching to rinsing, if level in bubble catcher detected. Automatic raising of the fluid level during the rinse phase.                                                           |
| Reinfusion                          | Reinfusion volume adjustable in the SETUP.<br>Return to dialysis still possible.                                                                                                    |
| Dialysis                            | Bicarbonate dialysis                                                                                                    |
|                                     | Ultrafiltration without dialyzata flaw (Dargatröm mathad)                                                                                                    |

| Cleaning programs              | Rinse clear/rinse/mandatory rinse:<br>Time adjustable in the TECHNICIAN's SETUP,<br>Temperature: approx. 37 °C,<br>Flow: 600, 800 ml/min (adjustable in the SETUP)                                                                                                    |
|--------------------------------|----------------------------------------------------------------------------------------------------|
|                                | Cold disinfection/degreasing, cold disinfection:<br>Time adjustable in the TECHNICIAN's SETUP,<br>Temperature: approx. 37 °C,<br>Flow: max. 900 ml/min                                                                                                    |
|                                | Heat disinfection:<br>Time adjustable in the TECHNICIAN's SETUP,<br>Flow: max. 900 ml/min                                                                                                    |
|                                | In all programs:<br>Blood pump stops, arterial and venous line occlusion clamp closed.<br>Progress of the program (time-counting) is interrupted in the event of a<br>flow alarm.<br>The cleaning programs can be aborted.<br>The chemical disinfection program is followed by a mandatory rinse. |
| Flush                          | Rinsing of the water supply area                                                                                                    |
| Dialysate circuit and safety s | ystems                                                                                                    |
| Blood leak detector            | Threshold of response $\leq 0.5$ ml blood loss per minute into the dialysate at a hematocrit of 0.25. (flow rate 100 ml/min to 1000 ml/min)                                                                                                    |
| Transmembrane pressure         | Display range: –100 to 400 mmHg<br>Resolution: 5 mmHg                                                                                                    |
|                                | Definition:                                                                                                    |
|                                | $TMP = P_{bo} - (P_{di} + P_{do}) / 2 + Offset$                                                                                                    |
|                                | TMP = Transmembrane pressure                                                                                                    |
|                                | $P_{bo}$ = Blood pressure on the outlet side of the dialyzer                                                                                                    |
|                                | P <sub>di</sub> = Dialysate pressure on the inlet side of the dialyzer                                                                                                    |
|                                | P <sub>do</sub> = Dialysate pressure on the outlet side of the dialyzer                                                                                                    |
|                                | Offset = Flow-dependent pressure fluctuations                                                                                                    |
| Ultrafiltration                | Selectable UF rate: 0 ml/h to 4000 ml/h (in 10 ml increments)<br>Maximum rate internally adjustable to 1, 2, 3, or 4 l/h.<br>Pump volume accuracy: ±1 % (at P <sub>di</sub> > –500 mbar)                                                                                                    |
|                                | The UF rate/effective blood flow ratio is being monitored during the treatment. If an incongruity occurs a warning will be displayed after approx. 10 seconds.                                                                                                    |
| Pressure holding test          | Event-controlled                                                                                                    |

| Balancing                                   | Accuracy: ±0.1 % related to the total dialysate volume                                                                                                    |
|---------------------------------------------|----------------------------------------------------------------------------------------------------|
| Maximum balancing error                     | F = F <sub>UF</sub> + F <sub>Bil</sub>                                                                                                    |
|                                             | F=Maximum balancing error $F_{UF}$ =Ultrafiltration error $F_{bil}$ =Balancing error                                                                                                    |
|                                             | Example:<br>Ultrafiltration error: with 1000 ml in 1 hour: $\pm 1 \% = \pm 10$ ml/h<br>Balancing error: with 30 l fluid flow in 1 hour at a dialysate flow of<br>500 ml/min: $\pm 0.1 \% = \pm 30$ ml/h<br>Maximum balancing error:<br>F = F <sub>UF</sub> + F <sub>Bil</sub> = ( $\pm 10$ ml/h) + ( $\pm 30$ ml/h) = $\pm 40$ ml/h |
| Degassing                                   | Method: Negative pressure                                                                                                    |
| Dialysate concentration<br>(conductivity)   | Display range: 12.8 to 15.7 mS/cm<br>Resolution: 0.1 mS/cm<br>Accuracy: 0.1 mS/cm<br>Method:<br>Temperature-compensated electronic conductivity meter with<br>adjustable alarm limits.                                                                                                    |
| Concentrates                                | Entering concentration types<br>Adjustment range: 125 to 151 mmol/l, depending on the concentrate<br>used ±10 % of the base value.<br>Bicarbonate readjustment range: corresponds to ±8 mmol/l                                                                                                    |
| bi <i>b</i> ag <sup>®</sup>                 | Bicarbonate concentrate preparation from the bi <i>b</i> ag <sup>®</sup><br>Temperature range: 15 to 35 °C                                                                                                    |
| Dialysate temperature                       | Adjustment range: (prescribed temperature) 34.0 °C to 39.0 °C<br>Resolution: 0.5 °C<br>Measuring accuracy: ±0.2 °C                                                                                                    |
| Dialysate flow                              | Display range: 100 to 1000 ml/min<br>Resolution: 100 ml/min<br>Desired values: 100 to 1000 ml/min<br>Measurement by means of time pulse monitoring and balancing<br>chamber volume                                                                                                    |
|                                             | Auto flow: dialysate flow controlled in relation to the blood flow, determined by the dialyzer.                                                                                                    |
|                                             | EcoFlow: dialysate flow automatically reduced to 100 ml/min in<br>Preparation                                                                                                    |
| Rinse and chemical disinfection temperature | Desired temperature: 37 °C<br>Resolution: 0.5 °C<br>Measuring accuracy: ±0.2 °C                                                                                                    |
| Rinse and chemical disinfection flow        | Desired value: 600 ml/min                                                                                                    |

| Hot rinse and heat disinfection temperature | Desired temperature: 85 °C<br>Resolution: 0.5 °C<br>Measuring accuracy: ±2.0 °C                                                                                                    |
|---------------------------------------------|----------------------------------------------------------------------------------------------------|
| Hot rinse and heat disinfection flow        | Desired value: 600 ml/min                                                                                                    |
| Concentration of disinfectant               | Dilution: Disinfectant is diluted with purified water in the dialysis system at a ratio of 1+24.                                                                                                    |
| Flow alarm                                  | Dependent on the programmed flow                                                                                                    |
| Extracorporeal blood circuit                | and safety systems                                                                                                    |
| Arterial pressure<br>measurement            | Display range: -300 to +300 mmHg<br>Resolution: 5 mmHg<br>Accuracy: 7 mmHg (typical)<br>OD senses non-opaque presence:<br>Alarm window width: -300 to +300 mmHg<br>OD senses opaque presence:<br>Alarm window width: +40 to +200 mmHg<br>Default value adjustable in the SETUP, factory setting 120 mmHg                                                                                                    |
| Blood pump                                  | <ul> <li>Delivery rate: 30 to 600 ml/min</li> <li>Resolution: 10 ml/min (with a line diameter of 8 mm)</li> <li>Accuracy: &lt; 5 % (without lines)</li> <li>Line diameter: 4.4 mm, 6.4 mm, 8.0 mm</li> <li>Blood pump stop alarm: 60 seconds</li> <li>Spring-loaded rollers, fully occluding, pressure-limited to 2 bar with 8 x</li> <li>2.1 pump line segment (when using the prescribed tubing systems).</li> <li>(The blood pump design allows manual operation, hand crank in the rotor, in clockwise direction only.)</li> </ul> |
| Venous pressure<br>measurement              | Display range: -100 to +500 mmHg<br>Resolution: 5 mmHg<br>Accuracy: 7 mmHg (typical)<br>OD senses non-opaque presence:<br>Alarm window width: -100 to +500 mmHg<br>OD senses opaque presence:<br>Alarm window width: 40 to 200 mmHg<br>Default value adjustable in the SETUP,<br>Factory setting 120 mmHg<br>adjustable over a range of 20 to 500 mmHg<br>(adjustable from -100 to 500 mmHg via SETUP.)                                                                                                    |
| Fill level detector                         | Method:<br>Capacitive measurement                                                                                                    |
| Optical detector                            | Switching point 13 mm, ±4 mm from upper edge<br>Method:                                                                                                    |
|                                             | Infrared transmission                                                                                                    |

•

|                                    | Distinguishes between<br>OD light (saline or air in the tubing system)<br>OD dark (blood in the tubing system).                                                                                                    |
|------------------------------------|----------------------------------------------------------------------------------------------------|
| Air bubble detector                | Method:<br>Ultrasonic transmission measurement on the line                                                                                                    |
|                                    | Sensitivity:<br>– Air bubbles:<br>Bubble volume ≥ 20 μl<br>– Blood foam (air-blood mixture)                                                                                                    |
|                                    | <ul> <li>Air alarm:</li> <li>BP rate &lt; 100 ml/min:<br/>Air bubble: Volume ≥ 20 µl<br/>Blood foam</li> <li>BP rate ≥ 100 ml/min:<br/>10 air bubbles with an air bubble volume of &lt; 50 µl each<br/>or 1 air bubble with an air bubble volume of ≥ 50 µl,<br/>Blood foam</li> </ul>                                  |
|                                    | The specified data refer to the most unfavorable case with a BP rate of 0 to 600 ml/min when using the blood lines specified in chapter Consumables.                                                                                                    |
| Heparin pump                       | Delivery rate: 0.5 to 10 ml/h<br>Resolution: 0.1 ml/h<br>Accuracy: ±5 % for delivery rates of 0.5 to 10 ml/h and a measuring time<br>of 2 hours up to 1.2 bar counter-pressure<br>(calibrated for 30 ml Fresenius heparin syringes)<br>With delivery rates of <1.0 ml/h the tolerance may exceed the specified<br>±5 %. |
|                                    | Stop time: 0 minutes up to 2 hours.<br>Resolution: 1 minute<br>Bolus injection: 1.0 up to 20.0 ml<br>Resolution: 0.1 ml                                                                                                    |
|                                    | 30 ml Fresenius heparin syringe                                                                                                    |
| Audible alarm                      | Setting range of the loudness of the audible alarm: Factory setting $\ge$ 65 db (adjustable)<br>Minimum setting: $\ge$ 65 db                                                                                                    |
| DIASAFE <sup>®</sup> plus (option) |                                                                                                    |
|                                    | Filter life: maximum 12 weeks.<br>Monitored by the dialysis system and a warning (Filter change) is displayed.                                                                                                    |

|   |                                                | When using ONLINE <i>plus</i> <sup>™</sup> (option):<br>Filter life: maximum 100 treatments.<br>Monitored by the dialysis system and a warning (Filter change) is<br>displayed. If the warning is ignored, ONLINE <i>plus</i> <sup>™</sup> will be disabled after<br>the respective number has been exceeded.<br>After 90 treatments the number of the remaining treatments will be<br>displayed in the cleaning programs. |
|---|------------------------------------------------|----------------------------------------------------------------------------------------------------|
| • | OCM (option)                                   |                                                                                                    |
|   |                                                | Measuring accuracy of the clearance: $\pm$ 6 % standard deviation<br>Shortest measuring interval: 25 min<br>Time scale of the display: 10 s                                                                                                    |
| • | ONLINE <i>plus</i> ™ (option)                  |                                                                                                    |
|   |                                                | Delivery rate: 25 to 600 ml/min (inside line diameter: 8.0 mm)<br>Resolution: 1 ml/min                                                                                                    |
|   |                                                | Exchange volume: substituate goal 500 I adjustable in relation to treatment parameters                                                                                                    |
|   |                                                | Accuracy: < 5 % (without lines)<br>(This specification only applies to the range from 30 to 350 ml/min. With<br>delivery rates of < 30 ml/min the deviation may be greater.)                                                                                                    |
|   |                                                | Volume counter display: 0.1 to 210 liters<br>Resolution: 0.1 liter                                                                                                    |
|   |                                                | Spring-loaded rollers, fully occluding, pressure-limited to < 1.3 bar.<br>(The blood pump design allows manual operation, hand crank in the<br>rotor, in clockwise direction only.)                                                                                                    |
|   |                                                | <ul> <li>Auto sub: The sub rate is determined as a function of:</li> <li>UF rate</li> <li>Blood flow</li> <li>Hematocrit (HCT)</li> <li>Total protein (TP)</li> <li>Filter performance</li> </ul>                                                                                                    |
| • | Single Needle (option)                         |                                                                                                    |
|   | Blood pump<br>stop alarm<br>Single Needle pump | During Single Needle operation 180 seconds.                                                                                                    |
|   | Stroke volume                                  | 10 to 50 ml in increments of 5 ml                                                                                                    |
|   | External compliance chamber                    | 50 ml or 60 ml stroke volume                                                                                                    |

| Auto SN<br>Delivery rate of the<br>Single Needle pump | +20 % (programmable in the Operator setup.)                                                                                                    |
|-------------------------------------------------------|----------------------------------------------------------------------------------------------------|
| BPM (option)                                          |                                                                                                    |
| Blood pressure                                        | Display Area<br>– Systole: 30 mmHg to 280 mmHg<br>– Diastole: 10 mmHg to 240 mmHg<br>– MAP: 20 mmHg to 255 mmHg                                           |
|                                                       | Resolution: 1 mmHg                                                                                                    |
|                                                       | Accuracy of measured value ±3 mmHg                                                                                                    |
| Pulse                                                 | Display range: 20 to 245 1/min                                                                                                    |
|                                                       | Resolution: 1/min                                                                                                    |
| BTM (option)                                          |                                                                                                    |
| Required blood flow for accurate BTM function         | $\geq$ 120 ml/min (The measuring and control functions of the BTM are deactivated if the blood flow is < 100 ml/min.)                                     |
| Temperature<br>measurement                            | Accuracy of the fistula temperatures (if correct ambient temperature is indicated): $\pm$ 0.5 $^{\circ}\text{C}$                                          |
|                                                       | Error in fistula temperatures per °C error of the set ambient temperature 0.08 °C (at a blood flow of 100 ml/min) 0.03 °C (at a blood flow of 300 ml/min) |
|                                                       | Body temperature change accuracy: ± 0.2 °C                                                                                                    |
| Recirculation measurement                             | Accuracy of recirculation measurement (for 2.5 $^{\circ}$ C venous bolus amplitude): ± 2 %                                                                |
|                                                       | Maximum bolus amplitude: – 3 °C or + 3 °C                                                                                                    |
|                                                       | Maximum duration of the bolus: up to 10 min                                                                                                    |
|                                                       | Maximum dialysate temperature range used by the BTM: 33.5 °C to 39.5 °C                                                                                   |
| Body temperature control                              | Allowed range of desired values for body temperature change rate: $- 0.5 \text{ °C/h}$ to + 0.5 °C/h                                                      |
|                                                       | Maximum dialysate temperature range used by the BTM: 33.5 °C to 39.5 °C                                                                                   |
|                                                       |                                                                                                    |

### Network (option)

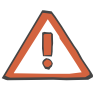

#### Caution

The responsible organization of the network is responsible for protecting the machine from excessive network load (e.g. by accumulation of broadcast messages or port scans). If necessary, the connection to the network must be established via a router or a firewall, for example.

The system configurator is responsible for the further secure data processing, e.g. in PC software applications.

The responsible organization of the network is responsible for the protection of the not encrypted, transferred data.

The data transfer of alarm states via the network must not be used as an external alarm alert (nurse call).

## 4 Installation

## 4.1 Preface

#### Instructions for all technicians who are authorized to commission our hemodialysis systems.

We, as manufacturers, permanently aim at delivering systems of highest quality.

To reach this aim, we need your support.

Please commission our hemodialysis systems by uniformly using the enclosed "initial start-up report" and enter the values determined in the columns provided.

#### The following is applicable: Corrections are necessary only if the measured values are outside of the tolerances specified!

We will then evaluate the initial start-up reports, which will enable us to monitor the quality of our systems on their delivery.

After initial start-up, please asap send – by mail or by fax – the completed form (Initial Start-Up Report) back to the following address:

Fresenius Medical Care Deutschland GmbH Werk Schweinfurt Herrn Alfred Laus, Abt. BM Hafenstraße 9 97424 Schweinfurt Fax: 09721/ 678450

Thank you very much for your help!

## 4.2 Important Information on Initial Start-Up

This technical document is intended for initial start-up only. It is not intended for restarting hemodialysis systems that have been shut down or have been put out of service temporarily.

The initial start-up must be performed by the Technical Service of Fresenius Medical Care or a person authorized by them!

Any information on initial start-up and the specifications in the Operating Instructions must be observed.

When bringing the hemodialysis system from a cooler to a warmer room, allow approx. 2 hours for the system to adjust to the ambient temperature before turning the unit on.

## 4.3 Initial Start-Up Report

5008

**Initial Start-Up Report** 

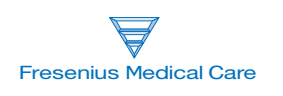

| Technician's name:               |            | Service report number: |  |
|----------------------------------|------------|------------------------|--|
| Customer/Customer no.:           |            |                        |  |
| Inventory no.:                   | Device no. | Operating hours:       |  |
| Device type including option(s): |            |                        |  |

| No. | Description                                                                                                    | Measure-<br>ment<br>value | 1                   |
|-----|----------------------------------------------------------------------------------------------------|---------------------------|---------------------|
| 1   | Preparation                                                                                                    |                           |                     |
| 1.1 | Hemodialysis system without visible shipping damage.                                                                                                    |                           |                     |
| 1.2 | Remove the transport protection for the monitor support arm.                                                                                                    |                           |                     |
|     | Install the IV pole.                                                                                                    |                           |                     |
| 1.3 | Connect the water supply tubing.                                                                                                    |                           |                     |
|     | Connect the drain and the flush tubings.                                                                                                    |                           |                     |
|     | Protect the tubings from slipping out.                                                                                                    |                           |                     |
|     | Standard: Length 3 m, internal diameter 6 mm<br>Tubing dimensions, adjusted: Length m, internal diameter mm                                                                                                    |                           |                     |
| 1.4 | Connect the CDS tubings and protect them from slipping out.                                                                                                    |                           |                     |
|     | Apply a shrink tube marking for the CDS tubings.                                                                                                    |                           |                     |
|     | CDS 1                                                                                                    |                           |                     |
|     | CDS 2                                                                                                    |                           |                     |
|     | BIC                                                                                                    |                           |                     |
| 1.5 | Remove the shipping plugs from the overflows.                                                                                                    |                           |                     |
| 1.6 | When turning the hemodialysis system on, perform an audible check of the watchdog alarm.                                                                                                    |                           |                     |
| 1.7 | Rinse out the anti-freeze.                                                                                                    |                           |                     |
| 1.8 | Select the Filter change program.<br>Connect the filter. DIASAFE <sup>®</sup> <i>plus</i> /ONLINE <i>plus</i> ™<br>In the service mode, delete mandatory disinfection.<br>Then completely run the rinse program. |                           |                     |
| 2   | SETUP settings (Technician's SETUP/Operator SETUP)                                                                                                    |                           |                     |
| 2.1 | Check the SETUP on the hemodialysis system.                                                                                                    |                           |                     |
| 3   | Check – water inlet flow / adjustment – degassing                                                                                                    |                           |                     |
| 3.1 | Check MaxWaterFlow.<br>Desired value: 1300 ml/min to 1550 ml/min                                                                                                    |                           | Corr.:<br>Yes<br>No |
| 3.2 | Perform the degassing adjustment.                                                                                                    |                           |                     |
| 4   | Check – dialysate flow                                                                                                    |                           |                     |
| 4.1 | Check flow at 800 ml/min.<br>Desired value: 770 ml/min to 830 ml/min                                                                                                    |                           |                     |

| No. | Description                                                                                                    | Measure-<br>ment<br>value | 1                   |
|-----|----------------------------------------------------------------------------------------------------|---------------------------|---------------------|
| 5   | Check – temperature                                                                                                    |                           |                     |
| 5.1 | Check PT07 (temperature) at 37 °C. (flow 500 ml/min)<br>Desired value: 36.8 °C to 37.2 °C (display on hemodialysis system)<br>Measure the reference temperature with an external measuring instrument.<br>Difference = Reference temperature minus PT07<br>Desired value – difference: –0.5 °C to +0.2 °C |                           | Corr.:<br>Yes<br>No |
| 6   | Check – conductivity                                                                                                    |                           |                     |
| 6.1 | Check CD7 (conductivity).<br>Desired value: approx. 13.5 mS/cm to approx. 14.5 mS/cm<br>Measure the reference conductivity with an external measuring instrument.<br>Difference = Reference conductivity minus CD7<br>Desired value – difference: ±0.2 mS/cm                                              |                           | Corr.:<br>Yes<br>No |
| 7   | Check – blood leak detector                                                                                                    |                           |                     |
| 7.1 | Check the blood leak:<br>Desired value: 4.8 V to 5.2 V                                                                                                    |                           | Corr.:              |
| 7.2 | Check the dimness:<br>Desired value: 4.8 V to 5.2 V                                                                                                    |                           | U NO                |

| No. | Description                                                                                           | Measure-<br>ment<br>value | 1      |
|-----|----------------------------------------------------------------------------------------------------|---------------------------|--------|
| 8   | Check – dialysate pressure                                                                            |                           |        |
| 8.1 | Zero point S03/S07                                                                                    |                           | Corr.: |
|     | Reference measuring instrument: 0 mbar                                                                |                           | D Yes  |
|     | Check S03.<br>Desired value: +16 mbar to +76 mbar                                                     |                           |        |
|     | Check S07.<br>Desired value: +16 mbar to +76 mbar                                                     |                           |        |
| 8.2 | Slope S03/S07 (+)                                                                                     |                           |        |
|     | Reference measuring instrument: +533 mbar (± 26 mbar)                                                 |                           |        |
|     | Check S03.<br>Desired value: S03 = Display of reference measuring instrument + (+16 mbar to +76 mbar) |                           |        |
|     | Check S07.<br>Desired value: S07 = Display of reference measuring instrument + (+16 mbar to +76 mbar) |                           |        |
| 8.3 | Slope S03/S07 (-)                                                                                     |                           |        |
|     | Reference measuring instrument: –533 mbar ( $\pm$ 26 mbar)                                            |                           |        |
|     | Check S03.<br>Desired value: S03 = Display of reference measuring instrument + (+16 mbar to +76 mbar) |                           |        |
|     | Check S07.<br>Desired value: S07 = Display of reference measuring instrument + (+16 mbar to +76 mbar) |                           |        |

| No.  | Description                                                                                                    | Measure-<br>ment<br>value | 1             |
|------|----------------------------------------------------------------------------------------------------|---------------------------|---------------|
| 9    | <b>Check – electrical safety</b><br>In Germany according to DIN VDE 0751-1, edition 10/2001.<br>In other countries, observe the local regulations! |                           |               |
| 9.1  | Visual inspection performed.                                                                                                    |                           |               |
| 9.2  | Protective earth resistance maximum 0.3 ohms (with power cord)                                                                                     | Ω                         |               |
| 9.3  | Leakage current measurement (device leakage current)                                                                                               |                           |               |
|      | <ul> <li>Differential current measurement according to figure C.6</li> <li>or</li> <li>Direct measurement according to figure C.5</li> </ul>       |                           |               |
|      | Nominal voltage of power supply:                                                                                                    |                           |               |
|      | Device leakage current mains polarity 1μA                                                                                                    |                           |               |
|      | with line voltageV                                                                                                    |                           |               |
|      | scaled to nominal voltage (maximum 500 $\mu$ A, see Additional requirements)                                                                       | μΑ                        |               |
|      | Device leakage current mains polarity 2μA                                                                                                    |                           |               |
|      | with line voltageV                                                                                                    |                           |               |
|      | scaled to nominal voltage (maximum 500 $\mu$ A, see Additional requirements)                                                                       | μΑ                        |               |
|      | Test equipment used:                                                                                                    |                           |               |
| 10   | Check – zero point arterial/venous pressure display and venous clamp                                                                               |                           |               |
| 10.1 | Zero point arterial pressure display                                                                                                    |                           | Corr.:        |
|      | Check the arterial pressure display (standby operation).<br>Desired value: –5 mmHg to +5 mmHg                                                      |                           | ☐ Yes<br>☐ No |
| 10.2 | Zero point venous pressure display                                                                                                    |                           | Corr.:        |
|      | Check the venous pressure display (standby operation).<br>Desired value: –5 mmHg to +5 mmHg                                                        |                           | U Yes<br>No   |
| 10.3 | Check – venous clamp:                                                                                                    |                           |               |
|      | A pressure change within 3 minutes must not exceed the following values:                                                                           |                           |               |
|      | Arterial pressure display<br>Maximum pressure change: ±5 mmHg                                                                                      |                           |               |
|      | Reference measuring instrument for pressure display<br>Maximum pressure drop: –0.1 bar                                                             |                           |               |

| No.  | Description                                                                                                    | Measure-<br>ment<br>value | 1 |
|------|----------------------------------------------------------------------------------------------------|---------------------------|---|
| 11   | Final check                                                                                                    |                           |   |
| 11.1 | Check the error memory.                                                                                                   |                           |   |
| 11.2 | Save calibration data and SETUP settings on a data disk.                                                                  |                           |   |
| 11.3 | Perform the T1 test.                                                                                                    |                           |   |
| 11.4 | Run the disinfection program (with Puristeril 340 or Puristeril plus or Diasteril or Citrosteril).                        |                           |   |
| 11.5 | Check the alarm function during the disinfection program.<br>Open the shunt interlock.<br>Audible alarm and traffic light |                           |   |
| 11.6 | Check absence of disinfectant by means of test strips (not with Citrosteril).                                             |                           |   |
| 11.7 | Record entries in the medical device register and on the machine card.                                                    |                           |   |
| 11.8 | Operating Instructions and accessories package complete and appropriate for                                               | the system.               |   |

| Date: | Signature: | Stamp: |
|-------|------------|--------|
|       |            |        |
|       |            |        |

| Γhe system has been released for the intended use. |
|----------------------------------------------------|
|----------------------------------------------------|

🗋 Yes

🗋 No

| Fest equipment used:                         |  |  |
|----------------------------------------------|--|--|
| Temperature, conductivity, pressure          |  |  |
| (type, serial number):                       |  |  |
| Protective earth resistance, leakage current |  |  |
| (type, serial number):                       |  |  |

Comments:

| Date: | Signature: | Stamp: |
|-------|------------|--------|
|       |            |        |
|       |            |        |

## 4.4 Explanations on the Initial Start-Up Report

| No. | Description                                                                                                    |  |
|-----|----------------------------------------------------------------------------------------------------|--|
| 1   | Preparation                                                                                                    |  |
| 1.1 | Hemodialysis system without visible shipping damage.                                                                                                    |  |
| 1.2 | Remove the transport protection for the monitor support arm.                                                                                                    |  |
|     | Unscrew and remove the screw.<br>(Keep the screw for subsequent transportation.)                                                                                                    |  |
|     | Install the IV pole.<br>Insert the IV pole into the monitor support arm. Secure the IV pole with a threaded pin.<br>Place the protective cover for the monitor support arm.<br>Screw the IV pole hanger onto the IV pole. |  |
| 1.3 | Connect the water supply tubing.<br>Connect the drain and the flush tubings.<br>Protect the tubings from slipping out.<br>(Standard: Length 3 m, internal diameter 6 mm)                                                  |  |
|     | When using other tubing dimensions,<br>adjust the tubing parameters in the technician's-SETUP.<br>Tubing dimensions, adjusted: Length m, internal diameter mm                                                             |  |
| 1.4 | Connect the CDS tubings and protect them from slipping out.<br>Apply a shrink tube marking for the CDS tubings.                                                                                                    |  |
|     | CDS 1                                                                                                    |  |
|     | CDS 2                                                                                                    |  |
|     | BIC                                                                                                    |  |

| No. | Description                                                                                                    |  |
|-----|----------------------------------------------------------------------------------------------------|--|
| 1.5 | Remove the shipping plugs from the overflows.                                                                                                    |  |
|     | 1. Vent (water inlet chamber)                                                                                                    |  |
|     | 2. Vent (mixing chamber)                                                                                                    |  |
|     |                                                                                                    |  |
|     |                                                                                                    |  |
|     |                                                                                                    |  |
| 1.6 | When turning the hemodialysis system on, perform an audible check of the watchdog alarm.                                                                                                    |  |
| 1.7 | Rinse out the anti-freeze.                                                                                                    |  |
| 1.8 | Select the Filter change program.<br>Connect the filter. DIASAFE <sup>®</sup> plus/ONLINEplus™<br>In the service mode, delete mandatory disinfection.<br>Then completely run the rinse program. |  |
| 2   | SETUP settings (Technician's SETUP/Operator SETUP)                                                                                                    |  |
| 2.1 | Check the SETUP on the hemodialysis system.<br>Make the appropriate settings for the respective hospital, if necessary.                                                                         |  |
| 3   | Check – water inlet flow / adjustment – degassing                                                                                                    |  |
| 3.1 | In the service mode, select FLOW DIAGRAM.                                                                                                    |  |
|     | Basic requirements:<br><b>The hemodialysis system must be closed.</b><br>Flow on.                                                                                                    |  |
|     | Check MaxWaterFlow.<br>Desired value: 1300 ml/min to 1550 ml/min                                                                                                    |  |
|     | Use A04 for making corrections, if necessary.                                                                                                    |  |
|     | (If it is not possible to set a water inlet flow $\geq$ 1300ml/min, it will not always be possible to achieve the dialysate flow of 1000ml/min.)                                                |  |
| 3.2 | In the service mode, select CALIBRATE.                                                                                                    |  |
|     | Basic requirements:<br>Flow on.                                                                                                    |  |
|     | Perform the degassing adjustment.<br>Touch the <b>Degassing (A01/P01)</b> button.                                                                                                    |  |

| No. | Description                                                                                                    |
|-----|----------------------------------------------------------------------------------------------------|
| 4   | Check – dialysate flow                                                                                                    |
| 4.1 | In the service mode, select CALIBRATE.                                                                                                    |
|     | Basic requirements:<br>The hemodialysis system <b>must be closed.</b><br>Flow on, flow 800 ml/min                                                                                  |
|     | Check flow.<br>Desired value: 770 ml/min to 830 ml/min                                                                                                    |
| 5   | Check – temperature                                                                                                    |
| 5.1 | In the service mode, select CALIBRATE.                                                                                                    |
|     | Basic requirements:<br>The hemodialysis system <b>must be closed.</b><br>Temperature 37 °C, flow on, flow 500 ml/min,<br>Response time approx. 10 min.                             |
|     | Check PT07 (temperature).<br>Desired value: 36.8 °C to 37.2 °C (display on hemodialysis system)                                                                                    |
|     | Measure the reference temperature with an external measuring instrument.                                                                                                    |
|     | Difference = Reference temperature minus PT07<br>Desired value – difference: –0.5 °C to +0.2 °C                                                                                    |
|     | Example:<br>PT07: 37 °C<br>Desired value reference temperature: 36.5 °C to 37.2 °C                                                                                                 |
| 6   | Check – conductivity                                                                                                    |
| 6.1 | In the service mode, select CALIBRATE.                                                                                                    |
|     | Basic requirements:<br>The hemodialysis system <b>must be closed.</b><br>External measuring instrument (e.g. UMED) connected for at least 5 minutes.<br>Temperature 37 °C, flow on |
|     | Check CD7 (conductivity).<br>Desired value: approx. 13.5 mS/cm to approx. 14.5 mS/cm                                                                                               |
|     | Measure the reference conductivity with an external measuring instrument.                                                                                                    |
|     | Difference = Reference conductivity minus CD7<br>Desired value – difference: ±0.2 mS/cm                                                                                            |
| 7   | Check – blood leak detector                                                                                                    |
|     | In the service mode, select CALIBRATE.                                                                                                    |
|     | Basic requirements:<br>The hemodialysis system <b>must be closed. (Avoid external light.)</b><br>Temperature of approx. 37 °C achieved, flow on, flow 500 ml/min,                  |
| 7.1 | Check the blood leak:<br>Desired value: 4.8 V to 5.2 V                                                                                                    |
| 7.3 | Check the dimness:<br>Desired value: 4.8 V to 5.2 V                                                                                                    |

| No. | Description                                                                                                    |
|-----|----------------------------------------------------------------------------------------------------|
| 8   | Check – dialysate pressure                                                                                                    |
|     | In the service mode, select CALIBRATE.                                                                                                    |
|     | Basic requirements:<br>The hemodialysis system <b>must be closed.</b><br>The reference measuring instrument must be placed at the bottommost position of the IV pole.<br>Dialyzer couplings must be connected to the reference instrument.<br>Flow on until dialysate lines and reference measuring instrument are free from air. Then flow off. |
| 8.1 | Zero point S03/S07                                                                                                    |
|     | Reference measuring instrument: 0 bar<br>Open the vent valve (UMED).<br>Using a syringe (filled with fluid) set a value of 0 bar, via the vent valve.                                                                                                    |
|     | Check S03.<br>Desired value: +16 mbar to +76 mbar                                                                                                    |
|     | Check S07.<br>Desired value: +16 mbar to +76 mbar                                                                                                    |
| 8.2 | Slope S03/S07 (+)                                                                                                    |
|     | Reference measuring instrument: +533 mbar ( $\pm$ 26 mbar) Using a syringe (filled with fluid) set a value of +533 bar, via the vent valve.                                                                                                    |
|     | Check S03.<br>Desired value: S03 = Display of reference measuring instrument + (+16 mbar to +76 mbar)                                                                                                    |
|     | Check S07.<br>Desired value: S07 = Display of reference measuring instrument + (+16 mbar to +76 mbar)                                                                                                    |
| 8.3 | Slope S03/S07 (–)                                                                                                    |
|     | Reference measuring instrument: –533 mbar ( $\pm$ 26 mbar) Using a syringe (filled with fluid) set a value of –533 bar, via the vent valve.                                                                                                    |
|     | Check S03.<br>Desired value: S03 = Display of reference measuring instrument + (+16 mbar to +76 mbar)                                                                                                    |
|     | Check S07.<br>Desired value: S07 = Display of reference measuring instrument + (+16 mbar to +76 mbar)                                                                                                    |

| No. | Description                                                                                                    |                                                                        |  |
|-----|----------------------------------------------------------------------------------------------------|------------------------------------------------------------------------|--|
| 9   | Check – electrical safety<br>In Germany according to DIN VDE 0751-1, edition 10/2001.<br>In other countries, observe the local regulations!                                                                                                    |                                                                        |  |
| 9.1 | <ul> <li>Visual inspection performed.</li> <li>Fuses accessible from the outside comply with the indicated values.</li> <li>Labels and labelings are present and legible.</li> <li>The mechanical condition permits further safe use.</li> <li>There are no signs of damage or dirt.</li> <li>No signs of damage on the power cord.</li> </ul> |                                                                        |  |
| 9.2 | Protective earth resistance maximum 0.3 ohms (with power cord)<br>The protective earth resistance must be checked on the following four measurement points.                                                                                                    |                                                                        |  |
|     |                                                                                                    | 1. Measurement point: power supply unit<br>(power supply unit housing) |  |
|     |                                                                                                    | 2. Measurement point: shunt door                                       |  |

| No. | Description |                                              |
|-----|-------------|----------------------------------------------|
|     |             | 3. Measurement point: potential equalization |
|     |             | 4. Measurement point: heater rod chamber     |
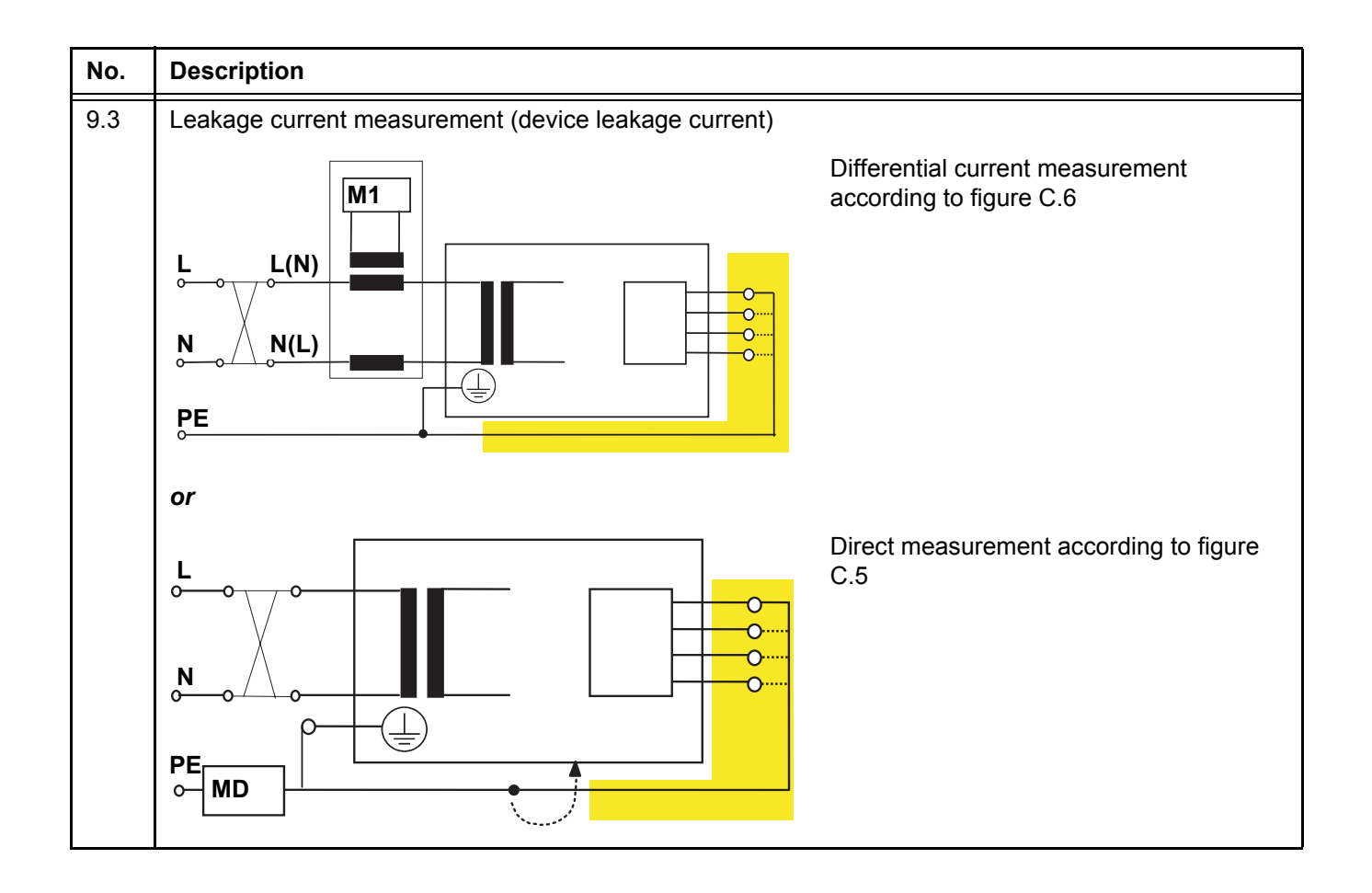

| No.  | Description                                                                                                    |
|------|----------------------------------------------------------------------------------------------------|
|      | <ul> <li>Basic requirements: <ul> <li>Measurement of the protective earth resistance performed.</li> <li>Perform the measurement with the hemodialysis system being at operating temperature.</li> <li>Dialysate: <ul> <li>Dialysis temperature: ≥ 37 °C</li> <li>Dialysate flow: ≥ 300 ml/min</li> <li>Conductivity: ≥ 13 mS/cm</li> </ul> </li> <li>When performing a direct measurement, the following precautions also must be observed: <ul> <li>The system must be insulated when installed.</li> <li>All external connections must have been removed from the system.</li> </ul> </li> </ul></li></ul>                     |
|      | The line voltage during the measurement will be recorded, as well as the maximum device leakage current of both mains polarities, scaled to the nominal voltage of the power supply. Maximum device leakage current: 500 $\mu$ A                                                                                                    |
|      | Example:<br>Line voltage during the measurement: 225 V<br>Device leakage current<br>for mains polarity 1: 180 $\mu$ A<br>for mains polarity 2: 120 $\mu$ A<br>Maximum value of both mains polarities: 180 $\mu$ A<br>Nominal voltage of power supply: 230 V<br>Scaled to nominal voltage: 184 $\mu$ A<br>(180 $\mu$ A: 225 V x 230 V = 184 $\mu$ A<br>Device leakage current < 500 $\mu$ A: OK                                                                                                    |
|      | Additional requirements:<br>If the device leakage current, scaled to the nominal voltage, is higher than 90 % of the admissible alarm<br>limit (450 μA), the last measured value or the first measured value must additionally be considered for<br>the rating.<br>If the device leakage current has considerably increased since the last measurement or has continuously<br>increased since the first measurement (creeping deterioration of the insulation), or if the sum composed<br>of the current value plus the difference since the last measurement is >500 μA, the measurement has<br>not been completed successfully. |
|      | Example 1:<br>Device leakage current: 470 $\mu$ A<br>Last measured value: 450 $\mu$ A<br>470 + (470 - 450) = 470 + 20 = 490; is OK                                                                                                    |
|      | Example 2:<br>Device leakage current: 470 $\mu$ A<br>Last measured value: 390 $\mu$ A<br>470 + (470 - 390) = 470 + 80 = 550; not passed                                                                                                    |
| 10   | Check – zero point arterial/venous pressure display and venous clamp                                                                                                    |
| 10.1 | Zero point arterial pressure display                                                                                                    |
|      | Basic requirements:<br>Blood lines inserted, pressure domes coupled, standby operation.                                                                                                    |
|      | Check the arterial pressure display.<br>Desired value: –5 mmHg to +5 mmHg                                                                                                    |

| No.  | Description                                                                                                    |                                                                                            |  |  |  |  |
|------|----------------------------------------------------------------------------------------------------|--------------------------------------------------------------------------------------------|--|--|--|--|
| 10.2 | Zero point venous pressure display                                                                                                    |                                                                                            |  |  |  |  |
|      | Basic requirements:<br>Blood lines inserted, pressure domes coupled, standby operation.                                                                                                    |                                                                                            |  |  |  |  |
|      | Check the venous pressure display.<br>Desired value: –5 mmHg to +5 mmHg                                                                                                    |                                                                                            |  |  |  |  |
| 10.3 | Check – venous clamp                                                                                                    |                                                                                            |  |  |  |  |
|      | <ul> <li>Basic requirements:</li> <li>Blood lines inserted, standby operation.</li> <li>Connect the arterial and the venous branch using the adapter fitting included.</li> <li>Remove the line from the arterial clamp.</li> <li>Clamp the blood line before the blood pump and on the venous drip chamber.</li> <li>Connect the external pressure measuring instrument to the venous bubble catcher.</li> <li>Connect the syringe and the one-way valve (if present) to the venous bubble catcher.</li> </ul>                                                                                                    |                                                                                            |  |  |  |  |
|      |                                                                                                    | Pressure build-up – arterial side:                                                         |  |  |  |  |
|      | Part of the part of the part o | Open the venous clamp.                                                                     |  |  |  |  |
|      |                                                                                                    | Using a syringe, build up an arterial pressure of 50 mmHg to 100 mmHg.                     |  |  |  |  |
|      |                                                                                                    | Observe the arterial display on the hemodialysis system.                                   |  |  |  |  |
|      |                                                                                                    | Close the venous clamp.                                                                    |  |  |  |  |
|      | Part Puen                                                                                                    | Pressure build-up – venous side:                                                           |  |  |  |  |
|      | The The                                                                                                    | Venous clamp closed.<br>Using a syringe, build up a pressure of<br>2.5 bar to 2.7 bar.     |  |  |  |  |
|      | XX                                                                                                    | Observe the display on the external reference measuring instrument.                        |  |  |  |  |
|      | Maximum pressure change within 3 minutes on the arterial ±5 mmHg.<br>Maximum pressure drop within 3 minutes on the display of t                                                                                                    | pressure display of the hemodialysis system<br>he reference measuring instrument –0.1 bar. |  |  |  |  |
|      |                                                                                                    | č                                                                                          |  |  |  |  |

| No.  | Description                                                                                                    |
|------|----------------------------------------------------------------------------------------------------|
| 11   | Final check                                                                                                    |
| 11.1 | Check the error memory.                                                                                                    |
|      | With service program:<br>Erase error memory and service data recorder.                                                                                                    |
| 11.2 | With service program:<br>Save calibration data and SETUP settings on a data disk.                                                                                                    |
| 11.3 | Perform the T1 test.                                                                                                    |
| 11.4 | Run the disinfection program:<br>(with Puristeril 340 or Puristeril plus or Diasteril or Citrosteril)                                                                                                    |
| 11.5 | Check the alarm function during the disinfection program.<br>Open the shunt interlock.<br>Audible alarm and traffic light<br>Alarm message<br>Close the shunt interlock.<br>The disinfection program will be continued. |
| 11.6 | Check absence of disinfectant by means of test strips (not with Citrosteril).                                                                                                    |
| 11.7 | Record entries in the medical device register and on the machine card.                                                                                                    |
| 11.8 | Operating Instructions and accessories package complete and appropriate for the system.                                                                                                    |

# 5 Setup

### 5.1 Operator Setup

Touch the **SYSTEM** menu button.

Insert the operator card.

Touch the **OPERATOR SETUP** button on the SYSTEM SCREEN.

Select the desired function from the Operator setup SCREEN. Make changes, if required, and save.

How to use the Operator setup:

- Save with OK.

- Select default values with Logo.

### Tubing system

| Submenu |               | Default value | Value range | Resolution | Selectable options |
|---------|---------------|---------------|-------------|------------|--------------------|
|         | Tubing system | AV Set 5008   | -           | -          | -                  |

#### Blood pump

| Submenu        |                | Default value | Value range   | Resolution | Selectable options             |
|----------------|----------------|---------------|---------------|------------|--------------------------------|
|                | Pump segment   | 8.0 mm        | -             | -          | (4.4 mm)<br>(6.4 mm)<br>8.0 mm |
| Delivery rates |                |               |               |            |                                |
|                | Prime          | 100 ml/min    | 30–600 ml/min | 10 ml/min  | -                              |
|                | Precirculation | 100 ml/min    | 30–600 ml/min | 10 ml/min  | _                              |
|                | Reinfusion     | 100 ml/min    | 30–300 ml/min | 10 ml/min  | -                              |

### Rinse/reinfusion volume

| Submenu            |                   | Default value | Value range | Resolution | Selectable options |
|--------------------|-------------------|---------------|-------------|------------|--------------------|
| Preparation (NaCl) |                   |               |             |            |                    |
|                    | Rinse vol.        | 500 ml        | 500–5000 ml | 100 ml     | -                  |
|                    | (UF rinse vol.)   | (0 ml)        | (0–5000 ml) | (100 ml)   | ()                 |
| Reinfusion (NaCl)  |                   |               |             |            |                    |
|                    | Reinfusion volume | 250 ml        | 0–480 ml    | 10 ml      | _                  |

### Anticoagulation

| Submenu |                | Default value   | Value range      | Resolution | Selectable options                                                 |
|---------|----------------|-----------------|------------------|------------|--------------------------------------------------------------------|
| Н       | eparin         |                 |                  |            |                                                                    |
|         | Heparinization | Yes             | _                | _          | Yes<br>No                                                          |
|         | Heparin unit   | ml              | _                | _          | ml<br>I.U.                                                         |
|         | Heparin start  | Automatic       | _                | _          | Automatic<br>Manual                                                |
|         | Hep. rate      | 1.2 ml/h        | 0.5–10.0 ml/h    | 0.1 ml/h   | _                                                                  |
|         |                | 10 I.U./h       | 10–25 000 I.U./h | 10 I.U./h  | -                                                                  |
|         | Stop time      | 0:30            | 0:00–2:00        | 0:01       | -                                                                  |
|         | Syringe        | Fresenius 30 ml | -                | -          | Depending on<br>Technician's<br>Setup<br>(define syringe<br>types) |
|         | Bolus          | 5.0 ml/h        | 1.0–20.0 ml/h    | 0.1 ml/h   | -                                                                  |
|         |                | 1000 I.U./h     | 0–15 000 I.U./h  | 10 I.U./h  | -                                                                  |

### Dialysate

| Submenu |                  | Default value               | Value range | Resolution | Selectable options              |
|---------|------------------|-----------------------------|-------------|------------|---------------------------------|
|         | Dialyzer         | FX series                   | -           | -          | FX series<br>F series<br>others |
|         | Auto flow factor | 1.2 (depending on dialyzer) | -           | -          | not adjustable                  |
|         | Empty bibag      | Automatic                   | -           | -          | Automatic<br>Manual             |

### Ultrafiltration

| Submenu |                      | Default value | Value range    | Resolution | Selectable options  |
|---------|----------------------|---------------|----------------|------------|---------------------|
|         | Maximum UF rate      | 3000 ml/h     | 500–4000 ml/h  | 10 ml/h    | _                   |
|         | Maximum profile rate | 3500 ml/h     | 3010–4000 ml/h | 10 ml/h    | -                   |
|         | Program. UF profile  | Closed        | _              | _          | Closed<br>Released  |
|         | UF start             | Automatic     | -              | -          | Automatic<br>Manual |
|         | UF goal              | 0 ml          | 0–9990 ml      | 10 ml      | _                   |
|         | UF time              | 0 hrs 0 min   | 0–24 hrs.      | 1 min      | _                   |
|         | UF rate              | 0 ml/min      | 0–4000 ml/min  | 10 ml/min  | _                   |

### Alarm processing

| Submenu |                                    | Default value | Value range    | Resolution | Selectable options         |
|---------|------------------------------------|---------------|----------------|------------|----------------------------|
|         | Tone Mute time                     | 120 seconds   | 60–120 seconds | 10 seconds | -                          |
| W       | /arning times                      |               |                |            |                            |
|         | Flow off                           | 10 min        | -              | -          | 10 min<br>20 min<br>30 min |
|         | UF off                             | 5 min         | 5–15 min       | 1 min      | -                          |
|         | Heparin off                        | 1 min         | 1–5 min        | 1 min      | -                          |
| A<br>pi | rterial/venous<br>ressure settings |               |                |            |                            |
|         | Art. alarm limit                   | Centered      | -              | -          | Centered<br>Asymmetric     |
|         | Art. window width                  | 100 mmHg      | 40–200 mmHg    | 10 mmHg    | _                          |
|         | Ven. alarm limit                   | Asymmetric    | -              | -          | Asymmetric<br>Centered     |
|         | Ven. window width                  | 100 mmHg      | 40–200 mmHg    | 10 mmHg    | -                          |
|         | Ven. window position               | Unlimited     | -              | -          | Unlimited<br>≥ 20 mmHg     |

### User interface

| Submenu |                  | Default value                                                                                                    | Value range                                                                           | Resolution                                                             | Selectable<br>options                                                                            |
|---------|------------------|----------------------------------------------------------------------------------------------------|---------------------------------------------------------------------------------------|------------------------------------------------------------------------|--------------------------------------------------------------------------------------------------|
| S       | creen saver      |                                                                                                    |                                                                                       |                                                                        |                                                                                                  |
|         | Screen saver     | Yes                                                                                                    | _                                                                                     | -                                                                      | Yes<br>No                                                                                        |
|         | Delay            | 5 min                                                                                                    | 1–60 min                                                                              | 1 min                                                                  | -                                                                                                |
| C       | Graphics         | The diagram types<br>Each group can cor<br>contained in any gro<br>particular option is a                                                                                                    | listed under selectabl<br>htain a maximum of 4<br>oup, but only once. G<br>available. | e options can be assi<br>graphics. Each diagr<br>raphics can be assigr | gned to a group.<br>am type can be<br>ned only if the                                            |
|         | Group 1          | UF Na diagram<br>OCM diagram<br>Pressure graphs<br>BPM history                                                                                                    | _                                                                                     | _                                                                      | UF Na diagram<br>Pressure graphs<br>BTM<br>BPM<br>BPM (MAP)<br>BVM<br>OCM diagram<br>BPM history |
|         | Group 2          | BPM<br>BPM (MAP)                                                                                                    | _                                                                                     | -                                                                      | See group 1                                                                                      |
|         | Group 3          |                                                                                                    | -                                                                                     | -                                                                      | See group 1                                                                                      |
|         | Group 4          |                                                                                                    | -                                                                                     | -                                                                      | See group 1                                                                                      |
| C       | efining options  | A maximum of 4 option buttons may be added The option buttons which have been<br>added will appear on the lower right above the <b>SYSTEM</b> button.<br>(If the BPM option is available, a maximum of 3 options may be created.)<br>Options can be added only if the particular option is available. |                                                                                       |                                                                        |                                                                                                  |
|         | Option           | HEPARIN<br>ONLINE                                                                                                    | _                                                                                     | _                                                                      | HEPARIN<br>EMERGENCY<br>CIRCULATE<br>SINGLE NEEDLE<br>ONLINE<br>OCM<br>BPM<br>BVM<br>BTM         |
| C       | efining controls |                                                                                                    |                                                                                       |                                                                        |                                                                                                  |
|         | _                | _                                                                                                    | _                                                                                     | _                                                                      | _                                                                                                |

### Cleaning

| Submenu |                                        | Default value | Value range | Resolution | Selectable options |
|---------|----------------------------------------|---------------|-------------|------------|--------------------|
|         | Mand. cleaning pgm.<br>after treatment | Yes           | -           | -          | Yes<br>No          |

### Auto On

| Submenu         |               | Default value                                                                                    | Value range                                                                                                    | Resolution                                                   | Selectable options                                  |  |  |
|-----------------|---------------|--------------------------------------------------------------------------------------------------|----------------------------------------------------------------------------------------------------|--------------------------------------------------------------|-----------------------------------------------------|--|--|
| Weekly programs |               | The program and th<br>Then turn programm<br>If various programm<br>on or off via the <b>Au</b> t | The program and the power-up time may be preselected.<br>Then turn programming on or off via Status.<br>If various programming actions have been performed, it is possible to turn them all<br>on or off via the <b>Auto On Programs I/O</b> button. |                                                              |                                                     |  |  |
|                 | Program       | No program                                                                                       | -                                                                                                    | -                                                            | Rinse<br>Heat disinfection<br>T1 Test<br>No program |  |  |
|                 | Power-up time | 00:00                                                                                            | 00:00–24:00                                                                                                    | 1 min                                                        | _                                                   |  |  |
| Single programs |               | The program and th<br>Then turn programm<br>If various programm<br>on or off via the <b>Au</b> t | e power-up time may<br>ning on or off via Stat<br>ning actions have been<br>to <b>On Programs I/O</b>                                                                                                    | be preselected.<br>us.<br>n performed, it is poss<br>button. | sible to turn them all                              |  |  |
|                 | Program       | No program                                                                                       | -                                                                                                    | -                                                            | Rinse<br>Heat disinfection<br>T1 Test<br>No program |  |  |
|                 | Power-up time | 00:00                                                                                            | 00:00-24:00                                                                                                    | 1 min                                                        | _                                                   |  |  |

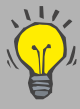

The bibag<sup>®</sup> may be installed after completion of the last disinfection of the 5008 hemodialysis system (72 hours maximum before the treatment). For profiting from this possibility, observe the following notes.

Requirements:

- Pre-program the T1 test under Auto On.
  - (Observe the time programming of the osmosis installation.)
- CDS for acid connected.

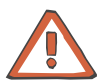

#### Caution

After removal of the foil, immediately connect the bi*b*ag<sup>®</sup> using aseptic techniques. Then close the bicarbonate flap.

| Submenu |                               | Default value | Value range   | Resolution | Selectable options |
|---------|-------------------------------|---------------|---------------|------------|--------------------|
|         | UF off                        | Yes           | -             | -          | Yes<br>No          |
|         | Blood flow reduction          | Yes           | -             | -          | Yes<br>No          |
|         | Blood pressure<br>measurement | No            | -             | -          | Yes<br>No          |
|         | Online bolus                  | Yes           | -             | -          | Yes<br>No          |
|         | Bolus                         | 90 ml         | 90–240 ml     | 30 ml      | -                  |
|         | Bolus rate                    | 200 ml/min    | 50–250 ml/min | 10 ml/min  | _                  |

### • Emergency (response after touching the Emergency button)

### Patient card

| S            | ubmenu        | Default value                                                                                                    | Value range                                                                                                    | Resolution                                                                                                    | Selectable options |
|--------------|---------------|----------------------------------------------------------------------------------------------------|----------------------------------------------------------------------------------------------------|----------------------------------------------------------------------------------------------------|--------------------|
| Patient card |               | <ul> <li>Writing to the patien</li> <li>Patient card but</li> <li>Remove the ope</li> <li>Insert the patient</li> <li>Message: Patien</li> <li>Touch the OK but</li> <li>Insert the desired (After touching the keypad.)</li> <li>Touch the OK but</li> <li>Visually check the</li> <li>Touch the Creat</li> <li>Message: Saving</li> <li>Remove the patient</li> </ul> | at card:<br>ton In the Operator so<br>rator card.<br>t card.<br>at card for date of b<br>utton.<br>d patient data.<br>the desired field, the p<br>utton to confirm the en-<br>te confirmed patient d<br><b>e patient card</b> buttor<br>g data to card. Leave<br>ent card after the mes- | etup touched.<br><i>irth –</i> <b>OK</b> .<br>atient data may be er<br>ntered patient data.<br>lata.<br><i>card inserted!</i><br>ssage disappeared. | itered via the     |
|              | First name    | _                                                                                                    | _                                                                                                    | _                                                                                                    | _                  |
|              | Surname       | _                                                                                                    | _                                                                                                    | _                                                                                                    | _                  |
|              | Finesse ID    | _                                                                                                    | _                                                                                                    | _                                                                                                    | _                  |
|              | Date of birth | _                                                                                                    | _                                                                                                    | _                                                                                                    | _                  |

## • ONLINE (Can only be selected if the device option exists and if Filter 2 is set in the submenu Machine options in the Technician's Setup.)

| Submenu      |                     | Default value    | Value range    | Resolution | Selectable options                                                             |
|--------------|---------------------|------------------|----------------|------------|--------------------------------------------------------------------------------|
| Т            | reatment mode       |                  |                |            |                                                                                |
|              | Treatment mode      | HDF postdilution | -              | -          | HD<br>HDF predilution<br>HDF postdilution<br>HF predilution<br>HF postdilution |
| В            | olus                |                  |                |            |                                                                                |
|              | Bolus               | 150 ml           | 90–240 ml      | 30 ml      | -                                                                              |
|              | Bolus rate          | 200 ml/min       | 100–250 ml/min | 10 ml/min  | -                                                                              |
| P            | reparation (Online) |                  |                |            |                                                                                |
|              | Onl. rinse vol.     | 800 ml           | 500–5000 ml    | 100 ml     | -                                                                              |
|              | Onl. UF rinse vol.  | 500 ml           | 0–5000 ml      | 100 ml     | -                                                                              |
| R            | einfusion (online)  |                  |                |            |                                                                                |
|              | Reinfusion volume   | 360 ml           | 60–480 ml      | 60 ml      | -                                                                              |
| Substitution |                     |                  |                |            |                                                                                |
|              | Auto-sub            | Yes              | -              | -          | Yes<br>No                                                                      |

### • OCM (Can only be selected if the device option exists.)

| Submenu |                                       | Default value | Value range | Resolution | Selectable options  |
|---------|---------------------------------------|---------------|-------------|------------|---------------------|
|         | OCM start                             | Automatic     | -           | -          | Automatic<br>Manual |
|         | Kt/V warning<br>(see OCM description) | Yes           | -           | -          | Yes<br>No           |

### • Single Needle (Can only be selected if the device option exists.)

| Submenu |                                                               | Default value | Value range    | Resolution | Selectable options |
|---------|---------------------------------------------------------------|---------------|----------------|------------|--------------------|
|         | Maximum stroke vol.                                           | 50 ml         | _              | _          | _                  |
|         | Stroke volume                                                 | 35 ml         | 10-50 ml       | 5 ml       | -                  |
|         | Rate ratio<br>(ratio blood pump<br>speed to SN pump<br>speed) | +20 %         | -60 % to +60 % | 5 %        | _                  |

### Miscellaneous

| Submenu |                    | Default value                                                                                  | Value range | Resolution | Selectable options |
|---------|--------------------|------------------------------------------------------------------------------------------------|-------------|------------|--------------------|
|         | Installation place | Installation place of the 5008 hemodialysis system may be entered here (e.g. n of the clinic). |             |            |                    |

### • BPM (Can only be selected if the device option exists.)

| Submenu |                       | Default value | Value range  | Resolution | Selectable options |
|---------|-----------------------|---------------|--------------|------------|--------------------|
|         | SYS max               | 165 mmHg      | 100–280 mmHg | 1 mmHg     | -                  |
|         | DIA max               | 100 mmHg      | 100–240 mmHg | 1 mmHg     | -                  |
|         | MAP max               | 120 mmHg      | 80–255 mmHg  | 1 mmHg     | -                  |
|         | PULSE max             | 150 1/min     | 50–245 1/min | 1 1/min    | -                  |
|         | SYS min               | 90 mmHg       | 30–140 mmHg  | 1 mmHg     | -                  |
|         | DIA min               | 50 mmHg       | 10–90 mmHg   | 1 mmHg     | -                  |
|         | MAP min               | 70 mmHg       | 20–120 mmHg  | 1 mmHg     | -                  |
|         | PULSE min             | 40 1/min      | 20–140 1/min | 1 1/min    | _                  |
|         | Pressure preselection | 160 mmHg      | 100–290 mmHg | 1 mmHg     | -                  |

| Submenu          |                                                     | Default value | Value range       | Resolution | Selectable options  |
|------------------|-----------------------------------------------------|---------------|-------------------|------------|---------------------|
| в                | ТМ                                                  |               |                   |            |                     |
|                  | BTM<br>(Tubing detection after<br>turning power on) | Active        | -                 | -          | Active<br>Passive   |
| Recirculation    |                                                     |               |                   |            |                     |
|                  | Recirculation measurement                           | Automatic     | -                 | -          | Automatic<br>Manual |
| в                | ody temperature                                     |               |                   |            |                     |
|                  | Temp. control                                       | Automatic     | _                 | _          | Automatic<br>Manual |
|                  | Temperature change                                  | 0.0 °C        | –0.5 to +0.5 °C/h | 0.1 °C/h   | -                   |
| Room temperature |                                                     |               |                   |            |                     |
|                  | Room temperature                                    | 20.0 °C       | 15.0–35.0 °C      | 1.0 °C     | -                   |

### • BTM (Can only be selected if the device option exists.)

### 5.2 Technician's SETUP

### Selecting the technician's SETUP

System turned power on.

Insert the technician's card.

Touch the **SYSTEM** button.

Touch the **SERVICE** button in the SYSTEM screen.

Touch the **SETUP** button on the SERVICE SCREEN.

#### How to use the OPERATOR SETUP

Save with OK.

Touch the logo to select default values.

### Hydraulics settings

| S | ubmenu            | Default value                                                            | Value range | Resolution | Selectable options            |  |  |  |
|---|-------------------|--------------------------------------------------------------------------|-------------|------------|-------------------------------|--|--|--|
| Μ | achine options    |                                                                          |             |            |                               |  |  |  |
|   | Machine options   | DIASAFE <sup>®</sup> plus or<br>ONLINE <i>plus</i> ™<br>(not adjustable) | -           | -          | -                             |  |  |  |
|   | Filter 1          | -                                                                        | -           | -          | Filter not present<br>Present |  |  |  |
|   | Filter 2          | -                                                                        | -           | -          | Filter not present<br>Present |  |  |  |
| N | Water inlet tube  |                                                                          |             |            |                               |  |  |  |
|   | Length            | 3.0 m                                                                    | 1.0–5.0 m   | 0.1 m      | _                             |  |  |  |
|   | Internal diameter | 6 mm                                                                     | 3–20 mm     | 1 mm       | -                             |  |  |  |

### EBM settings

| Submenu         |            | Default value | Value range | Resolution | Selectable options          |
|-----------------|------------|---------------|-------------|------------|-----------------------------|
| Machine options |            |               |             |            |                             |
|                 | Motor type | Premotec      | -           | -          | Premotec<br>Papst<br>others |

### Dialysate default values

| Submenu |                  | Default value                                                                                             | Value range     | Resolution | Selectable options                                                                            |
|---------|------------------|----------------------------------------------------------------------------------------------------|-----------------|------------|-----------------------------------------------------------------------------------------------|
|         | Concentrate      | Depending on the<br>setting in the<br>technician's<br>SETUP item<br>"Define<br>concentrates".<br>SK-F 203 | _               | _          | Depending on the<br>setting in the<br>technician's<br>SETUP item<br>"Define<br>concentrates". |
|         | Prescr. Na       | 138 mmol/l                                                                                                | 125–160 mmol/l  | 1 mmol/l   | -                                                                                             |
|         | Prescr. Bic      | 32.0 mmol/l                                                                                               | 0–40.0 mmol/l   | 1 mmol/l   | -                                                                                             |
|         | Flow             | 500 ml/min                                                                                                | 100–1000 ml/min | 100 ml/min | -                                                                                             |
|         | Auto flow        | Yes                                                                                                    | -               | -          | Yes<br>No                                                                                     |
|         | Auto flow factor | 1.9                                                                                                    | 1.0–2.0         | 0.1        | _                                                                                             |
|         | Temperature      | 36.5 °C                                                                                                   | 34 °C–39 °C     | 0.5 °C     | _                                                                                             |

### Define concentrates

| Submenu       | Default value                                                                                                    | Value range | Resolution | Selectable of                                                                                                    | options                                                                                                    |
|---------------|----------------------------------------------------------------------------------------------------|-------------|------------|----------------------------------------------------------------------------------------------------|----------------------------------------------------------------------------------------------------|
| Operator list | AC-F 113 (10 I)<br>AC-F 219/3 (6 I)<br>AC-F 311 (6 I)<br>AC-F 419 (6 I)<br>SK-F 203 (6 I)<br>SK-F 311 (10 I)<br>AC-F 213 (6 I) |             |            | SK-F 003<br>SK-F 016<br>SK-F 119/S<br>SK-F 119/4<br>SK-F 119/1<br>SK-F 119/1<br>SK-F 119/2<br>SK-F 113/1<br>SK-F 113/1<br>SK-F 112<br>SK-F 103<br>SK-F 103<br>SK-F 103<br>SK-F 112<br>SK-F 113<br>SK-F 112<br>SK-F 113<br>SK-F 112<br>SK-F 219/0<br>SK-F 219/0<br>SK-F 219/0<br>SK-F 219/1<br>SK-F 219/1<br>SK-F 219/1<br>SK-F 219/1<br>SK-F 219/1<br>SK-F 219/1<br>SK-F 213/4<br>SK-F 219/1<br>SK-F 216/1<br>SK-F 219/1<br>SK-F 218/1<br>SK-F 218/1<br>SK-F 218/1<br>SK-F 212<br>SK-F 212<br>SK-F 213<br>SK-F 212<br>SK-F 213<br>SK-F 212<br>SK-F 213<br>SK-F 212<br>SK-F 213<br>SK-F 213<br>SK-F 213<br>SK-F 213<br>SK-F 213<br>SK-F 213<br>SK-F 213<br>SK-F 213<br>SK-F 213<br>SK-F 213<br>SK-F 213<br>SK-F 213<br>SK-F 213<br>SK-F 213<br>SK-F 213<br>SK-F 313/1<br>SK-F 313/1<br>SK-F 318/1 | SK-F 303<br>SK-F 313<br>SK-F 3/513<br>SK-F 412/1<br>SK-F 419<br>SK-F 419<br>SK-F 411<br>SK-F 411<br>SK-F 411<br>SK-F 411<br>SK-F 411<br>SK-F 411<br>SK-F 411<br>SK-F 413<br>AC-F 113<br>AC-F 119<br>AC-F 113/1<br>AC-F 119/1<br>AC-F 203<br>AC-F 213<br>AC-F 213<br>AC-F 213<br>AC-F 213/4<br>AC-F 213/4<br>AC-F 218/1<br>AC-F 219/1<br>AC-F 219/1<br>AC-F 219/3<br>AC-F 219/4<br>AC-F 311<br>AC-F 311<br>AC-F 313<br>AC-F 311<br>AC-F 313/3<br>AC-F 318/1<br>AC-F 318/1<br>AC-F 318/1<br>AC-F 411<br>AC-F 413/1<br>AC-F 413/1<br>AC-F 413/1<br>AC-F 413/1<br>AC-F 016 |

### Define syringe types

| Submenu       | Default value   | Value range | Resolution | Selectable options                                                                                                    |
|---------------|-----------------|-------------|------------|----------------------------------------------------------------------------------------------------|
| Operator list | Fresenius 30 ml | _           | _          | B&D 10 ml<br>Fresenius 10 ml<br>Nipro 10 ml<br>Terumo 10 ml<br>Nipro 20 ml<br>B&D 20 ml<br>Terumo 20 ml<br>JMS 20 ml<br>B. Braun 30 ml<br>B&D 30 ml<br>Dispomed 30 ml<br>Fresenius 30 ml<br>Nipro 30 ml<br>Terumo 30 ml |

### Define cleaning parameters

| S | ubmenu                      | Default value                         | Value range | Resolution | Selectable options                                                                                                    |
|---|-----------------------------|---------------------------------------|-------------|------------|----------------------------------------------------------------------------------------------------|
| Ρ | AGE 1                       |                                       |             |            |                                                                                                    |
|   | Cleaning pgm<br>combination | Heat disinfection                     | -           | -          | Rinse<br>Heat disinfection<br>Degreasing/cold<br>disinfection                                                            |
|   | Disinfection port 1         | Diasteril <sup>®</sup> (6 I)          | -           | -          | Diasteril <sup>®</sup><br>(6000 ml)<br>Citrosteril <sup>®</sup><br>(5000 ml)<br>Puristeril <sup>®</sup> 340<br>(4400 ml) |
|   | Disinfection port 2         | Sporotal <sup>®</sup> 100 (4.<br>3 I) | -           | -          | Sporotal <sup>®</sup> 100<br>(4300 ml)                                                                                   |

| Submenu                                   | Minimum time (mi | nutes : seconds)                        | Maximum time   | Resolution     |  |
|-------------------------------------------|------------------|-----------------------------------------|----------------|----------------|--|
|                                           | Flow 600 ml/min  | Flow 800 ml/min                         | (minutes)      | (iiiiiutes)    |  |
| PAGE 2                                    |                  |                                         |                |                |  |
| Rinse clear                               | Not programmable | <ul> <li>see Rinse clear bel</li> </ul> | ow             |                |  |
| Hot rinse                                 |                  |                                         |                |                |  |
| with/without<br>DIASAFE <sup>®</sup> plus | 15:00            | 12:50                                   | 60             | 1              |  |
| ONLINE <i>plus</i> ™                      | 17:30            | 14:50                                   | 60             | 1              |  |
| Integrated hot rinse                      |                  |                                         |                |                |  |
| with/without<br>DIASAFE <sup>®</sup> plus | 05:00            | 05:00                                   | 60             | 1              |  |
| ONLINE <i>plus</i> ™                      | 05:00            | 05:00                                   | 60             | 1              |  |
| Cool down rinse                           |                  |                                         |                |                |  |
| with/without<br>DIASAFE <sup>®</sup> plus | 03:45            | 03:20                                   | not adjustable | not adjustable |  |
| ONLINE <i>plus</i> ™                      | 04:30            | 03:55                                   | not adjustable | not adjustable |  |
| Rinse                                     |                  |                                         |                |                |  |
| with/without<br>DIASAFE <sup>®</sup> plus | 06:50            | 05:50                                   | 600            | 1              |  |
| ONLINE <i>plus</i> ™                      | 07:45            | 06:35                                   | 600            | 1              |  |
| Rinse clear                               |                  |                                         |                |                |  |
| with/without<br>DIASAFE <sup>®</sup> plus | 06:15            | 05:15                                   | 60             | 1              |  |
| ONLINE <i>plus</i> ™                      | 07:10            | 06:00                                   | 60             | 1              |  |
| Disinfection                              |                  |                                         |                |                |  |
| with/without<br>DIASAFE <sup>®</sup> plus | 08:40            | 08:40                                   | 60             | 1              |  |
| ONLINE <i>plus</i> ™                      | 10:15            | 10:15                                   | 60             | 1              |  |
| Heat disinfection                         |                  |                                         |                |                |  |
| with/without<br>DIASAFE <sup>®</sup> plus | 13:40            | 13:40                                   | 60             | 1              |  |
| ONLINE <i>plus</i> ™                      | 15:40            | 15:40                                   | 60             | 1              |  |
| Mandatory rinse                           |                  |                                         |                |                |  |
| with/without<br>DIASAFE <sup>®</sup> plus | 16:10            | 13:35                                   | 60             | 1              |  |
| ONLINEplus™                               | 18:10            | 15:05                                   | 60             | 1              |  |

| Submenu |                                        | Default value              | Value range | Resolution | Selectable options                              |
|---------|----------------------------------------|----------------------------|-------------|------------|-------------------------------------------------|
| P       | AGE 2                                  |                            |             |            |                                                 |
|         | Cleaning flow                          | 800 ml/min                 | -           | -          | 800 ml/min<br>600 ml/min                        |
|         | Heater rod power<br>rating             | 2000 W<br>(not adjustable) | _           | -          | _                                               |
|         | Audible info                           | No<br>(not adjustable)     | -           | -          | -                                               |
|         | Auto Off                               | 10 min                     | -           | -          | Immediately<br>10 min<br>30 min<br>60 min<br>No |
|         | Mandatory disinfection after treatment | No<br>(not adjustable)     | -           | -          | -                                               |
|         | Disinfection note                      | No<br>(not adjustable)     | -           | -          | _                                               |

- Define options (cannot be set yet)
- Define screen pages (cannot be set yet)

### Novram

| Submenu |  | Selectable options            |  |
|---------|--|-------------------------------|--|
| Novram  |  | Delete mandatory disinfection |  |
|         |  | Delete mandatory rinse        |  |

### Miscellaneous

| Sı | ubmenu                 | Default value | Value range | Resolution | Selectable<br>options                                                     |
|----|------------------------|---------------|-------------|------------|---------------------------------------------------------------------------|
|    | Date<br>(current date) |               |             |            |                                                                           |
|    | Time<br>(current time) |               |             |            |                                                                           |
|    | Loudness               | 6             | -           | -          | 1–9                                                                       |
|    | Sound                  | 1             | -           | -          | 0–3                                                                       |
|    | Sound check            | Off           | _           | _          | Off<br>Audible alarm<br>Audible warning<br>Audible info<br>Start-up sound |
|    | Skip T1 test           | No            | -           | -          | No<br>Yes                                                                 |
|    | Records                | Yes           | _           | -          | Yes<br>No                                                                 |
|    | Flash                  | Flash 1       | _           | -          | Flash 1<br>Flash 2                                                        |
|    | Recording rate         | Low           | -           | -          | Low<br>High                                                               |

# 5.3 Information Regarding the Setting of Concentrates in the Technician's Setup

The following setting limits must be observed in the technician's menu for the specification of the concentrates:

#### Explanation of the terms used in the Settings menu

| Na <sup>+</sup> (sodium),<br>K <sup>+</sup> (potassium),<br>Ca <sup>2+</sup> (calcium),<br>Mg <sup>2+</sup> (magnesium),<br>C <sup>-</sup> (chloride),<br>HCO3 <sup>-</sup> (bicarbonate) | Is the concentration of the respective ions in the ready-to-use dialysate.                                                                                                    |
|----------------------------------------------------------------------------------------------------|----------------------------------------------------------------------------------------------------|
| NaB                                                                                                    | Is the concentration of the sodium in the ready-to-use dialysate which<br>originates from the bicarbonate concentrate. If the bicarbonate<br>concentrate does not contain any additional saline, this value equals the<br>total of the values for bicarbonate and acid (acid is most cases identical<br>with the acetate)<br>If the bicarbonate concentrate contains additional saline, the value for<br>NaB equals the total of the final concentration of this saline in the ready-<br>to-use dialysate, the bicarbonate and the acid.<br>If the value set for NaB is zero it is assumed that the concentrate is pure<br>bicarbonate concentrate, the software will set NaB = HCO3 <sup>-</sup> |
| CH₃COO <sup>-</sup>                                                                                                    | Acetate, is the concentrate of the acetate in the ready-to-use dialysate.<br>In case of bicarbonate dialysis:<br>If the value set here is zero, it is assumed that the prescription contains<br>hydrochloric acid (HCI).                                                                                                    |
| Acid                                                                                                    | CH <sub>3</sub> COOH or HCl, is the concentration of the acid which originates from the acidic or sodium concentrate (prior to the reaction with the bicarbonate component), in case of bicarbonate dialysis it is in most cases identical with the acetate. If the value set here is zero, it is assumed that it is identical with acetate, i.e. that the acetate of the ready-to-use dialysate is produced by the reaction of the acetic acid of the acid concentrate with the bicarbonate and that the concentrates did not contain any acetate prior to this reaction. This is the normal case. Acetic acid and hydrochloric acid are considered as acid.                                     |
| Glucose                                                                                                    | Is the concentration of the glucose in the ready-to-use dialysate.<br>Caution: The unit of measure is g/L                                                                                                    |
| Mixing ratio                                                                                                    |                                                                                                    |
| Acid proportion                                                                                                    | Proportion of the acidic concentrate of the composition, is the reference quantity of the mixing ratio, constant = 1                                                                                                    |
| Bic components                                                                                                    | Proportion of the bicarbonate concentrate of the composition. In case of acetate dialysis the value is 0.                                                                                                    |

|   | H <sub>2</sub> O components | Proportion of the RO water of the composition.                                                                                                    |
|---|-----------------------------|----------------------------------------------------------------------------------------------------|
| • | 3mix dialysis               |                                                                                                    |
|   | Indi components             | Proportion of the individual concentrate of the composition. The value 0 stands for no individual concentrate dialysis.                                                                                                    |
|   | Nal                         | Is the concentration of the sodium (NaCI) in the ready-to-use dialysate which originates from the individual concentrate.                                                                                                    |
|   | Concl                       | Is the concentration of the acid in the ready-to-use dialysate which<br>originates from the individual concentrate. The Fresenius 3mix system<br>currently uses hydrochloric acid. The use of acetic acid is possible if this<br>is considered in the specification of the acetate proportion. |

### • Setting limits for acetate dialysis

| Name                                                             | Unit                | Min. value      | Max. value | Condition |
|------------------------------------------------------------------|---------------------|-----------------|------------|-----------|
| Na <sup>+</sup> sodium                                           | 1 mmol/L            | 125             | 150        |           |
| $K^+$ potassium                                                  | 1/100 mmol/L        | 0.00            | 5.00       |           |
| Ca <sup>2+</sup> calcium                                         | 1/1000 mmol/L       | 0.00            | 2.500      |           |
| Mg <sup>2+</sup><br>magnesium                                    | 1/100 mmol/L        | 0.20            | 1.00       |           |
| Cl <sup>-</sup> chloride                                         | 1/100 mmol/L        | 80.00           | 126        |           |
| HCO3 <sup>-</sup><br>bicarbonate                                 | 1/10 mmol/L         | 0               | 0          |           |
| CH <sub>3</sub> COO <sup>-</sup><br>acetate                      |                     | 30.00           | 40.00      |           |
| Glucose                                                          | gm/L                | 0               | 3          |           |
| Acid proportion<br>(here = acetate<br>concentrate<br>proportion) | non-<br>dimensional | 1 ( = constant) |            |           |
| Bic components                                                   | non-<br>dimensional | 0               |            |           |
| H <sub>2</sub> O<br>components                                   | non-<br>dimensional | 19              | 40         |           |
| All others                                                       |                     | (               | 0          |           |

### • Setting limits for bicarbonate dialysis (3mix settings are not implemented)

| Name                                        | Unit                  | Min. value                                           | Max. value                                | Condition                                                                                                    |
|---------------------------------------------|-----------------------|------------------------------------------------------|-------------------------------------------|----------------------------------------------------------------------------------------------------|
| Na <sup>+</sup> sodium                      | 1 mmol/L              | 125                                                  | 150                                       |                                                                                                    |
| Requireme                                   | ents: the NaCl (salir | ne) concentration in                                 | the acidic concentr                       | rate must be $\geq$ 1800 mmol/l.                                                                                        |
| K <sup>+</sup> potassium                    | 1/100                 | 0.00                                                 | 5.00                                      |                                                                                                    |
| Ca <sup>2+</sup> calcium                    | 1/1000 mmol/l         | 0.00                                                 | 2.500                                     |                                                                                                    |
| Mg <sup>2+</sup><br>magnesium               | 1/100 mmol/l          | 0.20                                                 | 1.00                                      |                                                                                                    |
| Cl <sup>-</sup> chloride                    | 1/100 mmol/l          | 80.00                                                | 126                                       |                                                                                                    |
| HCO3 <sup>-</sup><br>bicarbonate            | 1/10 mmol/l           | 24.0                                                 | 40.0                                      |                                                                                                    |
| Requirem                                    | ents: the concentra   | tion of bicarbonate                                  | in the bicarbonate o                      | concentrate must be $\geq 6$ %.                                                                                         |
| CH <sub>3</sub> COO <sup>-</sup><br>acetate | 1/100 mmol            | 0.00                                                 | 10.00                                     | Acetate and acid input $\leq$ 10.00                                                                                     |
| Acid                                        | 1/100 mmol            | 1.50                                                 | 4                                         | in most cases = acetate                                                                                                 |
| Glucose                                     | gm/L                  | 0                                                    | 3                                         |                                                                                                    |
| Acid proportion                             | non-<br>dimensional   | 1 ( = cc                                             | onstant)                                  |                                                                                                    |
| Bic components                              | non-<br>dimensional   | Bic<br>components =<br>$H_2O$ component<br>s x 0.017 | MixBic =<br>$H_2O$ component<br>s x 0.055 |                                                                                                    |
| H <sub>2</sub> O<br>components              | non-<br>dimensional   | 17 800 and<br>additional 19<br>000 bic<br>components | 50.000                                    | The following mixing ratio facilitates the calculation:<br>Mix = 1+Bic components +H <sub>2</sub> O components $\ge 20$ |
| Indi components                             | Not implemented.      |                                                      |                                           |                                                                                                    |
| NaB                                         | 1/10 mmol/L           | = bicarbonate                                        | = bicarbonate +<br>30.0                   |                                                                                                    |

The table with possible settings offers optimum flexibility. It is, however, indispensable that all persons entering prescriptions are specially trained and instructed.

The input limits can**not** guarantee that the prescriptions entered will affect several setting limits and will not generate a conductivity alarm, are physiologic.

The allowed concentrate setting limits specified above also affect the limits which can be set by the operator. Some of the expected operator adjustments may then no longer be possible:

Operator setting limits:

| Prescribed Na          | Concentration of the prescription $\pm$ 10% (rounded off)<br>and:<br>12.8 mS/cm $\leq$ expected conductivity $\leq$ 15.7 mS/cm<br>and:<br>125 mmol/L $\leq$ prescribed Na $\leq$ 155 mmol/L                            |
|------------------------|----------------------------------------------------------------------------------------------------|
| Prescribed bicarbonate | Concentration of the prescription ± 8 mmol/L<br>and:<br>20 mmol/L ≤ prescribed bicarbonate ≤ 40 mmol/L<br>and:<br>12.8 mS/cm ≤ expected conductivity ≤15.7 mS/cm<br>Whichever condition is the most stringent applies. |

# 6 TSC / TMC / Maintenance

### 6.1 Important Information

This chapter includes the Technical Safety Checks (TSC), the Technical Measurement Checks (TMC) and the Maintenance Procedures (MA) to be performed. (Technical Measurement Checks are applicable only to Item 6.4 BPM.)

The Technical Safety Checks (TSC) and the Technical Measurement Checks (TMC) must be carried out every 2 years (24 months).

Performance of the Technical Safety Checks must be entered in the Medical Device Register.

The following applies to the technical measurement checks. After successful completion of the technical measurement checks, the respective parts of the hemodialysis system must be identified with a sign (label). This label must, in a unique and traceable manner, specify the year of the next Technical Measurement Check and the authority or person having performed the Technical Measurement Check.

Performance of the Maintenance Procedures (MA) is recommended by the manufacturer. The maintenance procedures must also be carried out every 2 years (24 months) and ensure smooth operation.

Precautions for working on the system

Assembly, extensions, adjustments, modifications or repairs may only be carried out by the manufacturer or persons authorized by him. The activities described in the Technical Manual require the availability of the necessary technical measuring equipment and accessories. Respect the following precautions when working on the open system: Protect the components against ingress of fluids.

Do not touch live parts (e.g. connectors of the power cord or heater). When repairing and when replacing spare parts, observe the applicable ESD precautions (e.g. EN 100 015-1).

### 6.2 Test Report – Technical Safety Checks, Technical Measurements Checks and Maintenance Procedures

| TSC / | ТМС | / MA | Test | Report |
|-------|-----|------|------|--------|
|-------|-----|------|------|--------|

5008

for the Technical Safety Checks and Technical Measurement Checks and Maintenance Procedures to be performed every 2 years (24 months)

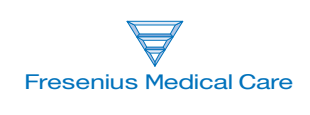

The following inspections must be carried out by persons who are qualified to properly perform the Technical Safety Checks and Technical Measurement Checks owing to their educational background and training, their knowledge and experience gained in practice and who are not bound to any directions with regard to their inspection activity.

| Technician's name:                    | Service report number: |                  |  |  |  |  |
|---------------------------------------|------------------------|------------------|--|--|--|--|
| Customer/Customer no.:                |                        |                  |  |  |  |  |
| Inventory no.:                        | Serial no.:            | Operating hours: |  |  |  |  |
| Machine type:<br>including option(s): |                        |                  |  |  |  |  |

| TSC<br>TMC | MA | No.  | Description                                                                                                 | Measure-<br>ment<br>value | 1 |
|------------|----|------|----------------------------------------------------------------------------------------------------|---------------------------|---|
|            |    | 1    | Visual inspections                                                                                          |                           |   |
| TSC        |    | 1.1  | Labels and labelings are present and legible.                                                               |                           |   |
| TSC        |    | 1.2  | The mechanical condition permits further safe use.<br>There are no signs of damage or safety-reducing dirt. |                           |   |
| TSC        |    | 1.3  | No signs of damage on the power cord.                                                                       |                           |   |
| TSC        |    | 1.4  | Leakage sensors (S14, S35, EBM) inspected visually. Leakage sensors cleaned.                                |                           |   |
| TSC        |    | 1.5  | Check valve for heat exchanger (A05) checked for proper function.                                           |                           |   |
| TSC        |    | 1.6  | Rotor position (blood pump) checked. Rotor cleaned.                                                         |                           |   |
|            | MA | 1.7  | Dirty or shabby tubes replaced.                                                                             |                           |   |
|            | MA | 1.8  | Only applicable to CDS:<br>Bicarbonate and concentrate flaps checked for proper functioning.                |                           |   |
|            | MA | 1.9  | Seal of rinse chamber replaced.                                                                             |                           |   |
|            | MA | 1.10 | Filters (F06, F08, F10, F11, F12, F13, F14, F15, F16) changed.                                              |                           |   |
|            | MA | 1.11 | Filters (F01, F07) checked and changed if necessary.                                                        |                           |   |
|            | MA | 1.12 | O-rings in dialyzer couplings replaced.                                                                     |                           |   |
|            | MA | 1.13 | Disinfectant suction valves (V20, V34) replaced.                                                            |                           |   |
|            | MA | 1.14 | Arterial and venous clamps checked.                                                                         |                           |   |
|            |    | 2    | General checks                                                                                              |                           |   |
| TSC        |    | 2.1  | Power failure alarm checked.                                                                                |                           |   |
|            |    |      | Permanent tone; alarm message: <i>Power failure – Machine is battery-operated</i> .                         |                           |   |
|            | MA | 2.2  | Torque setting of monitor arm checked in all 3 axes.                                                        |                           |   |
|            | МА | 2.3  | Every 4 years only:<br>Battery replaced.                                                                    |                           |   |
|            |    | 3    | Hydraulics unit                                                                                             |                           |   |
|            | MA | 3.1  | Loading pressure of balancing chamber checked.                                                              |                           |   |
|            | MA | 3.2  | Level sensor (S17, S19) checked. (Not applicable to bibag.)                                                 |                           |   |
|            | MA | 3.3  | Leakage sensors (S14, S35) inspected.                                                                       |                           |   |

| TSC<br>TMC | MA | No.   | Description                                                                                                    | Measure-<br>ment<br>value | 1 |
|------------|----|-------|----------------------------------------------------------------------------------------------------|---------------------------|---|
|            |    | 4     | Dialysis mode                                                                                                    |                           |   |
| TSC        |    | 4.1   | PT7 (temperature) checked at 37 °C. (Flow 500 ml/min)                                                                                                    |                           |   |
|            |    |       | Desired value: 36.8 °C to 37.2 °C (display on hemodialysis system)                                                                                                    |                           |   |
|            |    |       | Measure the reference temperature with an external measuring instrument.<br>Difference = Reference temperature minus PT7<br>Desired value – difference: –0.5 °C to +0.2 °C |                           |   |
| TSC        |    | 4.2   | CD7 (conductivity) checked.                                                                                                    |                           |   |
|            |    |       | Desired value: approx. 13.5 mS/cm to approx. 14.5 mS/cm                                                                                                    |                           |   |
|            |    |       | Measure the reference conductivity with an external measuring instrument.<br>Difference = Reference conductivity minus CD7<br>Desired value – difference: ±0.2 mS/cm       |                           |   |
|            | MA | 4.3   | Dialysate pressure checked.                                                                                                    |                           |   |
|            |    | 4.3.1 | Zero point S03/S07                                                                                                    |                           |   |
|            |    |       | Reference measuring instrument: 0 mbar                                                                                                    |                           |   |
|            |    |       | Check S03.<br>Desired value: +16 mbar to +76 mbar                                                                                                    |                           |   |
|            |    |       | Check S07.<br>Desired value: +16 mbar to +76 mbar                                                                                                    |                           |   |
|            |    | 4.3.2 | Slope S03/S07 (+)                                                                                                    |                           |   |
|            |    |       | Reference measuring instrument: +533 mbar ( $\pm$ 26 mbar)                                                                                                    |                           |   |
|            |    |       | Check S03.<br>Desired value: S03 = Display of reference measuring instrument +<br>(+16 mbar to +76 mbar)                                                                   |                           |   |
|            |    |       | Check S07.<br>Desired value: S07 = Display of reference measuring instrument +<br>(+16 mbar to +76 mbar)                                                                   |                           |   |
|            |    | 4.3.3 | Slope S03/S07 (-)                                                                                                    |                           |   |
|            |    |       | Reference measuring instrument: -533 mbar ( $\pm$ 26 mbar)                                                                                                    |                           |   |
|            |    |       | Check S03.<br>Desired value: S03 = Display of reference measuring instrument +<br>(+16 mbar to +76 mbar)                                                                   |                           |   |
|            |    |       | Check S07.<br>Desired value: S07 = Display of reference measuring instrument +<br>(+16 mbar to +76 mbar)                                                                   |                           |   |

| TSC<br>TMC | MA | No.   | Description                                                                                 | Measure-<br>ment<br>value | 1 |
|------------|----|-------|---------------------------------------------------------------------------------------------|---------------------------|---|
|            |    | 5     | Extracorporeal components                                                                   |                           |   |
|            |    | 5.1   | Arterial pressure display checked.                                                          |                           |   |
|            | MA | 5.1.1 | Zero point of arterial pressure display (standby operation)                                 |                           |   |
|            |    |       | Desired value: –5 mmHg to +5 mmHg                                                           |                           |   |
|            | MA | 5.1.2 | Slope of arterial pressure display (standby operation)                                      |                           |   |
|            |    |       | Desired value: –5 mmHg to +5 mmHg                                                           |                           |   |
|            |    | 5.2   | Venous pressure display checked.                                                            |                           |   |
|            | MA | 5.2.1 | Zero point of venous pressure display (standby operation)                                   |                           |   |
|            |    |       | Desired value: –5 mmHg to +5 mmHg                                                           |                           |   |
|            | MA | 5.2.2 | Slope of venous pressure display (standby operation)                                        |                           |   |
|            |    |       | Desired value: –5 mmHg to +5 mmHg                                                           |                           |   |
| TSC        |    | 5.3   | Venous clamp checked.                                                                       |                           |   |
|            |    |       | A pressure change within 3 minutes must not exceed the following values:                    |                           |   |
|            |    |       | Arterial pressure display, maximum pressure change: ±5 mmHg                                 |                           |   |
|            |    |       | Pressure display of reference measuring instrument, desired maximum pressure drop: –0.1 bar |                           |   |
|            | MA | 5.4   | Leakage sensor (EBM) cleaned.                                                               |                           |   |

| TSC<br>TMC | MA | No.   | Description                                                                                                    | Measure-<br>ment<br>value | 1 |
|------------|----|-------|----------------------------------------------------------------------------------------------------|---------------------------|---|
|            |    | 6     | Options                                                                                                    |                           |   |
|            | _  | 6.1   | biBag                                                                                                    |                           | - |
| TSC        | MA | 6.1.1 | O-ring at connector replaced.                                                                                                    |                           |   |
|            |    | 6.2   | Diasafe                                                                                                    |                           |   |
| TSC        | MA | 6.2.1 | Hydrophobic filter DIASAFEplus changed.                                                                                                    |                           |   |
|            |    | 6.3   | ONLINEplus                                                                                                    |                           |   |
| TSC        |    | 6.3.1 | Rotor position (ONLINEplus) checked. Rotor cleaned.                                                                                                    |                           |   |
|            | MA | 6.3.2 | Tube in tube squeeze valve replaced.                                                                                                    |                           |   |
| TSC        |    | 6.3.3 | Hydrophobic filter changed.                                                                                                    |                           |   |
| TSC        |    | 6.3.4 | O-rings at substituate port and rinse port replaced.                                                                                                    |                           |   |
|            | -  | 6.4   | BPM                                                                                                    |                           | - |
|            | MA | 6.4.1 | Attachments of internal blood pressure module, printed circuit boards and cable connections checked.                                                                                  |                           |   |
|            | MA | 6.4.2 | Tube connection properly fixed to hemodialysis system.                                                                                                    |                           |   |
|            | MA | 6.4.3 | Tubings and cuffs checked for damage.<br>(damaged parts replaced)                                                                                                    |                           |   |
| тмс        |    | 6.4.4 | Leakage test performed.                                                                                                    |                           |   |
|            |    |       | Pressure leakage rate: <6 mmHg/min                                                                                                    |                           |   |
| тмс        |    | 6.4.5 | Safety valve tested.                                                                                                    |                           |   |
|            |    |       | System emptied at 320 mmHg, ±10 mmHg                                                                                                    |                           |   |
| тмс        |    | 6.4.6 | Blood pressure measurement performed.                                                                                                    |                           |   |
|            |    |       | Measured values are plausible.                                                                                                    |                           |   |
| тмс        |    | 6.4.7 | Calibration performed.                                                                                                    |                           |   |
|            |    |       | Pressure values / tolerance250 mmHg / ±3 mmHgSystem / ref.200 mmHg / ±3 mmHgSystem / ref.150 mmHg / ±3 mmHgSystem / ref.100 mmHg / ±3 mmHgSystem / ref.50 mmHg / ±3 mmHgSystem / ref. |                           |   |
|            |    | 6.5   | Single Needle                                                                                                    |                           |   |
| TSC        |    | 6.3.1 | Rotor position (Single Needle) checked. Rotor cleaned.                                                                                                    |                           |   |

| TSC<br>TMC | MA | No. | Description                                                                                                    | Measure-<br>ment<br>value | 1 |
|------------|----|-----|----------------------------------------------------------------------------------------------------|---------------------------|---|
|            |    | 7   | <b>Check – electrical safety</b><br>In Germany according to DIN VDE 0751-1, edition 10/2001.<br>In other countries, observe the local regulations! |                           |   |
| TSC        |    | 7.1 | Visual inspections performed according to item 1.                                                                                                  |                           |   |
| TSC        |    | 7.2 | Protective earth resistance measured.                                                                                                    |                           |   |
|            |    |     | max. 0.3Ω (with )                                                                                                    | Ω                         |   |
| TSC        |    | 7.3 | Leakage current (device leakage current) measured.                                                                                                 |                           |   |
|            |    |     | <ul> <li>Differential current measurement according to figure C.6</li> <li>or</li> <li>Direct measurement according to figure C.5</li> </ul>       |                           |   |
|            |    |     | Nominal voltage of power supply:V                                                                                                    |                           |   |
|            |    |     | Device leakage current mains polarity 1μA                                                                                                    |                           |   |
|            |    |     | with line voltageV                                                                                                    |                           |   |
|            |    |     | scaled to nominal voltage (maximum 500 $\mu\text{A},$ see Additional requirements)                                                                 | μΑ                        |   |
|            |    |     | Device leakage current mains polarity 2µA                                                                                                    |                           |   |
|            |    |     | with line voltageV                                                                                                    |                           |   |
|            |    |     | scaled to nominal voltage (maximum 500 $\mu\text{A},$ see Additional requirements)                                                                 | μΑ                        |   |
|            |    |     | Test equipment used:                                                                                                    |                           |   |
|            | -  | 8   | Final inspection and testing                                                                                                    |                           | • |
| TSC        | MA | 8.1 | T1 test performed with all options.                                                                                                    |                           |   |
| TSC        | MA | 8.2 | Disinfection performed.                                                                                                    |                           |   |
| Date: | Signature: | Stamp: |
|-------|------------|--------|
|       |            |        |
|       |            |        |

| The system has been released for further use. | 🗋 Yes | 🗋 No |  |
|-----------------------------------------------|-------|------|--|
|                                               |       |      |  |

### Comments:

| Date: | Signature: | Stamp: |
|-------|------------|--------|
|       |            |        |

# 6.3 Explanations on Technical Safety Checks, Technical Measurement Checks and Maintenance Procedures

| TSC<br>TMC | MA | No. | Description                                                           |                                                                                                    |
|------------|----|-----|-----------------------------------------------------------------------|----------------------------------------------------------------------------------------------------|
|            |    | 1   | Visual inspections                                                    |                                                                                                    |
| TSC        |    | 1.1 | Labels and labelings are present and legible.                         |                                                                                                    |
|            |    |     |                                                                       | Front view:                                                                                                    |
|            |    |     |                                                                       | Applicable to ONLINE <i>plus</i> ™<br>(option):<br>Substituate and rinse ports;<br>warning of scalding and<br>cauterizing risks.                                     |
|            |    |     |                                                                       | Bicarbonate and concentrate flaps; warning of scalding and cauterizing risks.                                                                                        |
|            |    |     | Under bicarbonate flap:<br>reference to bi <i>b</i> ag <sup>®</sup> . |                                                                                                    |
|            |    |     | $\square$                                                             | Rear view:                                                                                                    |
|            |    |     |                                                                       | IV pole; maximum load<br>warning                                                                                                    |
|            |    |     |                                                                       | Upper door area; warning of<br>tilting risk and<br>type label.                                                                                                    |
|            |    |     |                                                                       | Disinfection connectors;<br>warning of cauterizing risk.                                                                                                    |
|            |    |     |                                                                       | Hydraulics connector<br>Potential equalization label<br>ZKV/CDS 1, ZKV/CDS 2 and<br>BIC labels<br>Warning of scalding and<br>cauterizing risks.<br>Accumulator label |

| TSC<br>TMC | MA | No. | Description                                                                                                    |                                                                                                    |
|------------|----|-----|----------------------------------------------------------------------------------------------------|----------------------------------------------------------------------------------------------------|
|            |    |     |                                                                                                    | To the right:                                                                                        |
|            |    |     | Under shunt interlock:<br>warning of scalding and<br>cauterizing risks.<br>Arrow labels on dialyzer<br>connectors.                                                                                                    |                                                                                                    |
|            |    |     |                                                                                                    | On inside of door of dialysate<br>filter chamber;<br>Warning of scalding and<br>cauterizing risks.   |
|            |    |     |                                                                                                    | On filter holders;<br>filter 1 and filter 2 labels;<br>warning of scalding and<br>cauterizing risks. |
| TSC        |    | 1.2 | The mechanical condition permits further safe use.<br>There are no signs of damage or safety-reducing dirt.                                                                                                    |                                                                                                    |
|            |    |     | There must not be any damage or dirt affecting the electrical and mechanical<br>properties.<br>The following and other checks must be performed:<br>The monitor can be swivelled and stays in the position desired.<br>If its brakes are not locked, the carriage can be moved as desired. Check the brake.<br>Check EBM, concentrate connectors, filter chamber, and complete hydraulics (e.g.<br>leaks, corrosion, broken parts, loose parts). |                                                                                                    |
| TSC        |    | 1.3 | No signs of damage on the power cord.                                                                                                    |                                                                                                    |

| TSC<br>TMC | MA       | No. | Description                                                                                                    |                                               |
|------------|----------|-----|----------------------------------------------------------------------------------------------------|-----------------------------------------------|
| TSC        | <b> </b> | 1.4 | Leakage sensors (S14, S35, EBM) inspected visually.                                                                          | Leakage sensors cleaned.                      |
|            |          |     | Visually check leakage sensors for cleanliness and me coat of the sensors must not be damaged.                               | chanical damage. The lacquer                  |
|            |          |     |                                                                                                    | EBM<br>(leakage sensor)                       |
|            |          |     |                                                                                                    | S 14<br>(leakage sensor of filter<br>chamber) |
|            |          |     |                                                                                                    | S 35<br>(leakage sensor of<br>hydraulics)     |
| TSC        |          | 1.5 | Check valve for heat exchanger (A05) checked for prop                                                                        | per function.                                 |
| TSC        |          | 1.6 | Rotor position (blood pump) checked. Rotor cleaned.                                                                          |                                               |
|            |          |     | Visually check the rotor position (blood pump); rotor in proper stator. Line rollers and guide pulleys are running smoothly. |                                               |
|            | MA       | 1.7 | Dirty or shabby tubes replaced.                                                                                              |                                               |
|            |          |     | The following and other checks must be performed: Dia                                                                        | alyzer supply and drain line                  |
|            | MA       | 1.8 | Only applicable to CDS:<br>Bicarbonate and concentrate flaps checked for proper                                              | functioning.                                  |
|            |          |     | Check engagement and microswitch.                                                                                            |                                               |
|            | MA       | 1.9 | Seal of rinse chamber replaced.                                                                                              |                                               |
|            |          |     |                                                                                                    | Replace seal and iron ring.                   |

| TSC<br>TMC | MA | No.  | Description                                                                                                    |                                                                                                    |
|------------|----|------|----------------------------------------------------------------------------------------------------|----------------------------------------------------------------------------------------------------|
|            | MA | 1.10 | Filters (F06, F08, F10, F11, F12, F13, F14, F15, F16) c         Image: state state stat | hanged.<br>To the left:<br>F06<br>Hydrophobic filter<br>compressor<br>To the right:<br>F08<br>Filter of UF pump                                                                                                    |
|            |    |      |                                                                                                    | To the left:<br>F10<br>Filter, disinfectant 1<br>To the right:<br>F16<br>Filter, disinfectant 2<br>Change filter including O-<br>ring. Grease O-rings before<br>installing them.<br>After installation, the mark<br>must be at the top. |
|            |    |      |                                                                                                    | F11<br>Suction rod with acetate filter<br>F12<br>Suction rod with bicarbonate<br>filter                                                                                                    |

| TSC<br>TMC | MA | No.  | Description                                          |                                                                                              |
|------------|----|------|------------------------------------------------------|----------------------------------------------------------------------------------------------|
|            |    |      |                                                      | To the right:<br>F15<br>Filter, CDS acid 1<br>Middle:<br>F14<br>Filter, CDS acid 2           |
|            |    |      |                                                      | To the left:<br>F15<br>Filter, CDS bicarbonate                                               |
|            |    |      |                                                      | Change filter including O-<br>ring. Grease O-rings before<br>installing them.                |
|            |    |      |                                                      | After installation, the mark must be at the top.                                             |
|            | MA | 1.11 | Filters (F01, F07) checked and changed if necessary. |                                                                                              |
|            |    |      |                                                      | To the right:<br>F01<br>Water inlet filter                                                   |
|            |    |      |                                                      | To the left:<br>F07<br>Dialysate filter                                                      |
|            |    |      | ČČS 1                                                | If necessary, change filter<br>including O-rings. Grease O-<br>rings before installing them. |
|            |    |      |                                                      | After installation, the mark must be at the top.                                             |
|            | MA | 1.12 | O-rings in dialyzer couplings replaced.              |                                                                                              |
|            |    |      | (Grease O-rings before installing them.)             |                                                                                              |
|            | MA | 1.13 | Disinfectant suction valves (V20, V34) replaced.     |                                                                                              |
|            |    |      |                                                      | To the left:<br>V20<br>Disinfection valve 1<br>To the right:<br>V34<br>Disinfection valve 2  |

| TSC<br>TMC | MA | No.  | Description                                                                                                    |                                                                                                    |  |
|------------|----|------|----------------------------------------------------------------------------------------------------|----------------------------------------------------------------------------------------------------|--|
|            | MA | 1.14 | Arterial and venous clamps checked.                                                                                                    | Integrity of:<br>1 Grip handle<br>2 Valve tappet<br>3 Clamping and tappet<br>surfaces                                                                                                    |  |
|            |    | 2    | General checks                                                                                                    |                                                                                                    |  |
| TSC        |    | 2.1  | Power failure alarm checked.<br>Permanent tone; alarm message: <i>Power failure – Machine is battery-operated.</i><br>Pull off power plug to check the power failure alarm. |                                                                                                    |  |
|            | MA | 2.2  | Torque setting of monitor arm checked in all 3 axes.                                                                                                    |                                                                                                    |  |
|            | MA | 2.3  | <image/>                                                                                                    | Monitor battery<br>Replace battery swiftly to<br>prevent loss of data.<br>Power supply unit battery<br>Turn on the hemodialysis<br>system after having replaced<br>the battery.<br>The current time is applied<br>after the next power-on.<br>Battery<br>Place the battery connection<br>cable in the appropriate<br>guides. |  |
|            |    | 3    | Hydraulics unit                                                                                                    |                                                                                                    |  |
|            | MA | 3.1  | Loading pressure of balancing chamber checked.<br>This pressure should be measured in the course of maintenance procedures.<br>Is done in the 5008 service program          |                                                                                                    |  |

| TSC<br>TMC | MA | No. | Description                                                                                                    |                                               |  |
|------------|----|-----|----------------------------------------------------------------------------------------------------|-----------------------------------------------|--|
|            | MA | 3.2 | Level sensor (S17, S19) checked. (Not applicable to biBag.)                                                                                                    |                                               |  |
|            | MA | 3.3 | Leakage sensors (S14, S35) inspected.                                                                                                    |                                               |  |
|            |    |     | Visually check leakage sensors for cleanliness and mechanical damage. The lacquer coat of the sensors must not be damaged.                                                 |                                               |  |
|            |    |     |                                                                                                    | EBM<br>(leakage sensor)                       |  |
|            |    |     |                                                                                                    | S 14<br>(leakage sensor of filter<br>chamber) |  |
|            |    | 4   | Dialysis mode                                                                                                    |                                               |  |
| TSC        |    | 4.1 | PT7 (temperature) checked at 37 °C. (Flow 500 ml/min                                                                                                    | )                                             |  |
|            |    |     | Desired value: 36.8 °C to 37.2 °C (display on hemodial                                                                                                    | ysis system)                                  |  |
|            |    |     | Measure the reference temperature with an external measuring instrument.<br>Difference = Reference temperature minus PT7<br>Desired value – difference: –0.5 °C to +0.2 °C |                                               |  |
| TSC        |    | 4.2 | CD7 (conductivity) checked.                                                                                                    |                                               |  |
|            |    |     | Desired value: approx. 13.5 mS/cm to approx. 14.5 mS                                                                                                    | /cm                                           |  |
|            |    |     | Measure the reference conductivity with an external me<br>Difference = Reference conductivity minus CD7<br>Desired value – difference: $\pm 0.2$ mS/cm                     | easuring instrument.                          |  |

| TSC<br>TMC | MA                                                                                                    | No.                                                                                                    | Description                                                                                                    |  |
|------------|----------------------------------------------------------------------------------------------------|----------------------------------------------------------------------------------------------------|----------------------------------------------------------------------------------------------------|--|
|            | MA                                                                                                    | 4.3                                                                                                    | Dialysate pressure checked.                                                                                                    |  |
|            | In the service mode, select CALIBRATE.                                                                                                    |                                                                                                    | In the service mode, select CALIBRATE.                                                                                                    |  |
|            |                                                                                                    | Basic requirements:<br>The hemodialysis system <b>must be closed.</b><br>The reference measuring instrument must be placed at the bottommost position of<br>IV pole.<br>Dialyzer couplings must be connected to the reference instrument.<br>Flow on until dialysate lines and reference measuring instrument are free from air. T<br>flow off. |                                                                                                    |  |
|            |                                                                                                    | 4.3.1                                                                                                    | Zero point S03/S07                                                                                                    |  |
|            | Reference measuring instrument: 0 bar<br>Open the vent valve (UMED).<br>Using a syringe (filled with fluid) set a value of 0 bar, via the vent valve. |                                                                                                    | Reference measuring instrument: 0 bar<br>Open the vent valve (UMED).<br>Using a syringe (filled with fluid) set a value of 0 bar, via the vent valve. |  |
|            |                                                                                                    |                                                                                                    | Check S03.<br>Desired value: +16 mbar to +76 mbar                                                                                                    |  |
|            |                                                                                                    | Check S07.<br>Desired value: +16 mbar to +76 mbar                                                                                                    |                                                                                                    |  |
|            |                                                                                                    | 4.3.2                                                                                                    | 2 Slope S03/S07 (+)                                                                                                    |  |
|            |                                                                                                    |                                                                                                    | Reference measuring instrument: +533 mbar ( $\pm$ 26 mbar) Using a syringe (filled with fluid) set a value of +533 bar, via the vent valve.           |  |
|            |                                                                                                    |                                                                                                    | Check S03.<br>Desired value: S03 = Display of reference measuring instrument + (+16 mbar to<br>+76 mbar)                                              |  |
|            |                                                                                                    | Check S07.<br>Desired value: S07 = Display of reference measuring instrument + (+16 mbar<br>+76 mbar)                                                                                                    |                                                                                                    |  |
|            |                                                                                                    | 4.3.3                                                                                                    | Slope S03/S07 (-)                                                                                                    |  |
|            | Reference measuring instrument: $-533$ mbar ( $\pm$ 26 mbar)<br>Using a syringe (filled with fluid) set a value of $-533$ bar, via the vent valve.    |                                                                                                    | Reference measuring instrument: –533 mbar ( $\pm$ 26 mbar) Using a syringe (filled with fluid) set a value of –533 bar, via the vent valve.           |  |
|            | Check S03.<br>Desired value: S03 = Display of reference measuring instrument + (+16 mbar<br>+76 mbar)                                                 |                                                                                                    | Check S03.<br>Desired value: S03 = Display of reference measuring instrument + (+16 mbar to<br>+76 mbar)                                              |  |
|            |                                                                                                    |                                                                                                    | Check S07.<br>Desired value: S07 = Display of reference measuring instrument + (+16 mbar to<br>+76 mbar)                                              |  |
|            |                                                                                                    | 5                                                                                                    | Extracorporeal components                                                                                                    |  |
|            | MA                                                                                                    | 5.1                                                                                                    | Zero point of arterial pressure display checked (standby operation)                                                                                   |  |
|            |                                                                                                    |                                                                                                    | Desired value: –5 mmHg to +5 mmHg                                                                                                    |  |
|            | MA                                                                                                    | 5.2                                                                                                    | Zero point of venous pressure display checked (standby operation)                                                                                     |  |
|            |                                                                                                    |                                                                                                    | Desired value: –5 mmHg to +5 mmHg                                                                                                    |  |

| TSC<br>TMC | MA | No. | Description                                                                                                   |                                                                                        |  |
|------------|----|-----|----------------------------------------------------------------------------------------------------|----------------------------------------------------------------------------------------|--|
| TSC        |    | 5.3 | Venous clamp checked.                                                                                         |                                                                                        |  |
|            |    |     | Basic requirements:                                                                                           |                                                                                        |  |
|            |    |     | Blood lines inserted, standby operation.                                                                      |                                                                                        |  |
|            |    |     | Connect the arterial and the venous branch using the a                                                        | adapter fitting included.                                                              |  |
|            |    |     | Remove the line from the arterial clamp.                                                                      |                                                                                        |  |
|            |    |     | Clamp the blood line before the blood pump and on the                                                         | e venous drip chamber.                                                                 |  |
|            |    |     | Connect the external pressure measuring instrument to                                                         | o the venous bubble catcher.                                                           |  |
|            |    |     | Connect the syringe and the one-way valve (if present                                                         | ) to the venous bubble catcher.                                                        |  |
|            |    |     | Part Pven 98                                                                                                  | Pressure build-up – arterial<br>side:                                                  |  |
|            |    |     |                                                                                                    | Open the venous clamp.                                                                 |  |
|            |    |     |                                                                                                    | Using a syringe, build up an<br>arterial pressure of 50 mmHg<br>to 100 mmHg.           |  |
|            |    |     |                                                                                                    | Observe the arterial display on the hemodialysis system.                               |  |
|            |    |     | Close the venous clamp.                                                                                       |                                                                                        |  |
|            |    |     |                                                                                                    |                                                                                        |  |
|            |    |     | Part Pren P                                                                                                   | Pressure build-up – venous<br>side:                                                    |  |
|            |    |     |                                                                                                    | Venous clamp closed.<br>Using a syringe, build up a<br>pressure of 2.5 bar to 2.7 bar. |  |
|            |    |     | XX                                                                                                    | Observe the display on the external reference measuring instrument.                    |  |
|            |    |     | Maximum pressure change within 3 minutes on the arterial pressure display of the hemodialysis system ±5 mmHg. |                                                                                        |  |
|            |    |     | Maximum pressure drop within 3 minutes on the display of the reference measuring instrument –0.1 bar.         |                                                                                        |  |

| TSC<br>TMC | MA | No.   | Description                                                                                                    |
|------------|----|-------|----------------------------------------------------------------------------------------------------|
|            | MA | 5.4   | Leakage sensors (EBM) cleaned.                                                                                            |
|            |    |       | Visually check leakage sensor for cleanliness and mechanical damage. The lacquer coat of the sensors must not be damaged. |
|            |    |       | EBM<br>(leakage sensor)                                                                                                   |
|            |    | 6     | Options                                                                                                    |
|            | _  | 6.1   | biBag                                                                                                    |
| TSC        | MA | 6.1.1 | O-ring at connector replaced.                                                                                             |
|            |    | 6.2   | Diasafe                                                                                                    |
| TSC        | MA | 6.2.1 | Hydrophobic filter DIASAFEplus changed.                                                                                   |
|            | -  | 6.3   | ONLINEplus                                                                                                    |
| TSC        |    | 6.3.1 | Rotor position (ONLINEplus) checked. Rotor cleaned.                                                                       |
|            | MA | 6.3.2 | Tube in tube squeeze valve replaced.                                                                                      |
| TSC        |    | 6.3.3 | Hydrophobic filter changed.                                                                                               |
| TSC        |    | 6.3.4 | O-rings at substituate port and rinse port replaced.                                                                      |
|            | -  | 6.4   | BPM                                                                                                    |
|            | MA | 6.4.1 | Attachments of internal blood pressure module, printed circuit boards and cable connections checked.                      |
|            | MA | 6.4.2 | Tube connection properly fixed to hemodialysis system.                                                                    |
|            | MA | 6.4.3 | Tubings and cuffs checked for damage.<br>(damaged parts replaced)                                                         |
| тмс        |    | 6.4.4 | Leakage test performed.                                                                                                   |
|            |    |       | In the service mode, select DIAGNOSTICS. Select BPM from the DIAGNOSTICS menu.                                            |
|            |    |       | Basic requirements:                                                                                                    |
|            |    |       | Tube and blood pressure cuff connected.                                                                                   |
|            |    |       | The blood pressure cuff must be placed on an artificial limb.                                                             |
|            |    |       | Pressure preselection 250 mmHg                                                                                            |
|            |    |       | Touch the <b>Leakage test I/O</b> button. (Test time approx. 4 minutes)                                                   |
|            |    |       | Read off the leakage rate from Info BPM. The maximum pressure leakage rate must be ≤6 mmHg/min.                           |

| TSC<br>TMC | MA | No.   | Description                                                                                                    |                                                                                                    |  |  |
|------------|----|-------|----------------------------------------------------------------------------------------------------|----------------------------------------------------------------------------------------------------|--|--|
| ТМС        |    | 6.4.5 | Safety valve tested.                                                                                                    |                                                                                                    |  |  |
|            |    |       | In the service mode, select DIAGNOSTICS. Select BPM f menu.                                                                                                    | from the DIAGNOSTICS                                                                                                    |  |  |
|            |    |       | Basic requirements:                                                                                                    |                                                                                                    |  |  |
|            |    |       | Tube and blood pressure cuff connected.                                                                                                    |                                                                                                    |  |  |
|            |    |       | The blood pressure cuff must be placed on an artificial lim                                                                                                    | ıb.                                                                                                    |  |  |
|            |    |       | Pressure preselection 290 mmHg                                                                                                    |                                                                                                    |  |  |
|            |    |       | Touch the Calibration test I/O button.                                                                                                    |                                                                                                    |  |  |
|            |    |       | Once the pressure has reached approx. 290 mmHg, increase the pressure by slowly pressing the blood pressure cuff. If 320 mmHg $\pm$ 10 mmHg is exceeded, the cuff must deflate immediately.        |                                                                                                    |  |  |
|            |    |       | Touch the <b>Status</b> button in the Service menu. Touch the <b>Error memory</b> button. Touch the <b>BPM</b> button. Check the error memory. Turn the hemodialysis system off and back on again. |                                                                                                    |  |  |
| тмс        |    | 6.4.6 | Blood pressure measurement performed.                                                                                                    |                                                                                                    |  |  |
|            |    |       | Touch the SYSTEM button.                                                                                                    |                                                                                                    |  |  |
|            |    |       | Touch the <b>Blood pressure</b> button. The blood pressure m<br>After the measurement, check whether the values are pla                                                                            | easurement starts.<br>usible.                                                                                                    |  |  |
| тмс        |    | 6.4.7 | Calibration performed.                                                                                                    |                                                                                                    |  |  |
|            |    |       | In the service mode, select DIAGNOSTICS. Select BPM f menu.                                                                                                    | from the DIAGNOSTICS                                                                                                    |  |  |
|            |    |       | Remove tube and blood pressure cuff from the pressure of                                                                                                    | connector.                                                                                                    |  |  |
|            |    |       | Pressure<br>port<br>Q<br>Q<br>Q<br>Q<br>Q<br>Q<br>Q<br>Q<br>Q<br>Q<br>Q<br>Q<br>Q<br>Q<br>Q<br>Q<br>Q<br>Q<br>Q                                                                                    | Connect a rigid metal vessel<br>1), a pressure gauge (2), and<br>an aspirator bulb with drain<br>valve (3) to the pressure<br>connector.<br>Fouch the <b>Calibration test</b><br>/ <b>O</b> button. |  |  |
|            |    |       |                                                                                                    | Set the appropriate test<br>pressure using the drain<br>valve. Wait until the pressure<br>has stabilized. Check the test<br>pressure.                                                               |  |  |
|            |    |       |                                                                                                    | 250 mmHg/ ±3 mmHg<br>200 mmHg / ±3 mmHg<br>150 mmHg / ±3 mmHg<br>100 mmHg / ±3 mmHg<br>50 mmHg / ±3 mmHg                                                                                            |  |  |
|            |    | 6.5   | Single Needle                                                                                                    |                                                                                                    |  |  |
| TSC        |    | 6.5.1 | Rotor position (Single Needle) checked. Rotor cleaned.                                                                                                    |                                                                                                    |  |  |

| TSC<br>TMC | MA | No. | Description                                                                                                    |
|------------|----|-----|----------------------------------------------------------------------------------------------------|
|            |    | 7   | <b>Check – electrical safety</b><br>In Germany according to DIN VDE 0751-1, edition 10/2001.<br>In other countries, observe the local regulations!                                                                                                    |
| TSC        |    | 7.1 | Visual inspections performed according to item 1.                                                                                                    |
|            |    |     | <ul> <li>Labels and labelings are present and legible.</li> <li>The mechanical condition permits further safe use.<br/>There are no signs of damage or dirt.</li> <li>No signs of damage on the power cord.</li> <li>Fuses accessible from the outside comply with the indicated values.</li> <li>Labels and labelings are present and legible.</li> </ul> |
| TSC        |    | 7.2 | Protective earth resistance measured.                                                                                                    |
|            |    |     | <image/>                                                                                                    |
|            |    |     | 2. Measurement point: shunt door                                                                                                    |

| TSC<br>TMC | MA | No. | Description |                                                 |
|------------|----|-----|-------------|-------------------------------------------------|
|            |    |     |             | 3. Measurement point:<br>potential equalization |
|            |    |     |             | 4. Measurement point: heater                    |

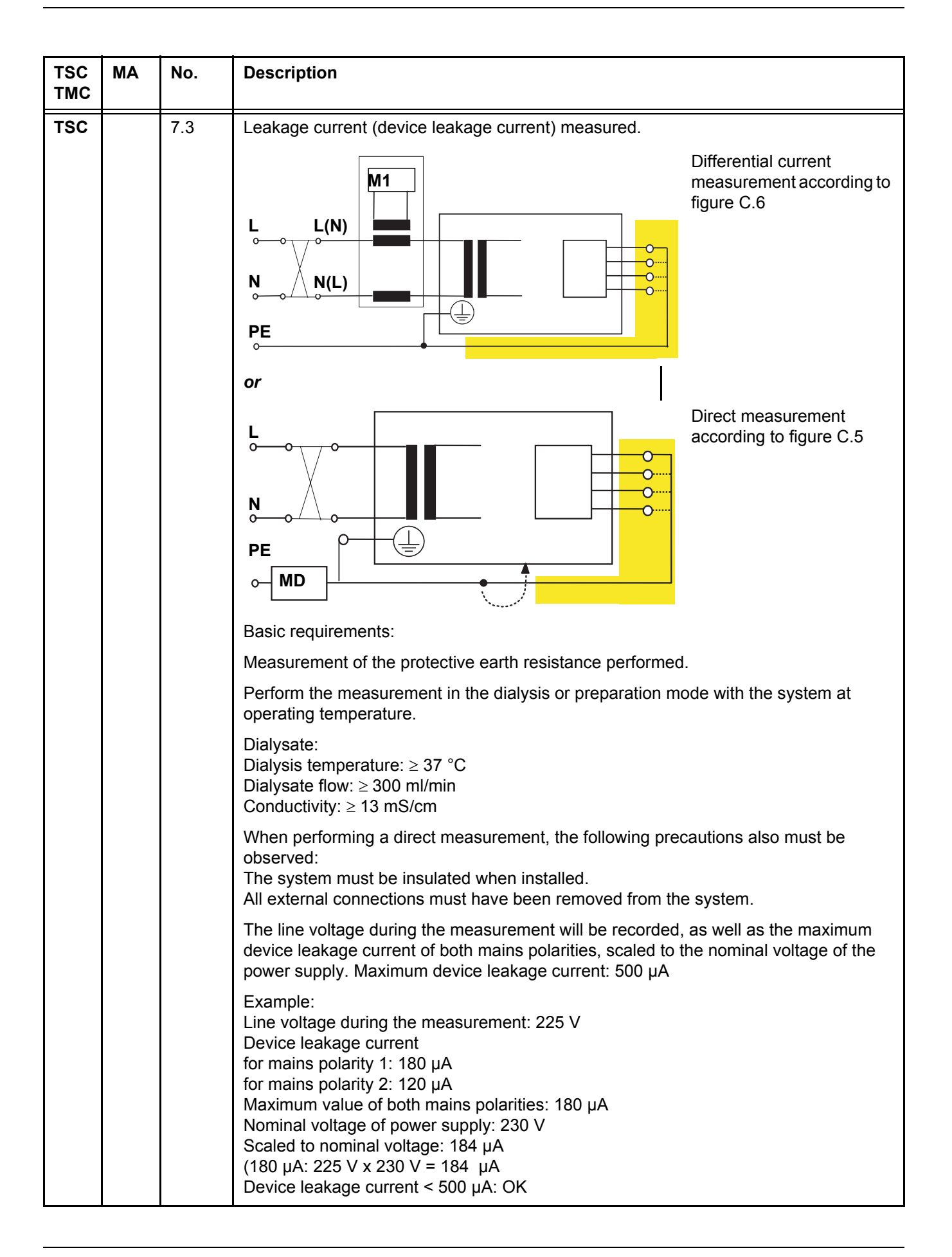

| TSC<br>TMC | MA | No. | Description                                                                                                    |
|------------|----|-----|----------------------------------------------------------------------------------------------------|
|            |    |     | Additional requirements:<br>If the device leakage current, scaled to the nominal voltage, is higher than 90 % of the<br>admissible alarm limit (450 $\mu$ A), the last measured value or the first measured value<br>must additionally be considered for the rating.<br>If the device leakage current has considerably increased since the last measurement<br>or has continuously increased since the first measurement (creeping deterioration of<br>the insulation), or if the sum composed of the current value plus the difference since the<br>last measurement is > 500 $\mu$ A, the measurement has not been completed successfully. |
|            |    |     | Example 1:<br>Device leakage current: 470 μA<br>Last measured value: 450 μA<br>470 + (470 – 450) = 470 + 20 = 490; is OK                                                                                                    |
|            |    |     | Example 2:<br>Device leakage current: 470 $\mu$ A<br>Last measured value: 390 $\mu$ A<br>470 + (470 – 390) = 470 + 80 = 550; not passed                                                                                                    |
|            |    | 8   | Final inspection and testing                                                                                                    |
| TSC        | MA | 8.1 | T1 test performed with all options.                                                                                                    |
| TSC        | MA | 8.2 | Disinfection performed.                                                                                                    |

### 6.4 TSC / TMC Report

5008

TSC / TMC Report

for the Technical Safety Checks and Technical Measurement Checks to be performed every two years (24 months)

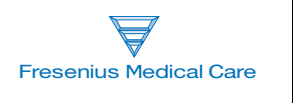

The following inspections must be carried out by persons who are qualified to properly perform the Technical Safety Checks and Technical Measurement Checks owing to their educational background and training, their knowledge and experience gained in practice and who are not bound to any directions with regard to their inspection activity.

| Technician's name:     | Service report number: |                  |
|------------------------|------------------------|------------------|
| Customer/Customer no.: |                        |                  |
| Inventory no.:         | Serial no.:            | Operating hours: |
| Machine type:          | •                      |                  |
| including option(s):   |                        |                  |

| No. | Description M<br>m<br>va                                                                                    | leasure<br>nent<br>alue | 1 |
|-----|----------------------------------------------------------------------------------------------------|-------------------------|---|
| 1   | Visual inspections                                                                                          |                         |   |
| 1.1 | Labels and labelings are present and legible.                                                               |                         |   |
| 1.2 | The mechanical condition permits further safe use.<br>There are no signs of damage or safety-reducing dirt. |                         |   |
| 1.3 | No signs of damage on the power cord.                                                                       |                         |   |
| 1.4 | Leakage sensors checked visually. Leakage sensors cleaned.                                                  |                         |   |
| 1.5 | Check valve for heat exchanger (A05) checked for proper function.                                           |                         |   |
| 1.6 | Rotor position (blood pump) checked. Rotor cleaned.                                                         |                         |   |
| 2   | General checks                                                                                              |                         | - |
| 2.1 | Power failure alarm – continuous sound – display message: Emergency operation                               |                         |   |

| No.          | Description                                                                                                    | Measure<br>ment<br>value | 1 |
|--------------|----------------------------------------------------------------------------------------------------|--------------------------|---|
| 4            | Dialysis mode                                                                                                    |                          |   |
| 4.1          | Temperature tested with reference instrument.System / ref.Desired temperature on temperature displayDifference between system temp. / ref. temp.: -0.5 to+0.2 °C*C                                                                                                   | /                        |   |
| 4.2          | $\begin{array}{llllllllllllllllllllllllllllllllllll$                                                                                                    | /                        |   |
| 5            | Extracorporeal components                                                                                                    |                          |   |
| 5.3          | Check of venous clamp performed.<br>A change in pressure must not exceed the following values within 3 minutes:<br>Arterial pressure display, maximum change in pressure: ±5 mmHg<br>Pressure display of reference measuring instrument, maximum pressure drop: –0.1 | bar                      |   |
| 6            | Options                                                                                                    |                          | • |
| 6.3          | ONLINEplus                                                                                                    |                          |   |
| 6.3.1        | Rotor position (ONLINEplus) checked. Rotor cleaned.                                                                                                    |                          |   |
| 6.4          | BPM                                                                                                    |                          |   |
| 6.4.4<br>TMC | Leakage test performed.<br>Pressure leakage rate: <6 mmHg/min                                                                                                    |                          |   |
| 6.4.5<br>TMC | Calibration performed.Pressure values / tolerance250 mmHg / ±3 mmHgSystem / ref.200 mmHg / ±3 mmHgSystem / ref.150 mmHg / ±3 mmHgSystem / ref.100 mmHg / ±3 mmHgSystem / ref.50 mmHg / ±3 mmHgSystem / ref.50 mmHg / ±3 mmHgSystem / ref.                            | /<br>/<br>/              |   |
| 6.4.6        | Safety valve tested. System emptied at 320 mmHg $\pm$ 10 mmHg                                                                                                    |                          |   |
| 6.4.7<br>TMC | Blood pressure measurement performed.<br>Measured values are plausible.                                                                                                    |                          |   |
| 6.5          | Single Needle                                                                                                    |                          |   |
| 6.5.1        | Rotor position (Single Needle) checked. Rotor cleaned.                                                                                                    |                          |   |

| No. | Description Measure ment value                                                                                                    | 1 |
|-----|----------------------------------------------------------------------------------------------------|---|
| 7   | <b>Check – electrical safety</b><br>In Germany according to DIN VDE 0751-1, edition 10/2001.<br>In other countries, observe the local regulations!                                                                                      |   |
| 7.1 | Visual inspections performed according to item 1.                                                                                                    |   |
| 7.2 | Protective earth resistance maximum 0.3 ohms (with power cord) $\_\\Omega$                                                                                                    |   |
| 7.3 | Leakage current measurement (device leakage current)  Differential current measurement according to figure C.6  or Direct measurement according to figure C.5  Nominal voltage of power supply: Device leakage current mains polarity 1 |   |
| 8   | Final inspection and testing                                                                                                    |   |
| 8.1 | T1 test performed with all options.                                                                                                    |   |
| 8.2 | Disinfection performed.                                                                                                    |   |

| Date: | Signature: | Stamp: |
|-------|------------|--------|
|       |            |        |
|       |            |        |

| The system has been released for further use. | 🗋 Yes | 🗋 No |  |
|-----------------------------------------------|-------|------|--|
|                                               |       |      |  |

Comments:

| 5. | Stamp: |
|----|--------|
|    |        |
|    |        |

### 7 Error Messages

The messages can be filed in the Message button. Touch the **X** button to file the messages. To retrieve the messages, touch the **Message button**. If several messages are displayed, select the desired message.

The windows contain a brief description of the condition for the technician and the required instructions to correct the problem. Help can be displayed directly by touching the **?** button in the window. The associated Information window will be opened automatically.

Power failure and depleted battery Screen failure

### 8 **Tools (Service Equipment)**

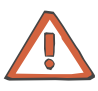

### Caution

Only for OCM (option):

The accuracy of the measuring equipment used during the calibration is decisive for the accuracy of the OCM measurement.

The measuring equipment used for the calibration of the conductivity must have an accuracy of 0.05 mS/cm in the temperature range of 35  $^{\circ}$ C to 39  $^{\circ}$ C.

We recommend using the measuring device UMED (part no. M32 403 1) available from Fresenius Medical Care.

HMED pressure measuring device with case (set)

Part number: M30 770 1

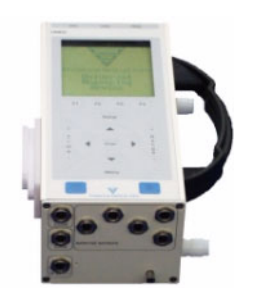

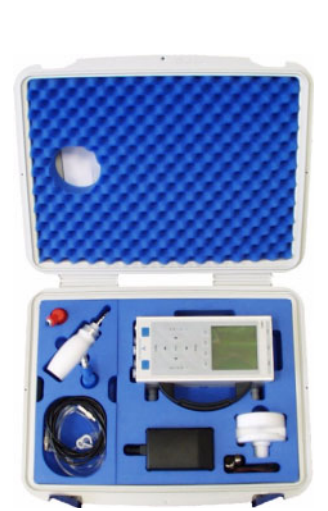

UMED pressure measuring device with case (set) (conductivity, pressure, temperature) Part number: M32 403 1

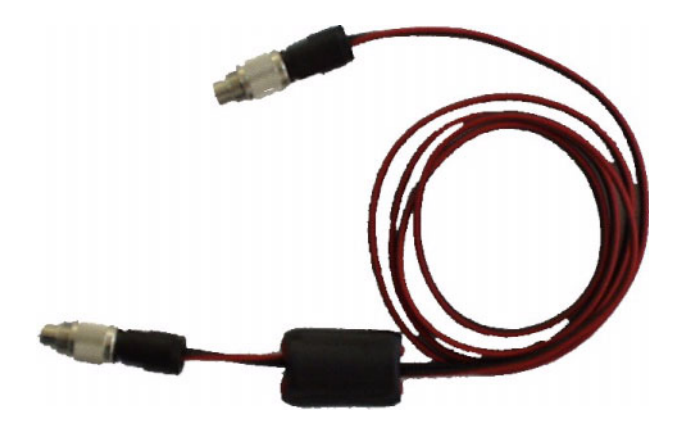

Connection cable UMED - 5008 Part number: M35 152 1

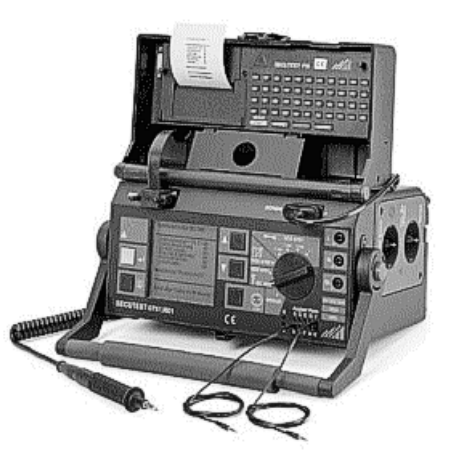

Secutest VDE test device (without printer module) Part number: 631 064 1

Printer module (without illustration) Part number: 630 652 1

Carrying bag (without illustration) Part number: 630 648 1

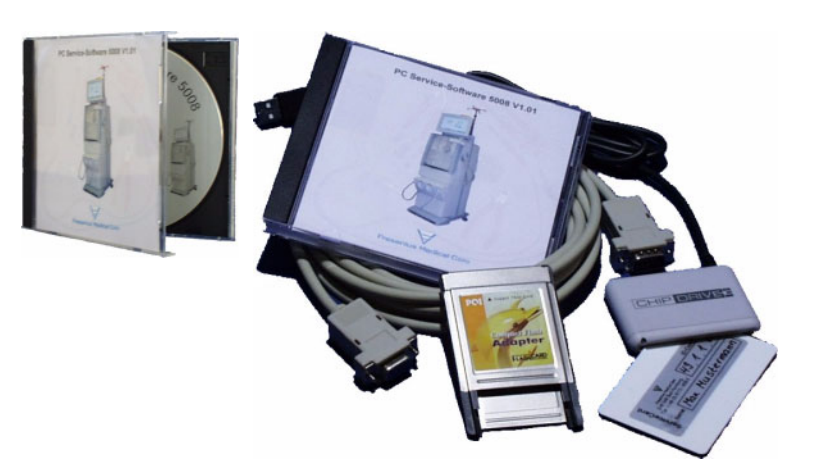

PC Service Software Part number: M35 016 1

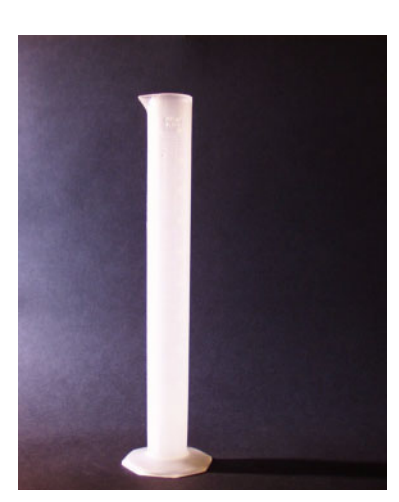

Graduated cylinder 100 ml Part number: 510 085 1

ESD Service Kit Part number: 630 387 1

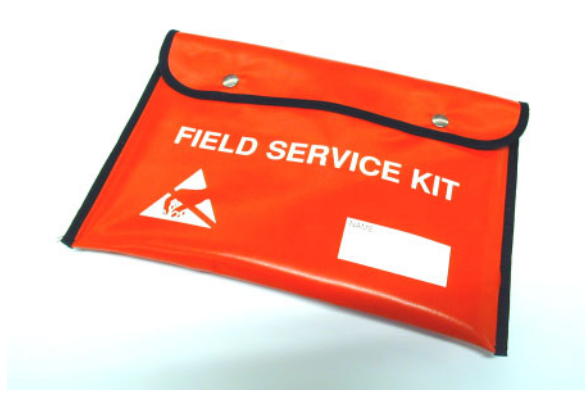

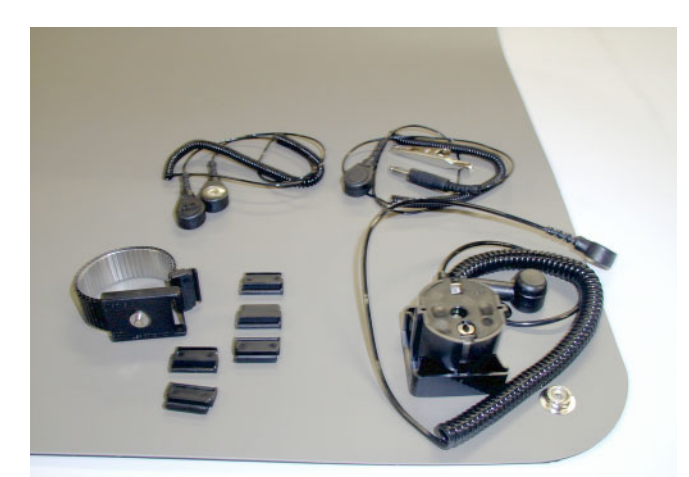

ESD Workshop Kit Part number: 630 388 1

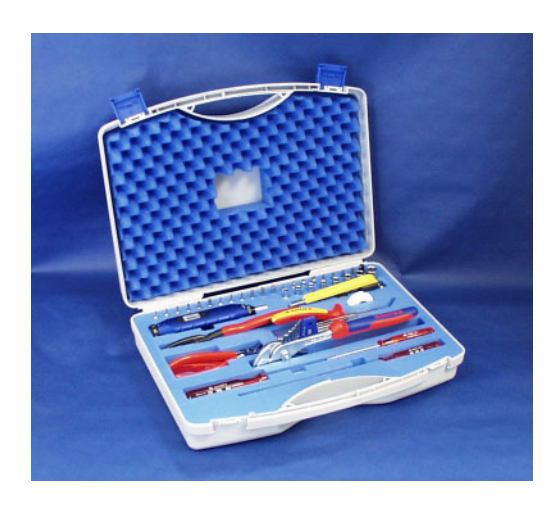

Toolcase 5008 Part number: M35 463 1

### 9 Calibration / Adjustment

• Selecting calibration

Turn the system on.

Insert the technician's card.

Touch the SYSTEM button.

Touch the **SERVICE** button in the SYSTEM screen.

Message: Please remove service card.

Touch the **CALIBRATE** button on the SERVICE SCREEN.

If a red "K" is shown in one of the fields, this indicates that no valid calibration value is available.

Calibrating the touch screen

Select the **Calibrate touch screen** field. Touch the **Start calibration** button.

The following message will be displayed on the upper left: *Please touch the target points*. Touch the "target points".

The following message will be displayed on the lower right: *Please touch the target points*. Touch the "target points".

When the touch screen has been calibrated, the CALIBRATE SCREEN will be displayed.

INFO

If the menu cannot be selected (touch screen decalibrated), use the following combination of buttons on the monitor. Consecutively press and hold the **Mute** key, the **Blood system Start** key and the **Blood system Stop** key.

• Pressure transducer (S03/ S07/ S16)

Select the **Pressure transducer (S03/ S07/ S16)** field. Touch the **Start calibration** button.

Automatic adjustment of the zero of the pressure transducers S03, S07 and S16.

When the pressure transducers have been calibrated, the following message will be displayed: *Please check or recalibrate degassing* (A01/P01) and loading pressure (A02/P02).Touch the **Confirm** button.

The CALIBRATE SCREEN will be displayed.

#### Degassing (A01 / P01)

Select the **Degassing (A01/P01)** field. Touch the **Start calibration** button.

The following message will be displayed: *Adjustment of relief valve A01. between 1200 and 1300 mbar Pressure S16: XXXX mbar.* If the pressure is within the range, touch the **Confirm** button.

When the degassing (A01/P01) has been calibrated, the CALIBRATE SCREEN will be displayed.

If the pressure limitation is not within the desired range, it must be adjusted using A01.

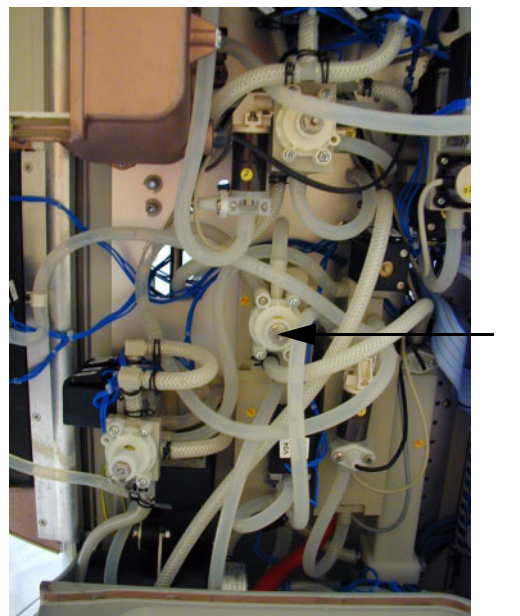

A01

#### • Loading pump (A02 / P02)

Select the Loading pump (A01/P01) field. Touch the Start calibration button.

The following message will be displayed: *Adjustment of relief valve A02. between 1800 and 1900 mbar Pressure S03: XXXX mbar.* If the pressure is within the range, touch the **Confirm** button.

When the loading pump (A02/P02) has been calibrated, the CALIBRATE SCREEN will be displayed.

If the pressure limitation is not within the desired range, it must be adjusted using A02.

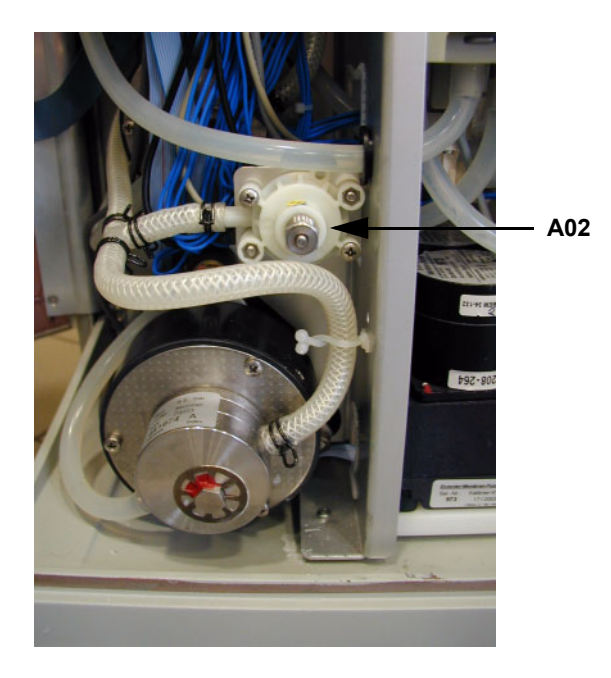

#### • Flow pump (A03)

Select the Flow pump (A03) field. Touch the Start calibration button.

The following message will be displayed: *Adjustment of relief valve A03. between 2550 and 2650 mbar Pressure S15: XXXX mbar.* If the pressure is within the range, touch the **Confirm** button.

The CALIBRATE SCREEN will be displayed. The flow pump (A03) is now calibrated.

If the pressure limitation is not within the desired range, it must be adjusted using A03.

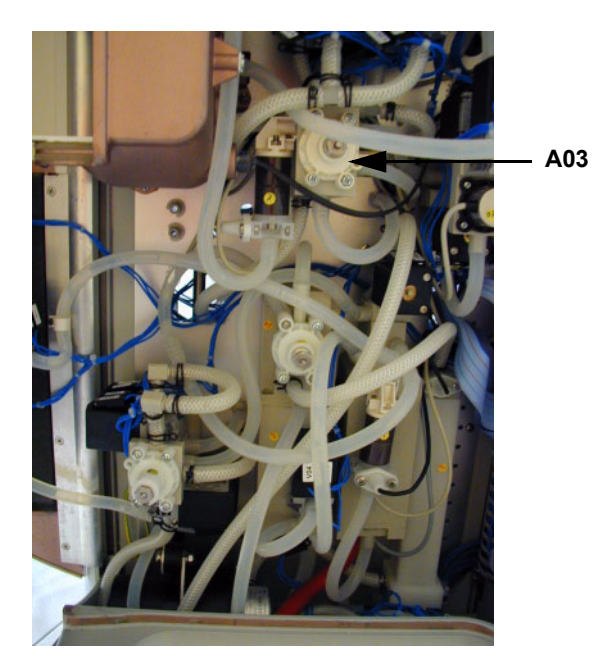

#### • Temperature (PT7/ PT8/ PT9)

Select the **Temperature (PT7/ PT8/ PT9)** field. Touch the **Start calibration** button.

Measure the reference temperature with an external measuring instrument.

Basic requirements: The hemodialysis system **must be closed.** Flow on, response time approx. 10 minutes

Select the **Ref. temp.** field. Enter the reference temperature. Touch the **OK** button to confirm the value entered. Touch the **Accept value** button.

The CALIBRATE SCREEN will be displayed.

| • | Conductivity (CD7/CD9) |                                                                                                    |
|---|------------------------|----------------------------------------------------------------------------------------------------|
|   |                        | Select the Conductivity (CD7/CD9) field. Touch the Start calibration button.                                                                                                    |
|   |                        | Measure the reference conductivity with an external measuring instrument.                                                                                                    |
|   |                        | Basic requirements:<br>The hemodialysis system <b>must be closed.</b><br>Temperature 37 °C, flow on, response time approx. 10 minutes                                                                                                    |
|   |                        | Adjust the prescribed Na to obtain a value of approx. 13.00 mS/cm.<br>Select the <b>Ref. CD 13.00 mS/cm</b> field. Enter the reference conductivity.<br>Touch the <b>OK</b> button to confirm the value entered. Touch the <b>Accept</b><br><b>value</b> button.  |
|   |                        | Adjust the prescribed Na to obtain a value of approx. 15.00 mS/cm.<br>Select the <b>Ref. CD 15.00 mS/cm</b> field. Enter the reference conductivity.<br>Touch the <b>OK</b> button to confirm the value entered. Touch the <b>Accept</b><br><b>value</b> button.  |
|   |                        | The CALIBRATE SCREEN will be displayed.                                                                                                    |
| • | Volumes                |                                                                                                    |
|   |                        | Select the Volumes field. Touch the Start calibration button.                                                                                                    |
|   |                        | The hydraulic volumes will be displayed.<br>Balancing chamber<br>Dosing chamber<br>UF pump<br>UF pump 2 (not yet active)                                                                                                    |
|   |                        | The values displayed must match the values on the labels of the above components.                                                                                                    |
| • | Blood leak             |                                                                                                    |
|   |                        | Select the <b>Blood leak</b> field. Touch the <b>Start calibration</b> button.                                                                                                    |
|   |                        | The following message will be displayed: <i>Please confirm that the cuvette is clear and properly inserted into the blood leak detector! Calibration will then be performed automatically!</i> – <b>Confirm</b> – <b>Abort</b> . Touch the <b>Confirm</b> button. |
|   |                        | When the blood leak detector has been calibrated, the CALIBRATE SCREEN will be displayed.                                                                                                    |
| • | OCM (option)           |                                                                                                    |
|   |                        | Before calibrating the OCM, the temperature must have been calibrated.                                                                                                    |

Select the **OCM** field. Touch the **Start calibration** button.

Automatic OCM adjustment.

When the OCM detector has been calibrated, the CALIBRATE SCREEN will be displayed.

## 10 Repair

(no contents yet)
## **11** Functional Description

## 11.1 Overall System

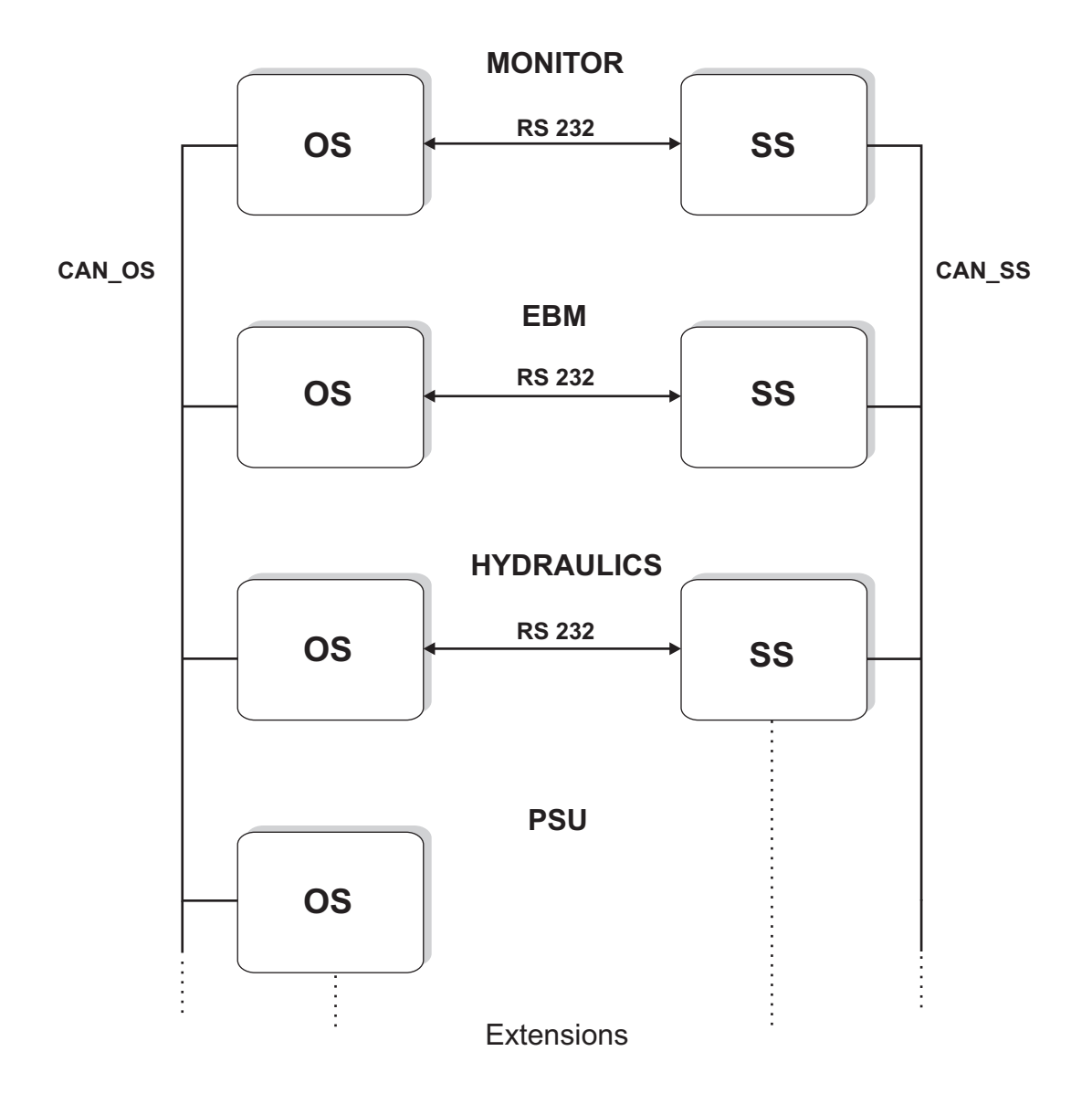

## 11.2 Overview of P.C.B.s

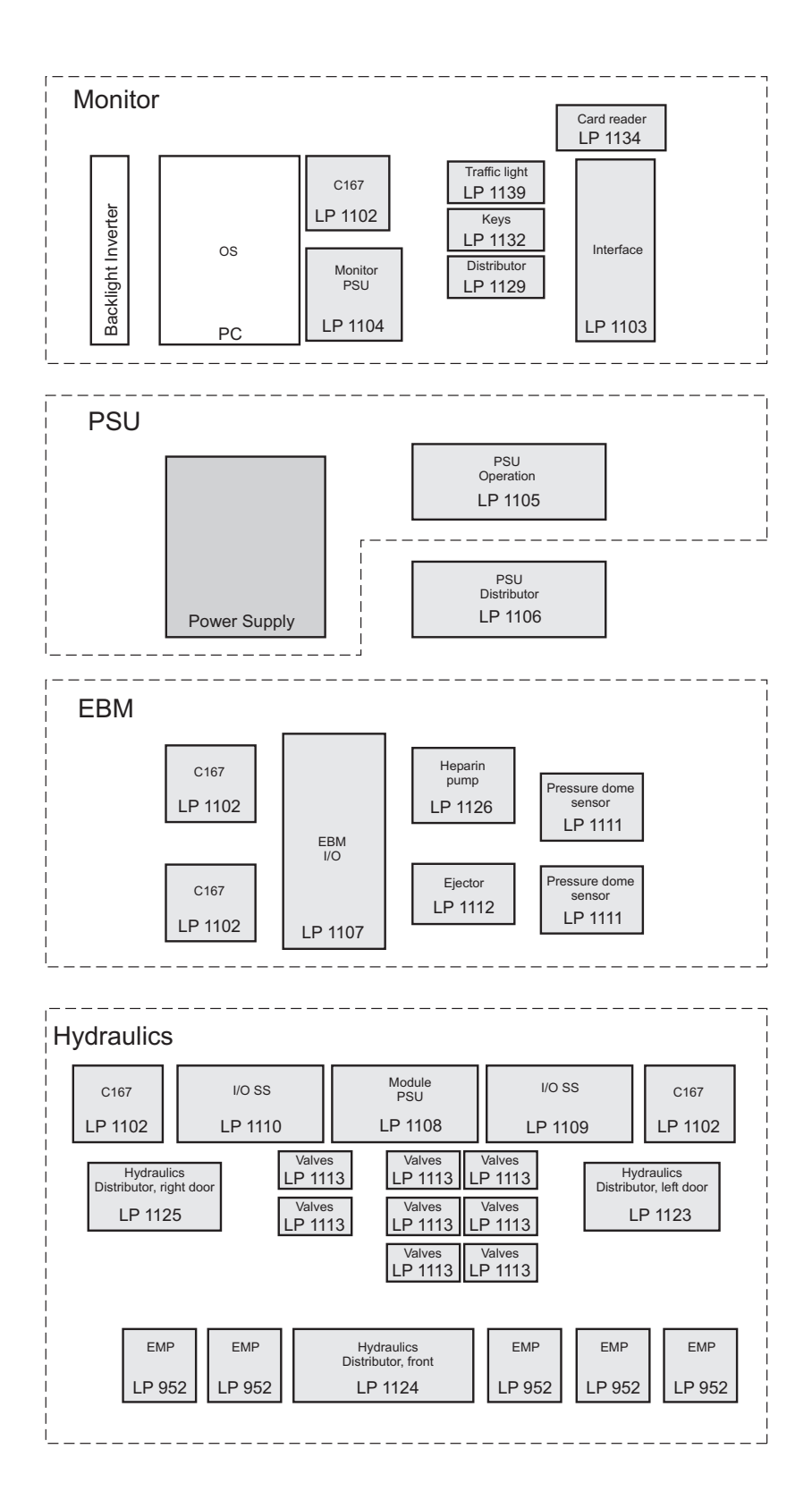

## 11.3 Monitor

#### Block diagram

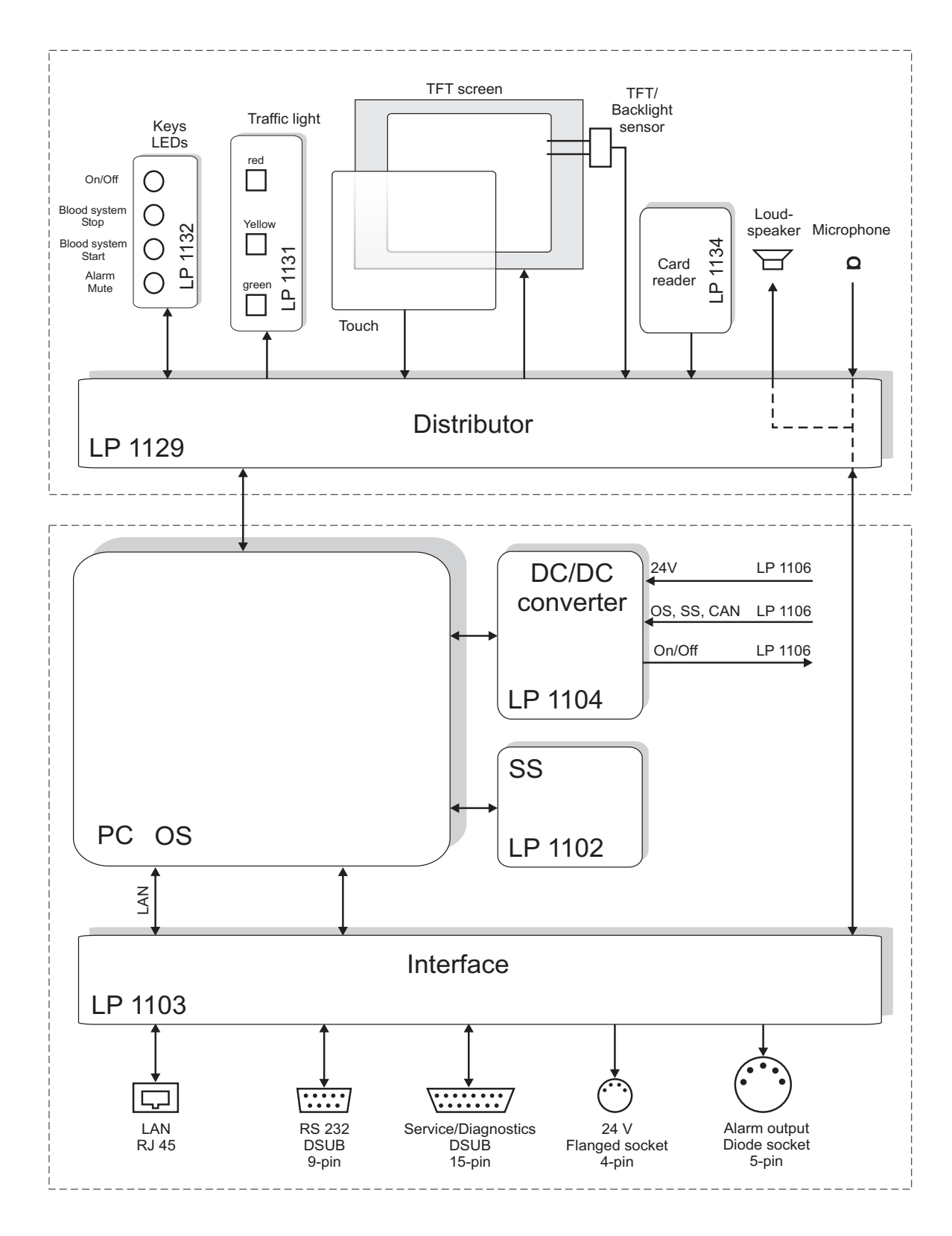

#### Description

P.C.B. LP 1104 houses the voltage supply for the entire monitor unit. Independent voltages are generated from the +24 V supplied by the power supply unit. +5 V for the OS/SS, +12 V or +5 V for the backlighting, +12 V/+5 V or 3.3 V for the TFT electronics.

P.C.B. LP 1103 provides the signal connections to the peripheral equipment. It has a LAN interface (Ethernet) and an opto-decoupled serial interface (RS 232). A Service/Diagnostics plug and a plug with 24 V connection (1 V) is available for the technician. An alarm output for the nurse call is also present.

## 11.4 EBM (Extracorporeal Blood Module)

#### Block diagram

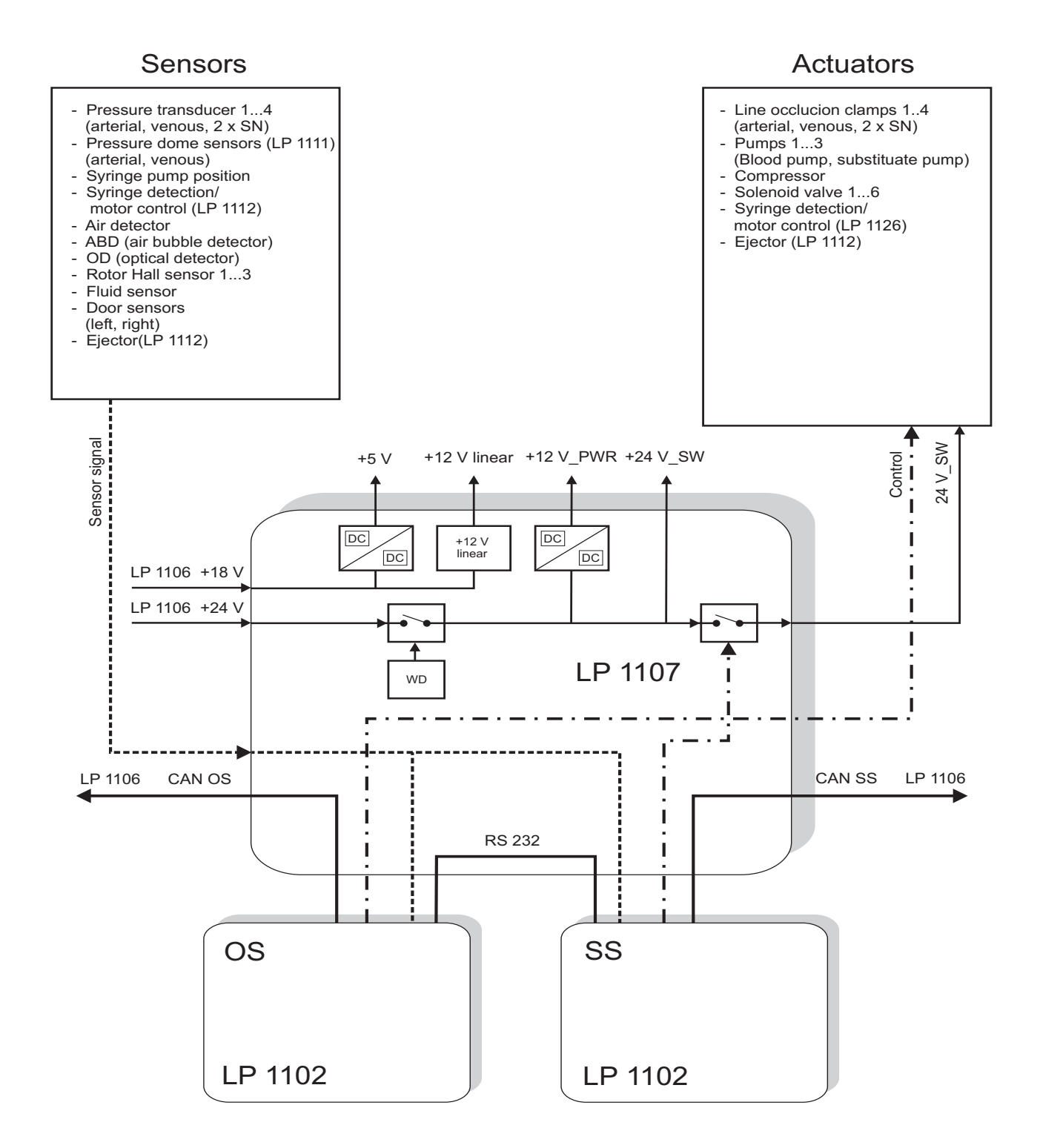

#### Description

The power supply unit supplies the P.C.B. LP 1107 with +24 V and +18 V via P.C.B. LP 1106. The +5 V, +12 V linear and +12 V\_PWR voltages are generated on P.C.B. LP1107. The +24 V\_SW are enabled via the watchdog.

The sensor signals are routed via P.C.B. LP 1107 to the OS and the SS where they are evaluated. The OS controls the actuators via P.C.B. LP 1107. The 24\_V\_SW are controlled independently by the SS via P.C.B. LP 1107.

Distribution of the CAN bus of the OS and the SS is done via P.C.B. LP 1107. P.C.B. LP 1107 is connected to the OS (LP 1102) via the plug connector X1\_OS, X2\_OS and to the SS (LP1102) via the plug connector X1\_SS, X2\_SS.

The serial connection between the OS and the SS is also established via P.C.B. LP 1107.

## 11.5 Hydraulics Unit

#### Block diagram

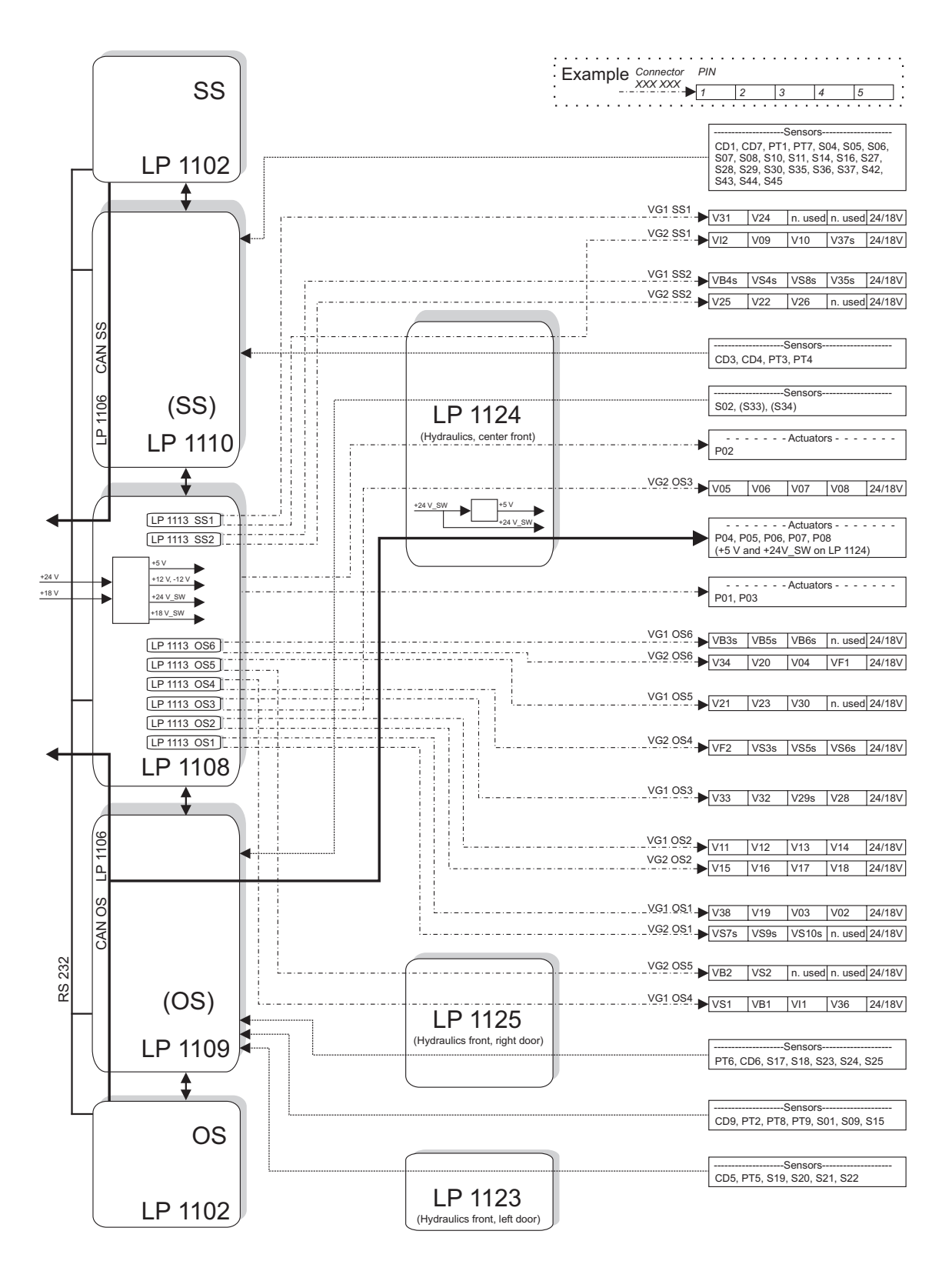

#### Description

The power supply unit supplies the P.C.B. LP 1108 with +24 V and +18 V via P.C.B. LP 1106. The +5 V,  $\pm$ 12 V voltages are generated on P.C.B. LP1108. The +24 V\_SW and the +18 V\_SW are enabled via the watchdog. P.C.B. LP 1108 controls certain actuators and distributes the OS and SS CAN bus. P.C.B. LP 1108 is connected to the OS via P.C.B. LP 1109 and to the SS via the P.C.B. LP 1110.

P.C.B. LP 1109 includes the OS with the evaluation circuits for temperature, conductivity, pressure, optical sensors and switches, for example, and the gear pump motor control.

P.C.B. LP 1110 includes the SS with the evaluation circuits for temperature, conductivity, pressure, optical sensors, blood leak sensor, voltage monitoring and switches.

The P.C.B. LP 1102 houses the central processing unit with the CPU (C 167), a battery-buffered data memory, a CAN bus driver, an analog reference voltage source and a triple serial interface. P.C.B. LP 1102 requires the operating voltage +5 V, GND, +24 V and the Reset signal.

The valves are controlled by P.C.B. LP 1113. 8 valves, split in two valve groups with 4 valves each, are controlled. P.C.B. LP 1113 also provides for switching the valve groups between making and withstand voltage. The control states of the valves are read back to both the OS and the SS.

P.C.B. LP 1123 is used to distribute the electrical connections to the components installed on the front in the left door of the hydraulic unit. P.C.B. LP 1123 is connected to P.C.B. LP 1109.

P.C.B. LP 1124 is used to distribute the electrical connections to the components installed on the front in the center of the hydraulic unit. P.C.B. LP 1124 includes a 5 V switching power supply for the supply of the eccentric membrane pumps. P.C.B. LP 1124 is connected with P.C.B. LP 1109, LP 1110, the valve drivers LP 1113 and the +24 V\_SW of P.C.B. LP 1108.

P.C.B. LP 1125 is used to distribute the electrical connections to the components installed on the front in the right door of the hydraulic unit. P.C.B. LP 1125 is connected with P.C.B. LP 1109 and the valve drivers LP 1113.

## 11.6 Power Supply Unit

#### Block diagram

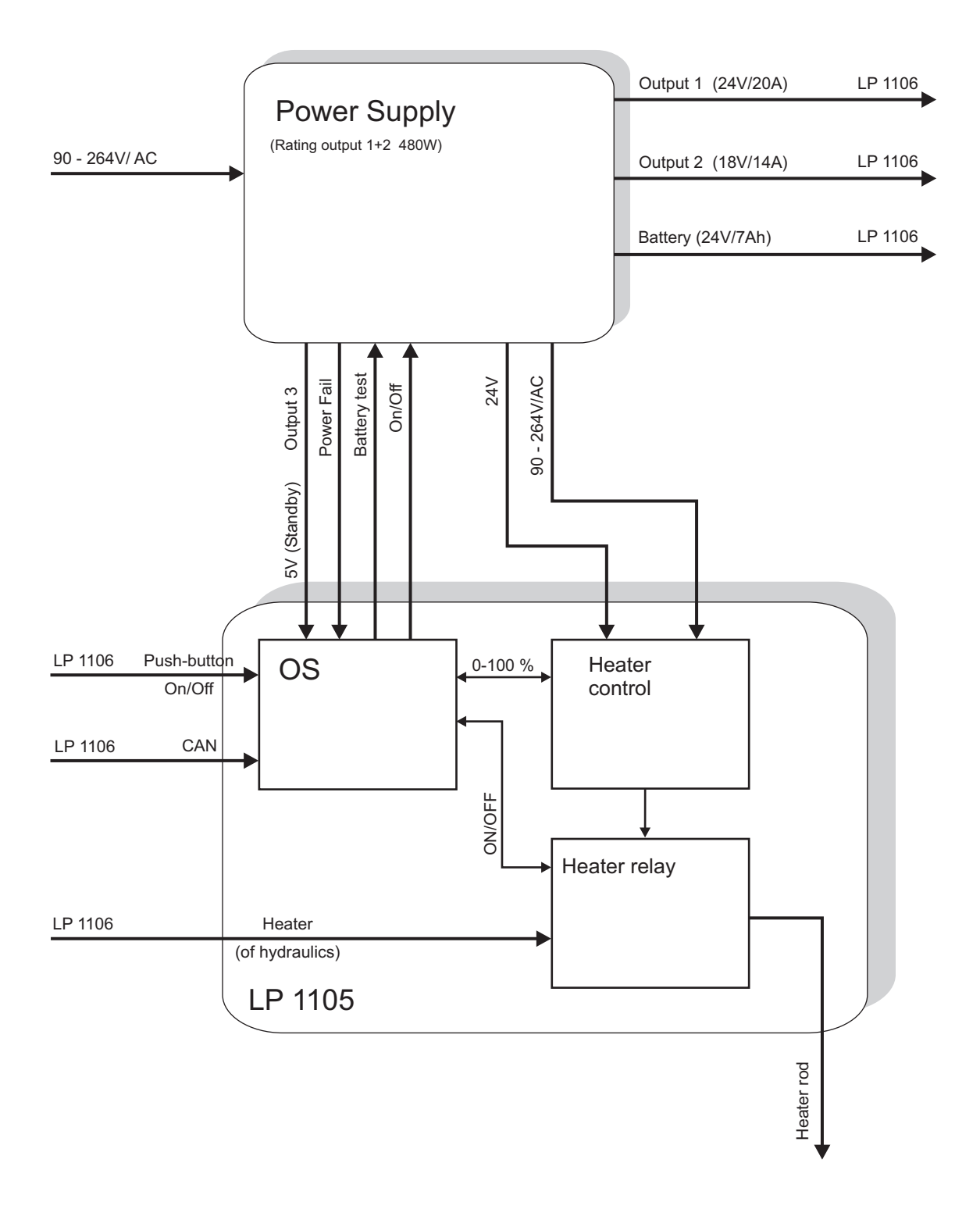

#### Description

The voltage is supplied by a primary-switched power supply unit. It does therefore not require a power transformer and can be connected to all common line voltages without switching. The charging circuit integrated in the power supply unit, charges the batteries to provide batterybackup in the event of a power failure. If a power failure occurs, the 24 V supply is buffered by the batteries.

P.C.B. LP 1105 includes a processor C515. This processor provides for the regulation and control of the heater and the On/Off logic for the entire system. A control chip with pulse-duration modulation controls the heater rod via two triacs. The data required for the control is sent via the CAN bus to the processors.

## 11.7 Pneumatic Unit

#### Block diagram

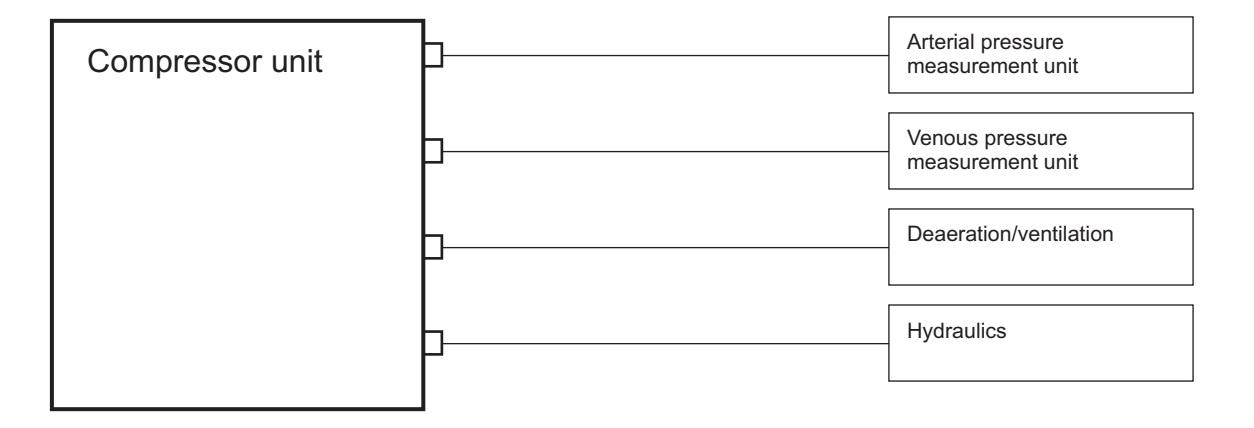

#### Description

The pneumatic unit is located in the EBM. In the EBM it is used to control the arterial and the venous pressure measurement unit. In the hydraulics unit, the pneumatic unit is required for the membrane integrity test and for the filter change program.

## 11.8 Hydraulics Unit

### Flow diagram

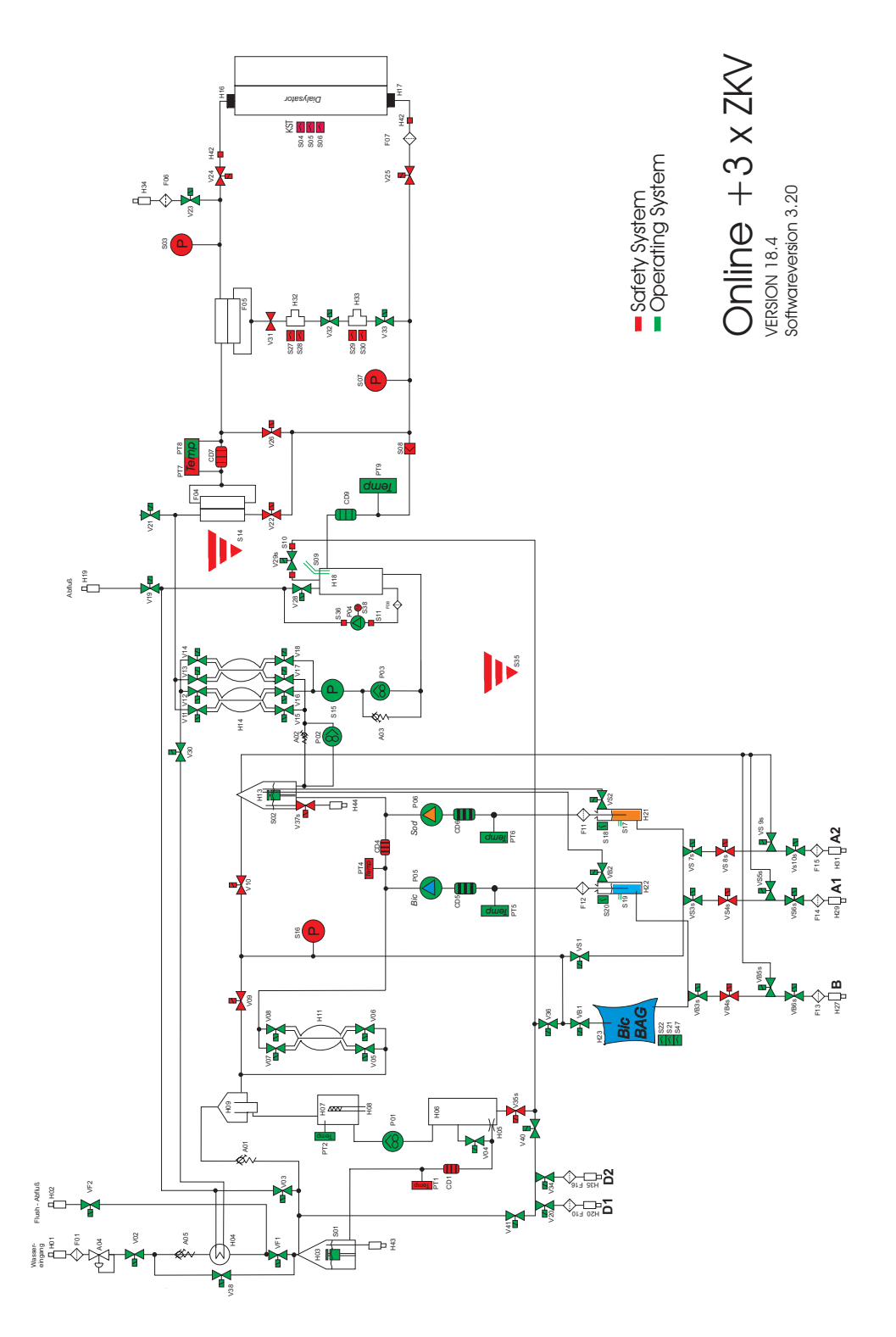

#### Flow diagram - legend

#### Explanation of symbols

| Axx | Elements for adjustment |
|-----|-------------------------|
| CDx | Conductivity cells      |
| Fxx | Filters                 |
| Hxx | Hydraulic components    |
| Pxx | Pumps                   |

#### Legend

| A01 | Loading pressure valve, dosing chamber    |
|-----|-------------------------------------------|
| A02 | Loading pressure valve, balancing chamber |
| A03 | Relief valve                              |
| A04 | Pressure reducing valve, water inlet      |
| A05 | Check valve for heat exchanger            |
| CD1 | Conductivity cell, permeate               |
| CD4 | Conductivity cell, mixed bicarbonate      |
| CD5 | Conductivity cell, bicarbonate            |
| CD6 | Conductivity cell, concentrate            |
| CD7 | Conductivity cell, overall conductivity   |
| CD9 | Conductivity cell, OCM                    |
| F01 | Filter, water inlet                       |
| F04 | DIASAFE <sup>®</sup> plus                 |
| F05 | ONLINE <i>plus™</i>                       |
| F06 | Hydrophobic filter, compressor EBM        |
| F07 | Particle filter                           |
| F08 | Filter, UF pump                           |
| F10 | Filter, disinfectant 1                    |
| F11 | Suction tube with filter, concentrate     |
| F12 | Suction rod tube filter, bicarbonate      |
| F13 | Filter, CDS bicarbonate                   |
| F14 | Filter, CDS concentrate 1                 |
| F15 | Filter, CDS concentrate 2                 |
| F16 | Filter, disinfectant 2                    |
| H01 | Male connector, water inlet               |
| H02 | Male connector, Flush                     |
| H03 | Water inlet chamber                       |
| H04 | Heat exchanger                            |
| H05 | Degassing orifice                         |
| H06 | Degassing chamber                         |
| H07 | Heater rod chamber                        |
| H08 | Heater rod                                |
| H09 | Primary air separator                     |
| H11 | Dosing chamber                            |
| H13 | Mixing chamber                            |
| H14 | Balancing chamber                         |
| H16 | Dialyzer coupling, to dialyzer            |
| H17 | Dialyzer coupling, from dialyzer          |
| H18 | Secondary air separator                   |
| H19 | Male connector, drain                     |
| H20 | Male connector, disinfectant 1            |
| H21 | Rinse chamber, concentrate                |
| H22 | Rinse chamber, bicarbonate                |
| H23 | Connector, bibag <sup>®</sup>             |
| H27 | Male connector, CDS bicarbonate           |
| H29 | Male connector, CDS concentrate 1         |

H31 Male connector, CDS concentrate 2 H32 Substituate port H33 Rinse port H34 Male connector, compressor EBM H35 Male connector, disinfectant 2 H42 Male connectors, potential (2x) Male connector, vent water inlet chamber H43 H44 Male connector, vent mixing chamber P01 Degassing pump P02 Loading pump P03 Flow pump P04 UF pump P05 Bicarbonate pump P06 Concentrate pump PT1 Temperature sensor, CD permeate PT2 Temperature sensor, control PT4 Temperature sensor, CD mixed bicarbonate PT5 Temperature sensor, CD bicarbonate PT6 Temperature sensor, CD concentrate PT7 Temperature sensor, overall CD / CD and temperature display PT8 Temperature sensor, re-adjustment PT9 Temperature sensor, CD OCM S01 Float switch, water inlet chamber S02 Float switch, mixing chamber S03 Pressure transducer, to dialyzer S04 Sensor, shunt interlock in S05 Sensor, shunt interlock open S06 Sensor, shunt interlock out S07 Pressure transducer, from dialyzer S08 Blood leak detector S09 Level sensor, secondary air separator S10 Sensor, air separation valve S11 UF pump, CD inlet Leakage sensor, filter chamber S14 Pressure transducer, balancing chamber switching S15

PTx

Sxx Vxx

Vxxs

Temperature sensors Other sensors

Small valves (s)

Valves

- S16 Pressure transducer, fill dry concentrate bag
- S17 Level sensor, concentrate rinse chamber
- S18 Sensor, concentrate rinse chamber lock
- S19 Level sensor, bicarbonate rinse chamber
- S20 Sensor, bicarbonate rinse chamber lock
- bibag<sup>®</sup> flap, bag operation position S21
- bibag<sup>®</sup> connected S22
- S27 Sensor 1, substituate port
- Sensor 2, substituate port S28
- S29 Sensor 1, rinse port
- Sensor 2, rinse port S30

(continued next page)

S35 Leakage sensor, hydraulics S36 UF pump, CD outlet S38 UF pump monitoring bibag<sup>®</sup> flap, cleaning position S47 V02 Water inlet valve V03 Recirculation valve, cleaning V04 Degassing orifice bypass valve V05 Dosing chamber valve Dosing chamber valve V06 V07 Dosing chamber valve V08 Dosing chamber valve V09 Fill valve, dry concentrate bag V10 Rinse valve, mixing chamber V11 Balancing chamber valve V12 Balancing chamber valve V13 Balancing chamber valve V14 Balancing chamber valve V15 Balancing chamber valve V16 Balancing chamber valve V17 Balancing chamber valve V18 Balancing chamber valve V19 Drain valve V20 Disinfection valve 1 Vent valve, DIASAFE<sup>®</sup>plus V21 V22 Retentate valve V23 Test valve/shutoff valve compressor EBM V24 Dialyzer valve, to dialyzer V25 Dialyzer valve, from dialyzer V26 Bypass valve V28 Fill valve, secondary air separator V29s Air separation valve V30 Outlet valve V31 Substituate valve inlet Rinse valve 1, H(D)F V32 V33 Rinse valve 2, H(D)F V34 Disinfection valve 2 Negative pressure valve V35s V36 Rinse valve, dry concentrate path V37s Vent valve, mixing chamber V38 Bypass valve, heat exchanger Shutoff valve, disinfection V40 V41 Rinse valve, disinfection VB1 Fill valve, bibag<sup>®</sup> VB2 Vent valve, bicarbonate rinse chamber VB3s CDS valve, bicarbonate shutoff valve OS VB4s CDS valve, bicarbonate shutoff valve SS VB5s CDS valve, bicarbonate test VB6s CDS valve, bicarbonate in VF1 Flush valve 1 VF2 Flush valve 2, drain Fill valve, sobag® VS1 Vent valve, concentrate rinse chamber VS2 VS3s CDS valve, concentrate 1 shutoff valve OS VS4s CDS valve, concentrate 1 shutoff valve SS VS5s CDS valve, concentrate 1 test VS6s CDS valve, concentrate 1 in VS7s CDS valve, concentrate 2 shutoff valve OS VS8s CDS valve, concentrate 2 shutoff valve SS VS9s CDS valve, concentrate 2 test VS10s CDS valve, concentrate 2 in

| • | Description                   |                                                                                                    |
|---|-------------------------------|----------------------------------------------------------------------------------------------------|
|   | Turning power On              | To ensure regular rinsing of the water inlet tubing, flushing is started after turning the machine on.                                                                                                    |
|   |                               | The flush is diverted between the measurement port (M01) and the water inlet valve (V02).                                                                                                    |
|   |                               | When the water inlet valve is closed (V02), a clocked circuit will open<br>the flush valve (V01). The permeate is rinsed via the water inlet tubing,<br>the flush valve (V01) and the water outlet tubing into the drain 1.                                                                                                    |
|   | Degassing                     | Controlled by the float switch (S01) in the water inlet chamber (H03) the permeate flows into the degassing chamber (H06). A negative pressure is created due to the volumetric capacity of the degassing pump (P01) and the restriction of the degassing orifice (H05). This negative pressure is sufficient to force the air in the permeate to form air bubbles. These accumulate in the primary air separator (H09). The air bubbles are discharged via the loading pressure valve (A01) and the air outlet of the water inlet chamber (H03). |
|   | Heating                       | The permeate flowing through the heater rod chamber (H07) is heated to the regular dialysis temperature.                                                                                                    |
|   | Mixing                        | A patient-specific dialysate is prepared by proportional and volumetric mixing of permeate with different dialysis concentrates.                                                                                                    |
|   |                               | The volume of the permeate is defined by means of the dosing chamber (H11). On its way to the mixing chamber (H13), a volume of bicarbonate and acid concentrate which matches the proportional mixing ratio is added (P05, P06) to the permeate at the dosing points (H12).                                                                                                    |
|   |                               | The concentrates can either be drawn in with the suction tubes (F11/F12) from canisters, via connectors (H23/H24) from bags or can be supplied by a central delivery system (H27/H29/H31).                                                                                                    |
|   |                               | Optional it is possible to add an individual concentrate which is<br>electrolytically adapted to the patient. At the dosing point (H10) this<br>concentrate is added to the permeate by the pump (P07) even before<br>the dosing chamber.                                                                                                    |
|   |                               | The float switch (S02) in the mixing chamber (H13) controls the cyclic switching of the dosing chamber. It ensures that freshly prepared dialysate is permanently available to fill the balancing chambers.                                                                                                    |
|   | Balancing and ultrafiltration | The design of the hydraulics of the dialysis system provides for a dialysate circuit which is closed against the atmosphere.                                                                                                    |
|   |                               | This presents the basis for volumetrically controlled ultrafiltration.                                                                                                    |
|   |                               | The balancing chambers (H14) are operated at inverse sequences to<br>ensure that the volume of dialysate which enters the dialyzer equals the<br>volume which flows back across the balancing chambers. An<br>impermeable elastic membrane separates the used from the fresh<br>dialysate.                                                                                                    |

Reduction of the weight is solely determined by the UF pump (P04). The UF pump removes a predefined volume (UF goal) from the closed system which it pumps to the drain 2, bypassing the balancing chambers. This volume is removed from the patient's blood as ultrafiltrate and is replaced by an equal volume flowing through the dialyzer membrane.

**Dialysate circuit** Via the valves (V11, V13) fresh dialysate is fed in cycles by the balancing chambers via the filter (F04) and the dialyzer valve (V24) to the dialyzer.

The flow pump (P03) ensures that the dialysate discharged by the dialyzer is fed to the balancing chambers via the secondary air separator (H18).

If the level sensor (S09) detects air, the air separation valve (V29s) starts its activity. The air is discharged by the negative pressure in the degassing path and can therefore not enter the balancing chambers.

After the balancing process the dialysate is passed via the outlet valve (V30), the heat exchanger (H04) and the drain valve (V19) to the drain 2.

Correct mixing and the temperature of the fresh dialysate are monitored by the conductivity cells (CD3, CD4, CD7) and the temperature sensor (PT7). If the values are outside the predefined limits, the system will alert the operator and will switch to the bypass mode. The dialyzer valve (V24) closes, the bypass valve (V26) opens, which prevents the improper dialysate from being fed to the dialyzer.

The pressure transducer (S07) and the blood leak detector (S08) are further safety elements.

## **12 Service Program (Option)**

## **Quick Guide** PC Service-Software 5008

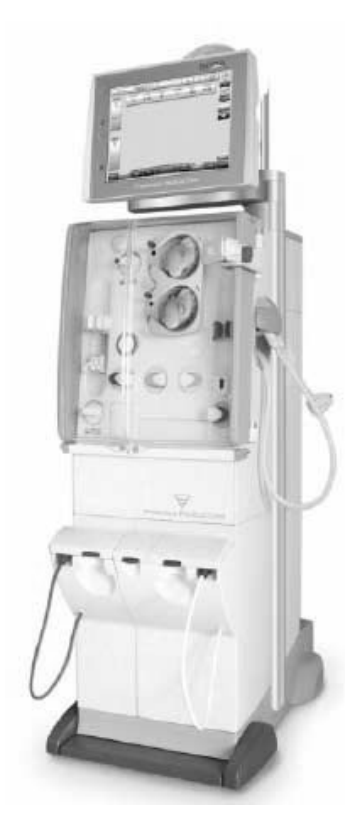

### **Table of contents**

| General Information             | 5  |
|---------------------------------|----|
| Preparation                     | /  |
| System Requirements             |    |
| Software Installation           | 8  |
| Hardware Installation           | 10 |
| Description of the Service Card | 11 |
| Starting the Software           | 12 |
| Changing the IP Address         | 13 |
| Menu/Toolbar                    | 15 |
| Overview                        | 15 |
| Connection                      | 16 |
| Diagnosis                       | 18 |
| Extras                          | 19 |
| Settings                        | 20 |
| View                            | 22 |
| Help/About                      |    |
| Views                           | 25 |
| Machine Info                    | 25 |
| NOVRAM / Calibration data       | 27 |
| Setun Data                      | 29 |
| Error Memory                    | 31 |
| Service Data Recorder           | 22 |
| Software Undate                 | 35 |
| Drint Droviow                   | 33 |
| Filit Fleview                   | 37 |
|                                 | 39 |
|                                 | 39 |
| Index                           | 41 |

## **General Information**

#### **Caution:**

After each transfer of data from the Service program to the dialysis system, the operator of the Service program must check the data on the dialysis system for plausibility. The operator himself/herself is responsible that the data are correct.

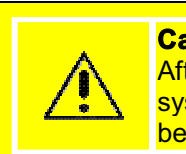

#### Caution:

After each transfer of data from the Service program to the dialyis system, the dialysis system must be turned off and back on again before treating a patient.

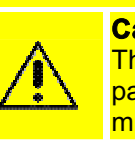

#### Caution:

This Service program is intended for service purposes only. During patient treatment neither the interface cable to the PC nor the modem must be connected to a dialysis system.

4/29.04

Page 5 from 41

## Preparation

Preparation
System Requirements

#### Minimum system requirements:

- PC with at least 10 MByte of free hard disk space
- Dicrosoft Windows 98, ME, 2000 or XP
- 32 MByte RAM
- 1 CD-ROM drive
- 1 free USB port (for Service Card Reader)
- 1 free RS232 interface or
  - 1 network card or
  - 1 TAPI compatible modem
  - (for communication with the 5008)

4/29.04

Page 7 from 41

PC Service-Software 5008

### Preparation Software Installation

#### **Caution:**

Install the Towitoko Card Reader drivers before connecting the Service Card Reader to the PC! These will be installed when the PC Service Software 5008 is

These will be installed when the PC Service Software 5008 is installed.

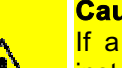

#### Caution:

If a previous version of the PC Service Software 5008 is already installed on the computer, this version must be uninstalled. Make sure this version is completely uninstalled before installing the new software.

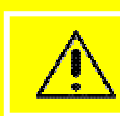

**Caution:** 

Windows NT, 2000 or XP require administrator rights to install the PC Service Software 5008!

- Start Windows on your computer.
- Insert the installation CD in the CD-ROM drive.
- If the setup does not start automatically:
  - Start the Windows Explorer.
  - $_{\circ}$   $\,$  Then select the CD-ROM drive and start the setup.exe file.
- In the setup dialog box *Installations-Code (installation code)*, enter the installation code indicated on the CD cover.

Page 8 from 41

Preparation

| Installations-Code |                                                                       | x      |
|--------------------|-----------------------------------------------------------------------|--------|
|                    | Enter installation code.<br>(See installation code label on CD cover) |        |
|                    | K Back Next > (                                                       | Cancel |

When the setup is complete, the installation routine for the Service Card Reader driver will be started automatically.

|     | CHIPDRIVE Treiberinstallation                                           |
|-----|-------------------------------------------------------------------------|
| NIN | Dieses Setup installiert die CHIPDRIVE Treiber.<br>Setup jetzt starten? |
|     |                                                                         |
| Ó   |                                                                         |
|     |                                                                         |

Click Start to install the driver.

The software installation is complete.

4/29.04

Page 9 from 41

PC Service-Software 5008

### Preparation Hardware Installation

Use the enclosed interface cable to connect the PC to the 5008 dialysis system.

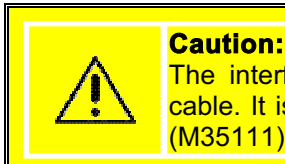

The interface cable for the *RS232 connection* is <u>not</u> a standard cable. It is therefore imperative to use the enclosed interface cable (M35111).

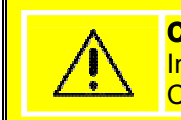

**Caution:** In case of a direct network connection (PC <-> 5008) the included Cross-Over patch cable (M36433) must be used.

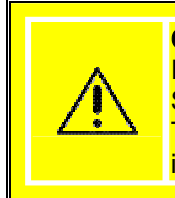

**Caution:** Install the Towitoko Card Reader drivers before connecting the Service Card Reader to the PC! These will be installed when the PC Service Software 5008 is installed.

Connect the Service Card Reader to a free USB port.

Page 10 from 41

Preparation

# Preparation Description of the Service Card

The use of the PC Service Software 5008 requires an appropriate authorization. This is checked by the PC Service Software 5008 and the associated Service card.

The Service card is read out via:

- 1. the Service Card Reader on the PC.
  - Connect the Service Card Reader to a free USB port.
  - Insert the Service card into the Service Card Reader.
  - The Service card will be checked when starting the application and when using the software. If the card is not inserted or if it is removed, an error message will be displayed. The software will be exited after 10 seconds.

2. the Card Reader of the 5008.

- Insert the Service card into the Card Reader of the 5008.
- The authorizations will be set after establishing the communications.

The Service card is checked by a run-time monitoring function. The expiration date of the Service card is displayed in the About dialog.

30 days prior to expiration, an informational message is displayed when starting the application.

Once the expiration date is exceeded, the PC Service Software 5008 can no longer be accessed.

4/29.04

Page 11 from 41

PC Service-Software 5008

# Preparation Starting the Software

After the hardware has been properly connected, the 5008 dialysis system can be turned on.

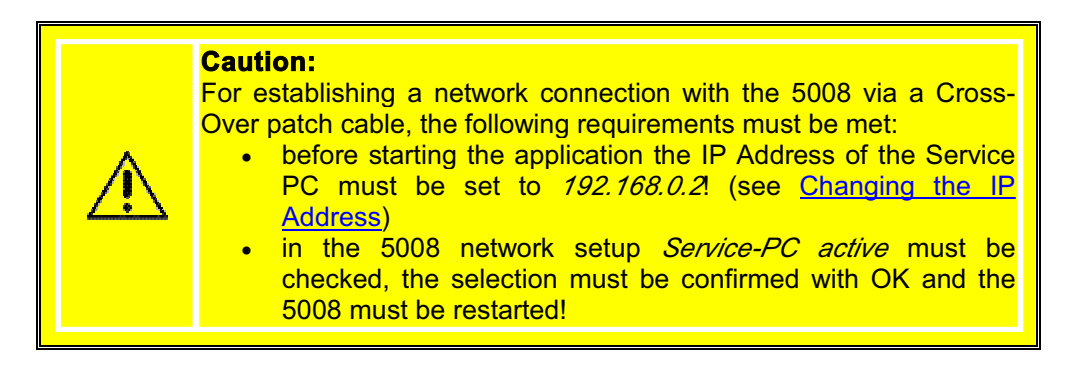

The software can now be started on the PC by selecting *Start->Programs->Fresenius->Service 5008->Service 5008* 

Page 12 from 41

Preparation

## **Changing the IP Address**

#### Step 1:

Windows: Select Start->Setting->Network- and Dial-up connections

#### Step 2:

In this dialog, select the network card used. Then click the right mouse button to select the *Properties* pop-up menu. The following dialog will be displayed:

| ) | tollowing | dialog | will be | displayed |
|---|-----------|--------|---------|-----------|
|   |           |        |         |           |

| onnect using:                                                                                                    |                                                                                                    |                                                      |
|----------------------------------------------------------------------------------------------------|----------------------------------------------------------------------------------------------------|------------------------------------------------------|
| AcerLAN ALN                                                                                                    | 325 10/100 Base-PX F                                                                                                    | ast Ethernet Adapte                                  |
|                                                                                                    |                                                                                                    | Configure                                            |
| Components checker                                                                                                    | d are used by this conne                                                                                                    | ection:                                              |
| ✓ ■ Client for Mici<br>✓ ■ File and Print<br>✓ ▼ Internet Proto                                                                         | osoft Networks<br>er Sharing for Microsoft<br>col (TCP/IP)                                                                                              | Networks                                             |
| Client for Mici     Sile and Print     Sile and Print     Internet Proto     Install                                                    | osoft Networks<br>er Sharing for Microsoft<br>col (TCP/IP)<br>Uninstall                                                                                 | Networks                                             |
| Client for Mici File and Print for Internet Proto Install Description                                                                   | osoft Networks<br>er Sharing for Microsoft<br>col (TCP/IP)<br>Uninstall                                                                                 | Networks                                             |
| Client for Mici     Sile and Print     Internet Proto     Install  Description  Transmission Cont wide area network across diverse inte | osoft Networks<br>er Sharing for Microsoft<br>col (TCP/IP)<br>Uninstall<br>ol Protocol/Internet Pro<br>protocol that provides o<br>rconnected networks. | Networks Properties tocol. The default communication |

#### Step 3:

Select Internet Protocol (TCP/IP) and click the Properties button. The following dialog will be displayed:

4/29.04

Page 13 from 41

#### PC Service-Software 5008

| meral                                                                                                |                                                                                       |
|----------------------------------------------------------------------------------------------------|---------------------------------------------------------------------------------------|
| 'ou can get IP settings assigned<br>his capability. Otherwise, you ne<br>he appropriate IP settings. | d automatically if your network supports<br>sed to ask your network administrator for |
| C Obtain an IP address auto                                                                          | matically                                                                             |
| • Use the following IP addre                                                                         | \$8:                                                                                  |
| IP address:                                                                                          | 192.168.0.2                                                                           |
| Subnet mask.                                                                                         | 255 . 255 . 255 . 0                                                                   |
| Default gateway:                                                                                     | (A 4: 4)                                                                              |
| C Obtain DNS server addres                                                                           | e automaticallu                                                                       |
| <ul> <li>Use the following DNS ser</li> </ul>                                                        | ver addresses:                                                                        |
| Preferred DNS server.                                                                                |                                                                                       |
| Alternate DNS server:                                                                                |                                                                                       |
|                                                                                                    | Advanced                                                                              |
|                                                                                                    | Auvanceu                                                                              |

Step 4: Adjust the settings as shown in the illustration above, then confirm the dialog with OK.

**Step 5:** Restart the PC.

Page 14 from 41

## Menu/Toolbar

Menu Options/Toolbar:

**Overview** 

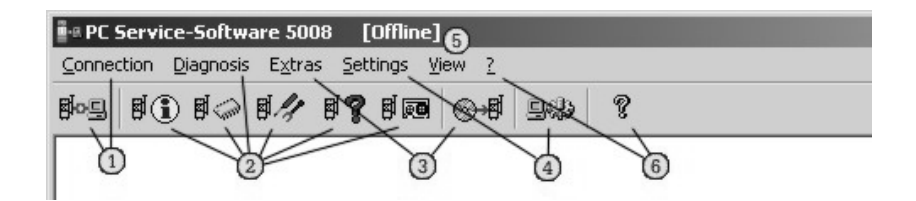

Brief explanation of the menu option/toolbar functions: 1 2 Diagnosis 3 Extras 4 Settings 5 View 6 Help/About

4/29.04

Page 15 from 41

PC Service-Software 5008

Menu Options/Toolbar:

| * PC Service    | -Software 500   | )8 [Online -  | SN: 2VE | A0053] |   |  |
|-----------------|-----------------|---------------|---------|--------|---|--|
| Connection D    | )iagnosis Extra | s Settings Vi | ew ?    |        |   |  |
| ✓ Online/Offlir | ne Mode         | 8 <b>7</b> 80 | ⊗⊶₿     | 940    | ? |  |

Online/Offline Mode(establishing/disconnecting communications): This menu option is used to establish and disconnect communications with the 5008.

Online (establishing communications):

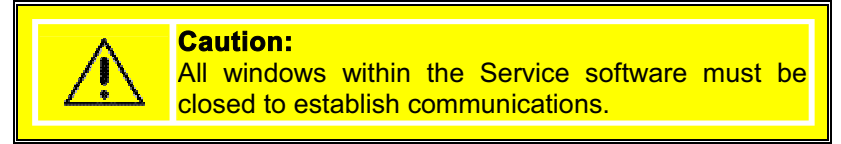

After clicking the menu option, the following dialog will be displayed:

| ₽         | COM2                                  |
|-----------|---------------------------------------|
|           |                                       |
|           | onnection:                            |
|           | ELSA MicroLink 28.8TOV                |
| -         |                                       |
|           |                                       |
| Network ( | Connection:                           |
| Network ( | Connection:<br>3 P Address from 5008: |

The operator here can select the desired connection:

- RS232 connection, e.g. via COM1
- 2 modem connection, via a modem installed under Windows
- network connection (see chapter <u>Starting the Software</u>)

Page 16 from 41

Menu/Toolbar

| Progress                                                                                                    | _ 🗆 🗙 |
|----------------------------------------------------------------------------------------------------|-------|
| <ul> <li>✓ Open interface</li> <li>✓ Connecting</li> <li>✓ Initialisation</li> <li>∑ File synchronisation</li> <li>Read machine data</li> </ul> |       |
| Download from 5008<br>db.txt<br>File 1 of 1<br>File size: 448727 byte                                                                           |       |
| 0% 6%                                                                                                    | 100 % |
| remaining time: 02:27<br>estimated time: 02:37<br><u>C</u> ancel                                                                                |       |

After clicking the *Connect* button, the following dialog will be displayed:

The PC Service Software 5008 establishes communications with the 5008 and synchronizes with the 5008.

 Offline (disconnecting communications): After clicking this menu option, communications with the 5008 will be disconnected.

4/29.04

Page 17 from 41

PC Service-Software 5008

Menu Options/Toolbar: **Diagnosis** 

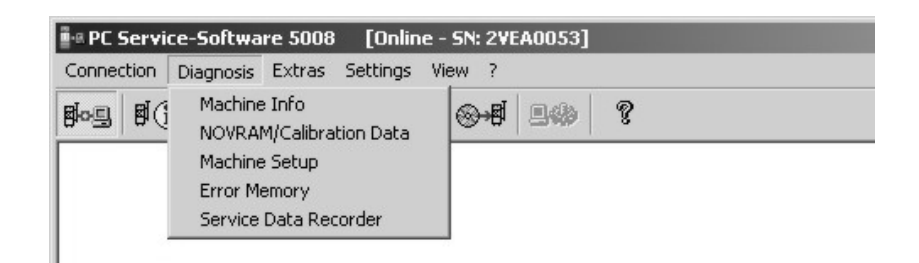

#### Machine Info

When clicking this menu option the <u>Machine Information</u> view will be displayed. Here the operator can view machine data such as

- Machine No.
- Date
- Time
- Machine options
- Filter1
- Filter2
- Operating Hours:

•

#### **NOVRAM/Calibration Data**

When clicking this menu option the <u>NOVRAM / Calibration data</u> view will be displayed.

Here the operator can

- read, display and save the NOVRAM data of the individual modules of the 5008.
- delete the NOVRAM data of individual modules.
- read and display the NOVRAM data from a file in order to upload the NOVRAM data, the calibration data or individual NOVRAM data to the 5008.

#### Machine Setup

When clicking this menu option the <u>Setup Data</u> view will be displayed. Here the operator can

- read, partly display and save the setup data of the 5008.
- edit the setup data for the network settings.
- read and partly display the setup data from a file in order to upload them to the 5008.

#### Error Memory

When clicking this menu option the *Error Memory* view will be displayed. Here the operator can

- read, display and save the error memory of the individual modules of the 5008.
- delete the error memory data of individual modules.

Page 18 from 41
Menu/Toolbar

#### Service Data Recorder

When clicking this menu option the <u>Service Data Recorder</u> view will be displayed.

Here the operator can

- read which service data recorder files have been saved to the CompactFlash of the 5008.
- save selected service data recorder files.
- delete selected service data recorder files.

Menu Options/Toolbar:

## **Extras**

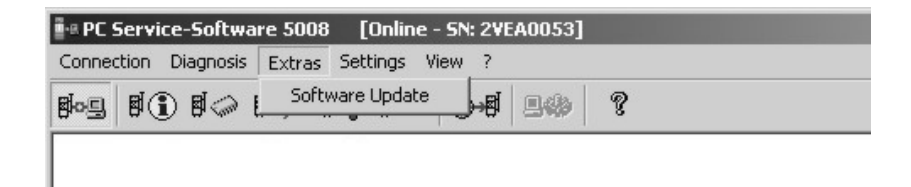

#### Software Update:

When clicking this menu option the <u>Software Update</u> view will be displayed. Here the operator can

- download the Service report from the 5008.
   This report includes the software versions, the CRC, the creation date of the individual modules and information on missing files.
- select if files on the CompactFlash and/or modules are to be updated.
- upload the selected files to the 5008 and update the selected modules.

4/29.04

Page 19 from 41

Menu Options/Toolbar: **Settings** 

| e PC Service-Software 5008  | [Offline]          |
|-----------------------------|--------------------|
| Connection Diagnosis Extras | Settings View ?    |
| 809 81 84 84 E              | Interface Settings |
|                             |                    |
| 1                           |                    |

#### Interface Settings

When clicking this menu option, the dialog for the selection of the serial interface or for the selection of the modem for a modem connection will be displayed.

|           | Used Interface:                      | • |
|-----------|--------------------------------------|---|
| Modem C   | onnection:<br>Used Modem:            | • |
| Network I | Connection:<br>③P Address from 5008: |   |
| B.        | 192.168.0.5                          | • |

 RS232 Connection: Selection of the RS232 interface.

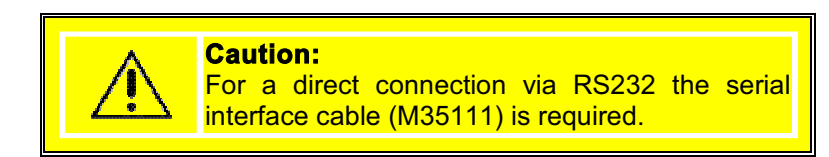

 Modem Connection: Selection of the modem. The modem must be configured in the Window Control Panel.

Page 20 from 41

Menu/Toolbar

 Network Connection: Entry/selection of the 5008 IP address. If the 5008 (network setup) is in the PC Service mode, IP address 192.168.0.5. must be set.

> **Caution:** For a direct connection via a network a Cross-Over patch cable (M36433) is required.

4/29.04

Page 21 from 41

Menu Options/Toolbar: **View** 

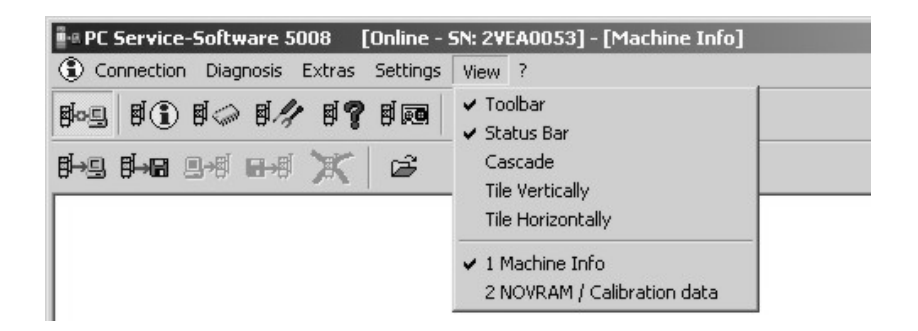

#### Toolbar:

When clicking this menu option the toolbar of the active window will be shown or hidden.

#### Status Bar:

When clicking this menu option the status bar of the active window will be shown or hidden.

#### Cascade:

When clicking this menu option all open windows will be displayed as cascading windows.

#### Tile Vertically:

When clicking this menu option all open windows will be displayed one next to the other.

#### Tile Horizontally:

When clicking this menu option all open windows will be displayed one above the other.

#### Open views:

In this field, the currently open views are listed. The active view is checked.

Page 22 from 41

Menu/Toolbar

### Menu Options/Toolbar: Help/About

| ≝ª PC Service-Software 5008 [Online - SN: 3 | 2VEA0053]         |
|---------------------------------------------|-------------------|
| Connection Diagnosis Extras Settings View   | ?                 |
| 809 80 80 80 80 80 80 80 80 80 80 80 80 80  | ?<br>Context Help |
|                                             | About Service5008 |

#### 2:

Clicking this menu option will open the help file.

#### Context Help

When clicking this menu option, the software will be set to the Context Help mode. In this mode the operator can click with the mouse on dialogs, views, to obtain context-sensitive on-screen help.

#### About Service5008 ...

When clicking this menu option, the *About* ... dialog will be opened.

| (T)      |                                                                   |                                               |
|----------|-------------------------------------------------------------------|-----------------------------------------------|
| -        | Product name:                                                     | PC Service-Software 5008                      |
| F        | Version:                                                          | 1.11.0.0                                      |
| 1 10 13  | Copyright:                                                        | © 2002-2004                                   |
|          | Carrier Card                                                      |                                               |
| Store Th | - Service Lard:                                                   | 04 04 0007                                    |
|          | Expiration date:                                                  | 21.04.2007                                    |
| 1        | Expiration date:<br>Service Card ID:                              | 21.04.2007<br>49.1.1.1<br>Mustermann          |
| -        | Expiration date:<br>Service Card ID:<br>Last name:<br>First name: | 21.04.2007<br>49.1.1.1<br>Mustermann<br>Heinz |

This dialog informs the operator of

- the software version
- the expiration date of the Service card
- his Service card ID
- his name
- his authorization.

4/29.04

Page 23 from 41

# View Machine Info

| 9,8→83,9→81,9→81,2                                                                                                    | K 🖻 🕻                                                                                                    | 3 8                                                                       | L.                              |                                                |               |                                                                                                    |
|----------------------------------------------------------------------------------------------------|----------------------------------------------------------------------------------------------------|---------------------------------------------------------------------------|---------------------------------|------------------------------------------------|---------------|----------------------------------------------------------------------------------------------------|
|                                                                                                    | -                                                                                                    |                                                                           |                                 |                                                |               |                                                                                                    |
| <ol> <li>File name: C:\Ort\Stat</li> </ol>                                                                                                    | tion\Schweinfurt\                                                                                                    | Entwicklur                                                                | ng\2VEA005                      | 3\04_07_15.5                                   | i008info      |                                                                                                    |
| Miscellaneous data:                                                                                                    |                                                                                                    |                                                                           |                                 |                                                |               |                                                                                                    |
|                                                                                                    |                                                                                                    |                                                                           |                                 |                                                | 1             |                                                                                                    |
| Machine No.: 2VEA0053                                                                                                    | }                                                                                                    |                                                                           |                                 |                                                | 2°\$          |                                                                                                    |
| - Date / Time                                                                                                    |                                                                                                    |                                                                           |                                 |                                                |               | _                                                                                                  |
| Date / Time                                                                                                    |                                                                                                    |                                                                           |                                 |                                                |               |                                                                                                    |
| 15.07.2004                                                                                                    | 1 .                                                                                                    | -                                                                         | Machine op                      | otions: ONLI                                   | NE Plus       |                                                                                                    |
| Ū.                                                                                                    | øi ⊜⇒øi                                                                                                    |                                                                           | (5) F                           | Filter1: availa                                | able          |                                                                                                    |
| 16:42:53                                                                                                    | <u> </u>                                                                                                    |                                                                           | <u> </u>                        |                                                |               |                                                                                                    |
| 110.72.00                                                                                                    |                                                                                                    |                                                                           | - F                             | ritter2: availa                                | able          |                                                                                                    |
|                                                                                                    |                                                                                                    |                                                                           | -                               |                                                |               |                                                                                                    |
|                                                                                                    |                                                                                                    |                                                                           |                                 |                                                |               |                                                                                                    |
| Module                                                                                                    | SW Version                                                                                                    |                                                                           | Serial No.                      | Date                                           | Operating Hou | Irs                                                                                                |
| Module 6                                                                                                    | SW Version                                                                                                    |                                                                           | Serial No.                      | Date                                           | Operating Hou | ırs<br>h*                                                                                          |
| Module<br>Complete System 6<br>Monitor-OS                                                                                                    | SW Version<br>V3.30                                                                                                    | CRC<br>0xF503                                                             | Serial No.                      | Date                                           | Operating Hou | ויs<br>h*<br>ז*                                                                                    |
| Module<br>Complete System 6<br>Monitor-OS<br>Monitor-SS                                                                                                    | 5W Version<br>V3.30<br>V3.30                                                                                                    | CRC<br>0xF503<br>0x91C3                                                   | Serial No.                      | Date                                           | Operating Hou | ויs<br>h*<br>ז*<br>אר                                                                              |
| Module<br>Complete System 6<br>Monitor-OS<br>Monitor-SS<br>EBM-OS                                                                                            | 5W Version<br>V3.30<br>V3.30<br>V3.30                                                                                                | CRC<br>0xF503<br>0x91C3<br>0xE7C1                                         | Serial No.                      | Date                                           | Operating Hou | ויs<br>h*<br>ז*<br>€ ה                                                                             |
| Module<br>Complete System 6<br>Monitor-OS<br>Monitor-SS<br>EBM-OS<br>EBM-OS<br>EBM-SS                                                                        | 5W Version<br>V3.30<br>V3.30<br>V3.30<br>V3.30<br>V3.30                                                                              | CRC<br>0xF503<br>0x91C3<br>0xE7C1<br>0xDAFC                               | Serial No.                      | Date                                           | Operating Hou | nrs<br>h*<br>∋h<br>∋h                                                                              |
| Module<br>Complete System 6<br>Monitor-OS<br>Monitor-SS<br>EBM-OS<br>EBM-OS<br>EBM-SS<br>Hydraulics-OS                                                       | 5W Version<br>V3.30<br>V3.30<br>V3.30<br>V3.30<br>V3.30<br>V3.30                                                                     | CRC<br>0xF503<br>0x91C3<br>0xE7C1<br>0xDAFC<br>0xF243                     | Serial No.                      | Date                                           | Operating Hou | rs<br>h*<br>7<br>7<br>7<br>7<br>7<br>7<br>7<br>7<br>7<br>7<br>7<br>7                               |
| Module<br>Complete System<br>Monitor-OS<br>EBM-OS<br>EBM-OS<br>EBM-SS<br>Hydraulics-OS<br>Hydraulics-SS                                                      | 5W Version<br>V3.30<br>V3.30<br>V3.30<br>V3.30<br>V3.30<br>V3.30<br>V3.30<br>V3.30                                                   | CRC<br>0xF503<br>0x91C3<br>0xE7C1<br>0xDAFC<br>0xF243<br>0x6D9C           | Serial No.                      | Date                                           | Operating Hou | rs<br>h*<br>7<br>7<br>7<br>7<br>7<br>7<br>7<br>7<br>7<br>7<br>7<br>7<br>7<br>7                     |
| Module<br>Complete System 6<br>Monitor-OS<br>EBM-OS<br>EBM-SS<br>Hydraulics-OS<br>Hydraulics-SS<br>Power Supply-OS                                           | 5W Version<br>V3.30<br>V3.30<br>V3.30<br>V3.30<br>V3.30<br>V3.30<br>V3.30<br>V3.30<br>V3.30                                          | CRC<br>0xF503<br>0x91C3<br>0xE7C1<br>0xDAFC<br>0xF243<br>0x6D9C<br>0x32A6 | Serial No.                      | Date                                           | Operating Hou | rs<br>h*<br>7<br>7<br>7<br>7<br>7<br>7<br>7<br>7<br>7<br>7<br>7<br>7<br>7<br>7<br>7<br>7<br>7<br>7 |
| Module<br>Complete System<br>Monitor-OS<br>EBM-OS<br>EBM-OS<br>EBM-SS<br>Hydraulics-OS<br>Hydraulics-SS<br>Power Supply-OS<br>ECMP Bic                       | 5W Version<br>V3.30<br>V3.30<br>V3.30<br>V3.30<br>V3.30<br>V3.30<br>V3.30<br>V3.30<br>V3.30<br>V3.30<br>V3.30<br>V3.30               | CRC<br>0xF503<br>0x91C3<br>0xE7C1<br>0xDAFC<br>0xF243<br>0x6D9C<br>0x32A6 | Serial No.                      | Date<br>30.01.2003                             | Operating Hou | rs<br>h*<br>7*<br>7 h<br>7 h<br>7 h<br>7 h<br>7 h<br>7 h<br>7 h<br>7 h<br>7 h                      |
| Module<br>Complete System<br>Monitor-OS<br>BM-OS<br>EBM-OS<br>EBM-SS<br>Hydraulics-OS<br>Hydraulics-SS<br>Power Supply-OS<br>ECMP Bic<br>ECMP SO             | 5W Version<br>V3.30<br>V3.30<br>V3.30<br>V3.30<br>V3.30<br>V3.30<br>V3.30<br>V3.30<br>V3.30<br>V3.30<br>V3.023<br>V3.0.23            | CRC<br>0xF503<br>0x91C3<br>0xE7C1<br>0xDAFC<br>0xF243<br>0x6D9C<br>0x32A6 | Serial No.<br>930<br>918        | Date<br>30.01.2003<br>30.01.2003               | Operating Hou | rs<br>h*<br>9 h<br>9 h<br>9 h<br>9 h<br>3 h                                                        |
| Module<br>Complete System<br>Monitor-OS<br>EBM-OS<br>EBM-OS<br>EBM-SS<br>Hydraulics-OS<br>Hydraulics-SS<br>Power Supply-OS<br>ECMP Bic<br>ECMP SO<br>ECMP UF | 5W Version<br>V3.30<br>V3.30<br>V3.30<br>V3.30<br>V3.30<br>V3.30<br>V3.30<br>V3.30<br>V3.30<br>V3.30<br>V3.023<br>V3.0.23<br>V3.0.23 | CRC<br>0xF503<br>0x91C3<br>0xE7C1<br>0xDAFC<br>0xF243<br>0x6D9C<br>0x32A6 | Serial No.<br>930<br>918<br>931 | Date<br>30.01.2003<br>30.01.2003<br>31.01.2003 | Operating Hou | rs<br>h*<br>9h<br>9h<br>9h<br>9h<br>3h                                                             |

- **B**-B Downloads machine information from the 5008.
- ₿-₽ Downloads machine information from the 5008 and saves them to a file.
- Uploads the selected operating hours (example above: complete system and monitor OS) to the 5008.
- Deletes the selected operating hours (example above: complete system and monitor OS) of the 5008.
- ☑ Opens machine information from a file.
- Saves machine information to a file.

4/29.04

Page 25 from 41

- Prints machine information.
- Displays the Print Preview.
- 1 Indicates the file name to which the machine information was saved or from which file the machine information was read.
- Indicates the machine number of the 5008.

Clicking the souther to the 5008.

- Clicking the button will upload the time set by the operator to the 5008.
- (4) Clicking the  $3 \times 10^{-10}$  button will upload the current time of the PC to the 5008.
- Informs the operator of
  - the machine options (Diasafe, ONLINE Plus)
  - the status of filter1 (available, shunted)
  - the status of filter2 (available, shunted)
- 6 Indicates module information.
  - Module: module name of the respective module
  - SW Version: software version of the respective module
  - CRC: cyclic redundancy check
  - Serial No.: serial number of the respective module
  - Date: Date when the respective module was created
  - Operating Hours: Indicates the operating hours of the module.
- The operator here can edit the operating hours of the complete system or of the individual modules.

For this purpose, click the appropriate field.

You must change to the Edit mode. It is sufficient to enter the value for the new operating hours.

Operating hours edited but not yet uploaded are identified by an asterisk (\*).

Clicking the selected operating hours.

The operator may deselect the highlighted operating hours or select all of them.

Page 26 from 41

# **NOVRAM / Calibration data**

| Hast Bird Bird Bird K         Die Die Die Die Die           Title         Machine Hall MEXANDI           Finder Bird Mithelen Hall MEXANDI         Machine Hall MEXANDI           The many CL, Worksenter/Exhemptonic (Linkerson) (Machines) (Machines                                                                                        | P NONTIAN / C                                                                                                    | abbration data (from SDDE) (from File                                                                                                    | 1 Marcola Marcola Ma |                                                                                                    |                                                                                                    |          | the second second second second second second second second second second second second second second second s                      |                                                                                | 1    | Di xi |
|----------------------------------------------------------------------------------------------------|----------------------------------------------------------------------------------------------------|----------------------------------------------------------------------------------------------------|----------------------------------------------------------------------------------------------------|----------------------------------------------------------------------------------------------------|----------------------------------------------------------------------------------------------------|----------|----------------------------------------------------------------------------------------------------|--------------------------------------------------------------------------------|------|-------|
| No.         Description         Take         No. CALL         Description         Take         No. CALL         Description         No. CALL         Description         No. CALL         No. CALL                                                                                                    | 1-9 I-9 9                                                                                                    |                                                                                                    | Da l                                                                                                    |                                                                                                    |                                                                                                    |          |                                                                                                    |                                                                                |      |       |
| Selection of Modelin, where Site should be up-low-loaded to functions         Provide Site State of Modelin, where State should be up-low-loaded to functions         Provide Site State of Modeline, Water State State of Modeline Site State of Modeline Site State Site State of Modeline Site State of Modeline Site State of Modeline Site State Site State Site State Site State of Modeline Site State State State State State State State State State State State State State State State State State State State State State State State State State State State State State State State State State State State State State State State State State State State State State State Sta | 1010<br>Hacters Ro.<br>File name<br>SW Verson<br>Tase<br>Date                                                                                                    | 2VEADED<br>C1. Victorentia/Entwicking/2/KAIRS7<br>V0328<br>1517/07<br>18172/2000                                                                                                    | NET_11_1019008mpm                                                                                                    |                                                                                                    | Tile<br>Machine No: 240A0053<br>File name: 05405090A54456<br>SW Verrier VE320<br>Tane: 14.54.11<br>Date: 08.12.2009                                                                                                    | eteruf \ | tongiel III, 12, III 900kros<br>()                                                                                                  |                                                                                |      | Ī     |
| Variability         Solicited Vacadies: D of 228 ①         ① If X classes D ot 228 ①           Montair OS         H1_DDLCH_(Street)         Ealiseework lik Tis. CAL         If X clist all OD 000 00 000 00 000 000 000 000 000 00                                                                                                    | Selection of M<br>Product all                                                                                                    | foldules, where this should be up-Mowelow<br>ア Maritan ア EBMUBH R<br>ア ロッツ ア ロック 日                                                                                                    | ded torken 1000.<br>7 Hydraules 17 Parver So<br>7 17 10 17 19 19                                                                                                    | ***<br>17                                                                                                    | 0                                                                                                    |          |                                                                                                    |                                                                                |      |       |
| Hotsdar         (*) Wards Name         [Demosphere         Type         Value         Value<                                                                                                    | Vanadadist                                                                                                    |                                                                                                    |                                                                                                    | Selected Varia                                                                                                    | Aller D of 238                                                                                                    |          | 0 m (                                                                                                    | Calibration                                                                    | Data | ony.  |
| Monte 05         M                                                                                                    | Product<br>Monitor 05<br>Monitor 05<br>Mon | (1) Water Network Network<br>NC 2014, Chinek<br>NC 2014, Chinek<br>NC 2014, Chinek<br>NC 2014, Chinek<br>NC 2014, Chinek<br>NC 2014, China<br>NC 2014, China<br>NC | Falloenvert fa To, Col.                                                                                                    | 19 10 10 00<br>19 10 1<br>10 00 00<br>10 00 00<br>10 0 | 111         111         111         111         111         111         111         111         111         111         111         111         111         111         111         111         111         111         111         111         111         111         111         111         111         111         111         111         111         111         111         111         111         111         111         111         111         111         111         111         111         111         111         111         111         111         111         111         111         111         111         111         111         111         111         111         111         111         111         111         111         111         111         111         111         111         111         111         111         111         111         111         111         111         111         111         111         111         111         111         111         111         111         111         111         111         111         111         111         111         111         111         111         111         111         111         111 <th>1×1</th> <th>1 Viete FW         11           1F 32 1F 16 45 12 G. 0 17 20 1F 20 50         12           10 00 00 00 10 00 00 00 00 00 00 00 00 0</th> <th>1974)<br/>1974)<br/>1971<br/>1971<br/>1971<br/>1900<br/>1000<br/>1000<br/>1000<br/>1000</th> <th></th> <th></th> | 1×1      | 1 Viete FW         11           1F 32 1F 16 45 12 G. 0 17 20 1F 20 50         12           10 00 00 00 10 00 00 00 00 00 00 00 00 0 | 1974)<br>1974)<br>1971<br>1971<br>1971<br>1900<br>1000<br>1000<br>1000<br>1000 |      |       |
| Reveales 55 H2 COMO EVGentules DAL 1945 [X]                                                                                                    | Hydraukes 55<br>Hydraukes 51                                                                                                    | H2 COND_STGerWake<br>H2 COND_STOTerVake                                                                                                    | DAL                                                                                                    |                                                                                                    |                                                                                                    |          | 12                                                                                                    | 3415                                                                           | 13   | -1    |

₱ Downloads NOVRAM data of the selected assembly ③ from the 5008.

Downloads NOVRAM data of the selected assembly (3) from the 5008 and saves them to a file.

□ I Uploads, depending on the selection of the operator,

| NOVRAM / Calibration Data                | X |
|------------------------------------------|---|
| What do you want to download ?           |   |
| Complete NOVRAM (incl. Calibration data) |   |
| Only Calibration data                    |   |
| Only selected Values                     |   |
| <u>DK</u> ancel                          |   |

the entire NOVRAM data, only the calibration data or only the highlighted NOVRAM variables (6) to the 5008.

Graphic Barling on the selection of the operator, the entire NOVRAM data or only the calibration data to the 5008.

X Deletes the NOVRAM data of the selected assembly.

4/29.04

Page 27 from 41

| ď  | Opens NOVRAM data for<br>By default NOVRAM data<br>Calibration data (*.5008<br>V1.01 can be opened por<br>established. | rom a file.<br>ta (*.5008nov) will be opened.<br>cal) which have been recorded with software version<br>rovided communications to the 5008 have been                                                                 |
|----|----------------------------------------------------------------------------------------------------|----------------------------------------------------------------------------------------------------|
|    | Saves the NOVRAM da                                                                                                    | ta that was viewed to a file (*.5008nov).                                                                                                    |
| 8  | Prints the NOVRAM dat                                                                                                  | a.                                                                                                    |
| G. | Displays the Print Previe                                                                                              | <u>ew</u> .                                                                                                    |
| 1  | Shows general informat the 5008, download time 5008.                                                                   | ion (machine number, file name, software version of<br>e and date) on the NOVRAM data downloaded from the                                                                                                    |
| 2  | Shows general informat<br>the 5008, download time                                                                      | ion (machine number, file name, software version of e and date) on the NOVRAM data saved to the file.                                                                                                    |
| 3  | Checkboxes where the<br>data are to be download<br>be uploaded to the 5008<br>Dimmed assemblies has                    | operator can select for which assemblies the NOVRAM<br>led, to be deleted, to be displayed or which data are to<br>3.<br>we been reported by the 5008 as not present.                                                |
| 4  | Shows the operator the NOVRAM variables.                                                                               | number selected by him and the total number of                                                                                                    |
| 6  | The operator can select be displayed.                                                                                  | if all NOVRAM data or only the calibration data are to                                                                                                    |
| 6  | Shows the NOVRAM da                                                                                                    | ita.                                                                                                    |
|    | - Module:                                                                                                    | module name of the respective module                                                                                                    |
|    | - Variable Name:                                                                                                    | internal name of the NOVRAM variable                                                                                                    |
|    | - Description:                                                                                                    | brief description of the variable                                                                                                    |
|    | - Type:                                                                                                    | calibration data are identified by CAL                                                                                                    |
|    | - Value 5008:                                                                                                    | <ul> <li>indicates the NOVRAM value of the 5008.</li> <li> [hex]: hexadecimal representation</li> <li> [bin]: binary representation</li> <li> : value with associated unit (if available)</li> </ul>                 |
|    | - Valid:                                                                                                    | <ul> <li>empty: NOVRAM variable without validity flag</li> <li>[ ]: validity flag present NOVRAM variable identified as invalid</li> <li>[ X ]: validity flag present NOVRAM variable identified as valid</li> </ul> |
|    | - Value File:                                                                                                    | <ul> <li>indicates the NOVRAM value from the file.</li> <li> [hex]: hexadecimal representation</li> <li> [bin]: binary representation</li> <li> : value with associated unit (if available)</li> </ul>               |
|    | - Valid                                                                                                    | <ul> <li>empty: NOVRAM variable without validity flag</li> <li>[ ]: validity flag present NOVRAM variable identified as invalid</li> <li>[ X ]: validity flag present NOVRAM variable identified as valid</li> </ul> |

Page 28 from 41

Explanation of colors:

- **black:** everything ok.
- red: the NOVRAM value does not correspond with the value of the file.
- **blue:** the NOVRAM value of the file no longer exists in the software version of the 5008.

The **sort order**can be changed by clicking the column header. The **width of the columns**can be changed with the mouse. If the text inside the column is not shown completely, this will be indicated by

"...".

The operator can undo the selection of the NOVRAM variables or select all NOVRAM variables.

# View **Setup Data**

| Setup Data [from File]                                                                                                    |                                                    |
|----------------------------------------------------------------------------------------------------|----------------------------------------------------|
| -9 6-8 9-6 6-6 💢                                                                                                    | :   🛎 🖬   🕮 🖪                                      |
| File<br>Machine No.: 2VEA0053<br>File name: C:\0rt\Station\So<br>SW Version: V3.30*<br>Time: 13:39:01<br>Date: 07.07.2004 | chweinfurt\Entwicklung\2VEA0053\04_07_07.5008setup |
| Network settings                                                                                                    |                                                    |
|                                                                                                    |                                                    |
| Network active:                                                                                                    |                                                    |
| ③ C Retrieve IP Address a                                                                                                 | automatically (DHCP)                               |
| Use this IP Address:                                                                                                    |                                                    |
| Machine IP:                                                                                                    | 192 . 168 . 0 . 5                                  |
| Subnet Mask:                                                                                                    | 255 . 255 . 255 . 0                                |
| Standard Gateway:                                                                                                    | 0.0.0.0                                            |
|                                                                                                    |                                                    |
| Einesse active                                                                                                    |                                                    |
|                                                                                                    |                                                    |
| Server address:                                                                                                    | .0 . 0 . 0 . 0                                     |

4/29.04

Page 29 from 41

#### Caution:

The complete setup (operator and technician's) is always transferred from/to 5008.

In case of setup transmission to 5008 it might be necessary to verify the operator setup parameters!

- ₿→
   Uploads setup data from the 5008.
- ₿ I Uploads setup data from the 5008 and saves them to a file
- . Downloads setup data to the 5008.
- ∎ Icoads setup data from a file and downloads them to the 5008.
- Loads setup data from a file.
- Saves the setup data displayed to a file (\*.5008setup).
- 1 Indicates general information
  - Machine no.
  - File name
  - SW version of the 5008
  - (in versions marked with an asterisk (\*), the setup was modified)
  - Download time
  - Download date
  - on the error memory data downloaded from the 5008.
- Service-PC active must be selected if the PC Service Software 5008 is to be used for network communication with the 5008.
- The operator can view, edit and save the network settings of the 5008 and upload them with all other setup data to the 5008.

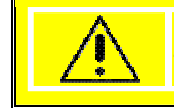

#### Caution:

The network settings become active after restart of the 5008 only.

# View Error Memory

|                                                                                        | 御寺 御寺 🗶                                                                                                    | 6                                                                    | 1 6                                                                                                    | D.                                                                                                    |                                                                                                    |                                                             |                                                      |
|----------------------------------------------------------------------------------------|----------------------------------------------------------------------------------------------------|----------------------------------------------------------------------|----------------------------------------------------------------------------------------------------|----------------------------------------------------------------------------------------------------|----------------------------------------------------------------------------------------------------|-------------------------------------------------------------|------------------------------------------------------|
| 5008<br>Machine No.<br>File name<br>SW Vacion<br>Time<br>Date                          | 2VEA0053<br>C \0/r/Station\5ch<br>V3.30<br>16.35.33<br>15.07.2004                                            | eenturiErdei<br>)                                                    | cklung(/2VE)                                                                                                    | A0053%04_07_15.5008ee                                                                                                    |                                                                                                    |                                                             |                                                      |
| Selection of                                                                           | Modules, whose data                                                                                          | should be up                                                         | /downloade                                                                                                    | d to/ton 5008                                                                                                    |                                                                                                    |                                                             |                                                      |
| i⊽ select a                                                                            | a IZ Monitor<br>IZ 2000                                                                                      | EBMV<br>F EPH                                                        | N NBL                                                                                                    | Hydraulics IF Power Supply (2)<br>STM IF COPM IF Colleman                                                                                                    | ļ.                                                                                                    |                                                             |                                                      |
| Error Code                                                                             | Module                                                                                                    | Mode                                                                 | Error Mer                                                                                                    | \$\$308                                                                                                    | Date                                                                                                    | Time                                                        | Pos I                                                |
| 0502F0                                                                                 | EBM-SS                                                                                                    | TL                                                                   | Malfuncti<br>Syringe le<br>Move bac                                                                                                    | on syvinge pump 01:01 (Driver and motor defect).<br>Atch at end of travel?                                                                                                    | . 15.07.2004                                                                                               | 14:36                                                       | Z26                                                  |
|                                                                                        |                                                                                                    |                                                                      |                                                                                                    |                                                                                                    | N MALINA (MALAMA)                                                                                          | 140 Mar 11 Mar 140 1                                        |                                                      |
| 050290                                                                                 | 684-55                                                                                                    | TI.                                                                  | Malfuncta<br>Syringe b<br>Move bac                                                                                                    | on syringe pump 01:01 ([[Syringe latch at end of tr<br>atch at end of travel? [Move back, if necessary]<br>ck, if necessary!                                                                                                    | avel ()                                                                                                    | T                                                           |                                                      |
| 050290                                                                                 | EBM-55<br>Hydraulics-05                                                                                      | TI Service                                                           | MalFuncts<br>Syringe b<br>Nove bac<br>Software                                                                                                    | on syringe pump 01: 01 (05 Syringe latch at end of to<br>atch at end of travel? Move back, if necessary!<br>dv, F necessary!<br>version H1: 320                                                                                                    | 15.07.2004                                                                                                 | 10:34                                                       | 228                                                  |
| 0502F0<br>264200<br>26421A                                                             | EBM-55<br>Hydraulics-O5<br>Hydraulics-O5                                                                     | TI<br>Service<br>Service                                             | Malfuncta<br>Syringe la<br>Move bas<br>Software<br>Temperat                                                                                                    | on symbol pump 01:01 ([Symbol latch at end of tr<br>atch at end of traveP<br>Move back, if necessary!<br>version H1: 320<br>ture sensor P16 > 120 °C                                                                                                    | 15.07.2004<br>15.07.2004                                                                                   | 10:34                                                       | 228                                                  |
| 0502P0<br>264200<br>26421A<br>264008                                                   | EBM-55<br>Hydraulics-05<br>Hydraulics-05<br>Hydraulics-05                                                    | TL<br>Service<br>Service<br>Service                                  | Malfuncts<br>Syringe Is<br>Nove bas<br>Softwart<br>Temperat<br>Water de<br>Water de                                                                                                 | on sympe pump 01:01 ((Sympe letch at end of te<br>atch at end of traveP Move back, if necessary)<br>(version H1:320<br>ture sensor P16 > 120 °C<br>Arciency alarm<br>Fricency hist circuit                                                                                                    | 15.07.2004<br>15.07.2004<br>15.07.2004                                                                     | 10:34<br>11:12<br>11:48                                     | 228<br>229<br>230                                    |
| 0502P0<br>264200<br>26421A<br>264006<br>264008                                         | EDM-35<br>Hydraulics-O5<br>Hydraulics-O5<br>Hydraulics-O5<br>Hydraulics-O5                                   | TI<br>Service<br>Service<br>Service<br>Service                       | Malfuncta<br>Syringe Ia<br>Move bas<br>Softward<br>Temperat<br>Water de<br>Water de<br>Water de                                                                                     | on symble pump 01:01 ((Svimge latch at end of te<br>atch at end of traveP<br>Move back, if necessary!<br>version H1: 320<br>ture sensor P16 > 120 °C<br>fricency latern<br>fricency latern<br>fricency latern<br>fricency latern<br>fricency latern<br>fricency latern                                                                                                    | 15.07.2004<br>15.07.2004<br>15.07.2004<br>15.07.2004<br>15.07.2004                                         | 10:34<br>11:12<br>11:48<br>11:52                            | 228<br>229<br>230<br>231                             |
| 0502P0<br>264200<br>26421A<br>264008<br>264008<br>264008                               | EBM-35<br>Hydraulics-05<br>Hydraulics-05<br>Hydraulics-05<br>Hydraulics-05<br>Hydraulics-05                  | TI<br>Service<br>Service<br>Service<br>Service                       | Malfuncta<br>Syringe la<br>Move bac<br>Software<br>Temper et<br>Water de<br>Water de<br>Water de<br>Water de<br>Water de                                                            | on sympe pump 01:01 ((Sympe letch at end of te<br>atch at end of traveP Move back, if necessary)<br>version H1:320<br>ture sensor P16 > 120 °C<br>Arcency alarm<br>Arcency linkt prout<br>Arcency linkt prout<br>Arcency linkt prout<br>Arcency linkt prout<br>Arcency linkt prout<br>Arcency linkt prout                                                                                                    | (15.07.2004)<br>15.07.2004<br>15.07.2004<br>15.07.2004<br>15.07.2004                                       | 10:34<br>11:12<br>11:40<br>11:52<br>12:24                   | 228<br>229<br>230<br>231<br>232                      |
| 050290<br>264200<br>26421A<br>264008<br>264008<br>264008<br>264008                     | EBM-35<br>Hydraulics-05<br>Hydraulics-05<br>Hydraulics-05<br>Hydraulics-05<br>Hydraulics-05                  | TI<br>Service<br>Service<br>Service<br>Service<br>Service            | Malfuncta<br>Syringe Is<br>Nove bat<br>Software<br>Temper et<br>Water de<br>Water de<br>Water de<br>Water de<br>Water de<br>Water de<br>Water de<br>Water de                        | on sympe pump 01: 01 (([Sympe latch at end of to<br>stch at end of traveP Move back, if necessary!<br>version H1. 320<br>ture sensor P16 > 120 °C<br>fricency alem<br>fricency site circuit<br>fricency site circuit<br>fricency site circuit<br>fricency site circuit<br>fricency site circuit<br>fricency site circuit<br>fricency site circuit<br>fricency site circuit                                                                                                    | aveil (3)<br>15.07.2004<br>15.07.2004<br>15.07.2004<br>15.07.2004<br>15.07.2004                            | 10:34<br>11:12<br>11:40<br>11:52<br>12:24<br>12:34          | 228<br>229<br>230<br>231<br>232<br>232<br>233        |
| 050290<br>264200<br>26421A<br>264008<br>264008<br>264008<br>264008<br>264009<br>264009 | EBM-35<br>Hydraulics-05<br>Hydraulics-05<br>Hydraulics-05<br>Hydraulics-05<br>Hydraulics-05<br>Hydraulics-05 | 11<br>Service<br>Service<br>Service<br>Service<br>Service<br>Service | MalFuncts<br>Syringe Is<br>Move bas<br>Software<br>Vater de<br>Water de<br>Water de<br>Water de<br>Water de<br>Water de<br>Water de<br>Water de<br>Water de<br>Water de<br>Water de | on sympe pump 01:01 (0) Sympe latch at end of to<br>atch at end of traveP Move back, if necessary!<br>version H1: 320<br>ture sensor P16 > 120 °C<br>Arcency slam<br>Arcency slam<br>A | evel (2)<br>15.07.2004<br>15.07.2004<br>15.07.2004<br>15.07.2004<br>15.07.2004<br>15.07.2004<br>15.07.2004 | 10.34<br>11:12<br>11:48<br>11:52<br>12:24<br>12:34<br>12:34 | 228<br>229<br>230<br>231<br>232<br>232<br>233<br>234 |

- ₿→₤ Downloads error memory data of the selected assembly ② from the 5008.
- B→B Downloads error memory data of the selected assembly <sup>(2)</sup> from the 5008 and saves them to a file.

Deletes the error memory data of the selected assembly 2. This should not be done before a backup of the error memory data has been created.

- Given by Barry Barry Ba
- Saves the error memory data to a file (\*.5008err).
- Prints the error memory data.
- Displays the Print Preview.
- 1 Indicates general information
  - Machine no.
  - File name
  - Software version of the 5008
  - Download time
  - Download date
  - on the error memory data downloaded from the 5008.
- ② Checkboxes where the operator can select for which assemblies the error

4/29.04

Page 31 from 41

memory data are to be downloaded, displayed or to be deleted. Dimmed assemblies have been reported by the 5008 as not present.

- Shows the error memory data.
  - Error Code: error code of the 5008
  - Module: module name of the respective module
  - Mode: current mode when the error occurred.
  - Error message: error message in plain text.

Explanation of colors (see section (3)):

- **black:** text for the operator is displayed in a message box on the 5008 and written into the error memory.
- red: text is <u>only</u> written into the error memory.
- Date: date when the problem occurred. 01.01.2001 means: the problem occurred prior to the initialization
- Time: time when the problem occurred.
- Pos: consecutive number as the data were downloaded from the 5008.

The **sort order** can be changed by clicking the column header.

The width of the columns an be changed with the mouse.

If the width of the column is too small for the text, this will be indicated by "...". The complete text will be displayed in a tool tip ④ as soon as the mouse pointer is on the respective field.

Page 32 from 41

### View **Service Data Recorder**

| 💿 Service Da   | ta Recorder           |                 |                         |              |         |
|----------------|-----------------------|-----------------|-------------------------|--------------|---------|
| ₽₽₽₽₽          | 9-11 1-11 🗶           | <b>*</b>        | 6                       |              |         |
| File nar       | ne: C:\Schweinfurt\Er | ntwicklung\2VE/ | 40070\03_11_2           | 0.5008fly (1 |         |
| File list:     |                       | Selected Files  | :: 1 von 4 <sup>3</sup> | 1272         | 16 Byte |
| Folder         | 7 Filename            |                 | Size                    | Date         | Time    |
| 5008-FlyRec    | 01480119.rec          |                 | 2646095                 | 18.11.2003   | 09:07   |
| 5008-FlyRec    | 01456778.rec          |                 | 127216                  | 04.11.2003   | 10:10   |
| 5008-FlyRec    | 01479332.rec          | 2               | 1248142                 | 28.10.2002   | 17:22   |
| 5008-FlyRec    | 01391882.rec          | 0               | 215904                  | 18.06.2002   | 13:40   |
|                |                       |                 |                         |              |         |
|                |                       |                 |                         |              |         |
|                |                       |                 |                         |              |         |
|                |                       |                 |                         |              |         |
|                |                       |                 |                         |              |         |
|                |                       |                 |                         |              |         |
|                |                       |                 |                         |              |         |
|                |                       |                 |                         |              |         |
|                |                       |                 |                         |              |         |
|                |                       |                 |                         |              |         |
|                |                       |                 |                         |              |         |
| (5) I select a | all / deselect all    |                 |                         |              |         |

Buy Downloads service data recorder file information from the 5008.

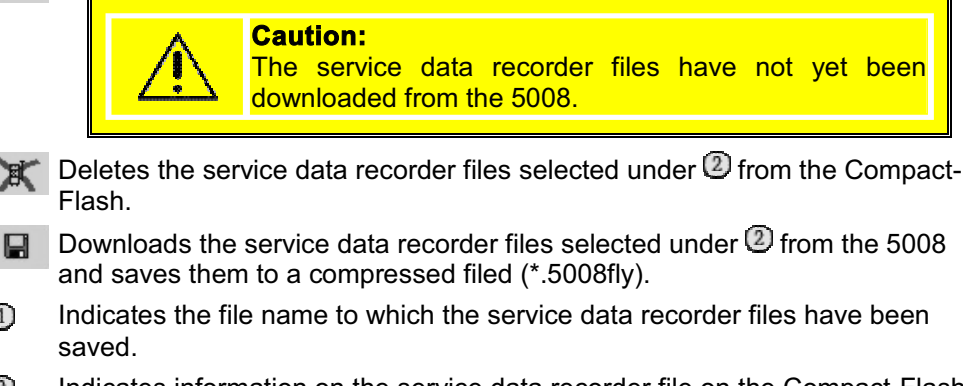

- (2) Indicates information on the service data recorder file on the Compact-Flash.
  - Folder: indicates where the service data recorder files are saved
  - indicates the file name of the service data recorder file. - File name:
  - Size: indicates the size of the service data recorder file in bytes.

4/29.04

(1)

Page 33 from 41

- Date: indicates the date when the service data recorder file was saved.
- Time: indicates the time when the service data recorder file was saved.
- Number of the selected and total number of service data recorder files.
- Gurrent file size of the selected service data recorder files.
- **(5)** Deselects the selected service data recorder files or selects all.

Page 34 from 41

### View **Software Update**

|                                                          | Ture                                               | [Marrien               | Lene                         | Data I                         |  |
|----------------------------------------------------------|----------------------------------------------------|------------------------|------------------------------|--------------------------------|--|
| ooule                                                    | Type                                               | Version                | LAL                          | Date                           |  |
| Monitor-US C                                             | / File                                             | V3.30                  | Ux8161                       | 02.07.2004 / 15:58             |  |
| Monitor-US                                               | Flash                                              | V3.30                  | UxF503                       |                                |  |
| Monitor-US                                               | Module                                             | V3.30                  | UXF503                       | 30.05.2004 / 11:54             |  |
| Monitor-55                                               | File                                               | V3.30                  | 0X311.3                      | 02.07.2004 / 15:39             |  |
| Monitor-55                                               | Flash                                              | V3.30                  | UX3E97                       | 02 07 0004 145 00              |  |
| Monitor-55                                               | Module                                             | V3.30                  | 0X91C3                       | 02.07.2004 / 15:39             |  |
| EBM-US                                                   | File                                               | V3.30                  | UXE7C1                       | 02.07.2004 / 15:36             |  |
|                                                          | Flash                                              | V3.30                  | 0xB750                       | 02.07.2004 (15.20              |  |
|                                                          | Module                                             | V3.30                  | UXE/UT                       | 02.07.2004 / 15:36             |  |
| EBM-55                                                   | File                                               | V3.30<br>V3.30         | UXDAFC<br>0-DAFC             | 02.07.2004 / 15:37             |  |
|                                                          | Flash                                              | V3.30<br>V2.20         | UXDAFC<br>0-DAFC             | 02.07.2004.715.27              |  |
|                                                          | Module                                             | V3.30                  | 0xDAFC                       | 02.07.2004 / 15:37             |  |
| Mydraulics-05                                            | File                                               | V3.30<br>V2.30         | 0XF243                       | 02.07.2004 7 15.38             |  |
|                                                          | Flash                                              | V3.30<br>V2.30         | 0XF243                       | 02.07.2004 / 15.20             |  |
| Understice CC                                            | File                                               | V3.30                  | UXF243                       | 02.07.2004 / 15.30             |  |
| Mydraulics-55                                            | File                                               | V0.00                  | 0.700.0                      | 02.07.20047 15.38              |  |
| Hydraulics-55                                            | Flash                                              | V3.30<br>V2.20         | 0x/888                       | 02 07 2004 / 15:20             |  |
| D Hydraulics-55                                          | File                                               | 1/2:20                 | 0.2246                       | 02.07.2004 / 15.30             |  |
| M Bower Supply OS                                        | Flie                                               | 1/2/20                 | 0x3246                       | 02.07.2004 7 15.40             |  |
|                                                          | Modula                                             | V3.30                  | 0x3246                       | 02.07.2004.7.15-40             |  |
| BVM.0S                                                   | File                                               | v J. JU                | 083240                       | 02.07.20047 13.40              |  |
| BVM-05                                                   | Flach                                              | 35550                  | 00000                        |                                |  |
| BVM-05                                                   | Module                                             |                        |                              |                                |  |
| BPM-0S                                                   | File                                               | V3 30                  | DvAC12                       | 03.05.2004 / 08:52             |  |
| BPM-0S                                                   | Flash                                              | V3 30                  | 0.4612                       | 00.00.2004 / 00.02             |  |
| BPM-05                                                   | Module                                             |                        |                              |                                |  |
| BTM-OS                                                   | File                                               |                        |                              |                                |  |
| BTM-0S                                                   | Flash                                              |                        |                              |                                |  |
| BTM-OS                                                   | Module                                             |                        |                              |                                |  |
| BPM-OS<br>BPM-OS<br>BPM-OS<br>BTM-OS<br>BTM-OS<br>BTM-OS | File<br>Flash<br>Module<br>File<br>Flash<br>Module | V3.30<br>V3.30<br><br> | 0xAC12<br>0xAC12<br><br><br> | 03.05.2004 / 08:52<br><br><br> |  |

Downloads the service report from the 5008. This report includes the software versions, revisions, the CRC, the creation date of the individual modules and information on missing files.

4/29.04

Page 35 from 41

Starts the software update of the 5008 in accordance with the operator's selection 2.

- Given software update file.
- Saves the software status to a file (\*.5008sws).
- Prints the software status.
- Displays the <u>Print Preview</u>.
- Shows the file name of the software update file that has been opened.
- 2 Shows information on the software versions of the individual modules.
  - Module: Symbols:
    - $\Box$  The module shall not be updated.
    - $\boxtimes$  The module shall be updated.

 $\mathbb{N}$  The module shall be updated but with an older version!

The update status can be changed by double-clicking the symbols.

Module name of the respective module, e.g. Monitor-OS

- Type:
- **File:** the information in this line refers to the version in the software update file for the respective module.
- **Flash:** the information in this line refers to the version on the CompactFlash of the 5008 for the respective module.
- **Module:** the information in this line refers to the version installed in the respective module.
- Version: version
- CRC: cyclic redundancy check
- Date: data and time of compilation
- The operator can select if all modules are to be updated completely (check box checked) or if only the files listed in the service report which are missing or which are defective are to be updated (check box not checked).
- More service report information for the operator:
  - Files which are required by 5008 but which are missing or defective.

Page 36 from 41

### View **Print Preview**

| भाषा १ थला ।<br>म. २६ २ म<br>उ                 | 99.G                                          |                                  | •                                                                                                    |                                                                                   |                                                                                                    |                         |
|------------------------------------------------|-----------------------------------------------|----------------------------------|----------------------------------------------------------------------------------------------------|-----------------------------------------------------------------------------------|----------------------------------------------------------------------------------------------------|-------------------------|
| Fresenika                                      | Medical                                       | Care                             | Machine Type:<br>Machine No.:<br>Software Version:<br>Date:<br>Time:<br>Service Card ID:<br>Page:                                                                                                    | 5008<br>2VEA0053<br>V03.30<br>26.04.2004<br>08:40:31<br>61781.68.38707.34338<br>1 |                                                                                                    |                         |
|                                                |                                               |                                  | Error Me                                                                                                    | emory                                                                             |                                                                                                    |                         |
| Error Code                                     | Module                                        | Mode                             | Error Message                                                                                                    |                                                                                   | Date                                                                                                    | Time                    |
| 274200                                         | Power<br>Supply-OS                            | Ryne:                            | Software vension NE 330                                                                                                    |                                                                                   | 25.04.2004                                                                                                    | 87.41                   |
|                                                | high-participants                             | Sync:                            | Software version H2 235                                                                                                    |                                                                                   | 26.04.2004                                                                                                    | 37.41                   |
| 864200                                         | 1.40.404.4.1                                  |                                  | In the second second s<br>second second second second second second second second second second second second second second second second second second second second second second second second second second second second second second second second second sec |                                                                                   | and the second second s |                         |
| 864200<br>264200                               | Hydraulice-O                                  | Sync                             | Software version HI: 330                                                                                                    |                                                                                   | 26.04.2004                                                                                                    |                         |
| 864200<br>264200<br>854200                     | Hydraulice O<br>EBM-88                        | Sync<br>T1 end                   | Software version H1, 330<br>Software version E2, 330                                                                                                    |                                                                                   | 26.04.2004 26.04.2004                                                                                                    | 07.41                   |
| 064200<br>264200<br>064200<br>254200           | Hydraulice O<br>EBM-98<br>EBM-08              | Sync<br>T1 end<br>T1 end         | Software version H1 330<br>Software version E2 330<br>Software version E1 330                                                                                                    |                                                                                   | 26.04.2004<br>26.04.2004<br>26.04.2004                                                                                                    | 07.41                   |
| 064200<br>264200<br>064200<br>264200<br>034200 | Hydraulice-O<br>EEM-88<br>EEM-08<br>Montor-SS | Bync<br>T1 end<br>T1 end<br>Bync | Software version HI 330<br>Software version E2 330<br>Software version E1 330<br>Software version M2 330                                                                                                    |                                                                                   | 26.04.2004<br>26.04.2004<br>26.04.2004<br>26.04.2004                                                                                                    | 07.41<br>07.41<br>07.41 |

Click the *Print Preview* button to view the print preview.

- Selects individual pages
- Zooms in
- 1 2 3 Prints the pages

4/29.04

Page 37 from 41

## **Modification**

List of Modifications
Quick Guide

| Release | Modification                                                                                                    |  |  |  |  |  |
|---------|----------------------------------------------------------------------------------------------------|--|--|--|--|--|
| 0/04.03 | First edition                                                                                                    |  |  |  |  |  |
| 1/09.03 | <ul> <li>Help adapted to version V1.01</li> <li>Layout revised</li> <li>Caution: Software for service purposes only, added on cover page</li> <li>Table of contents added</li> <li>Item 1 - Preparation - amended</li> <li>Item 2.8 - Software Update - revised</li> </ul>                                                                                                    |  |  |  |  |  |
| 2/49.03 | <ul> <li>Help adapted to version V1.10</li> <li>Screenshots updated</li> <li>NOVRAM / Calibration data description adapted</li> <li>Software Update description adapted</li> </ul>                                                                                                    |  |  |  |  |  |
| 3/17.04 | <ul> <li>Help adapted to version V1.11</li> <li>Machine Info description (operating hours) adapted</li> <li>List of Modifications: Software added</li> </ul>                                                                                                    |  |  |  |  |  |
| 4/29.04 | <ul> <li>Help adapted to version V1.20</li> <li>System Requirements<br/>Network card added</li> <li>Hardware Installation<br/>Part numbers of interface cables added</li> <li>Starting the Software:<br/>Network access description added</li> <li>Description of the Service Card (Access Protection)<br/>Note on ServiceCard expiration date added</li> <li>Menu Options/Toolbar: Settings<br/>Network access description adapted</li> <li>Menu/Toolbar: View added</li> <li>View: Machine Info<br/>Setting/deleting operating hours added</li> <li>View: Error Memory<br/>Error memory view description extended</li> <li>View: Setup Data<br/>Note: Operator/Technician's setup added</li> <li>View: Software Update<br/>Release number omitted</li> </ul> |  |  |  |  |  |

4/29.04

Page 39 from 41

## Index

#### D

,

| Description of the Service Card<br>(Access Protection)11<br>G |
|---------------------------------------------------------------|
| General Information5                                          |
| Hardware Installation10                                       |
| Menu Options/Toolbar                                          |
| Connection16                                                  |
| Diagnosis18                                                   |
| Extras19                                                      |
| Help/About23                                                  |
| Overview15                                                    |

| Settings                | . 20 |
|-------------------------|------|
| S                       |      |
| Screen                  |      |
| Error Memory            | . 31 |
| Machine Info            | . 25 |
| NOVRAM/Calibration data | . 27 |
| Print Preview           | . 37 |
| Service Data Recorder   | . 33 |
| Setup Data              | . 29 |
| Software Update         | . 35 |
| Software Installation   | 8    |
| Starting the Software   | . 12 |
| System Requirements     | 7    |
| 5                       |      |

4/29.04

Page 41 from 41